# Application Guide

# XSeries G4 Therms Application 2105025-001 ver. AA

|                       | Totalflow products               | Doc name:              | XSeries G4 Therms Application   |
|-----------------------|----------------------------------|------------------------|---------------------------------|
| File name:            | 2105025MNAA.docx                 | Status<br>of document: | Released                        |
| Issued by department: | Totalflow customer documentation | Distribution:          | External public                 |
| Document No:          | 2105025-001                      | Creator name:          | USANANA                         |
| Revision:             | AA                               | Contact:               | +1 918.338.4888 or 800.442.3097 |
| Page:                 | 1/74                             | Language:              | En                              |

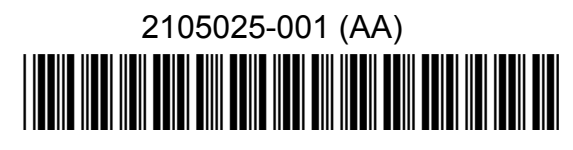

# Proprietary information

© Copyright 2013 ABB, All rights reserved.

Power and productivity for a better world™

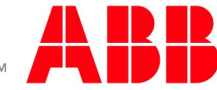

# Intellectual property & copyright notice

©2013 by ABB Inc., Totalflow ("Owner"), Bartlesville, Oklahoma 74006, U.S.A. All rights reserved. Any and all derivatives of, including translations thereof, shall remain the sole property of the Owner, regardless of any circumstances.

The original US English version of this manual shall be deemed the only valid version. Translated versions, in any other language, shall be maintained as accurately as possible. Should any discrepancies exist, the US English version will be considered final.

Notice: This publication is for information only. The contents are subject to change without notice and should not be construed as a commitment, representation, warranty, or guarantee of any method, product, or device by Owner.

Inquiries regarding this manual should be addressed to ABB Inc., Totalflow Products, Technical Communications, 7051 Industrial Blvd., Bartlesville, Oklahoma 74006, U.S.A.

| 1.0          | Over            | view     |                                                                 | 7          |
|--------------|-----------------|----------|-----------------------------------------------------------------|------------|
|              | 1.1             | How to   | o use this quide                                                | 7          |
|              |                 | 1.1.1    | General Assumptions                                             | 8          |
|              |                 | 1.1.2    | Prerequisites                                                   | 8          |
|              | 1.2             | Backgr   | round                                                           | 8          |
|              | 1.3             | Scenar   | rios involving only ABB equipment                               | 11         |
|              |                 | 1.3.1    | Configurations supported when using serial interfaces           | 11         |
|              |                 | 1.3.2    | Configurations supported when using Ethernet interfaces         | 12         |
|              | 1.4             | Scenar   | rios involving third-party analyzers                            | 14         |
|              |                 | 1.4.1    | Configurations supported when using serial interfaces           | 14         |
|              |                 | 1.4.2    | Configurations supported when using Ethernet interfaces         | 15         |
| 2.0          | Conf            | igure Th | erms when using serial interfaces                               | 17         |
|              | 2.1             | Descrip  | ption                                                           | 17         |
|              | 2.2             | Compo    | onents                                                          | 17         |
|              | 2.3             | Assum    | iptions                                                         | 18         |
|              | 2.4             | Wirina   | '                                                               |            |
|              | 2.5             | Config   | ure the NGC                                                     | 19         |
|              |                 | 2.5.1    | Verify PCCI I connection and setup view                         | 19         |
|              |                 | 2.5.2    | Verify NGC is online and gathering data                         |            |
|              |                 | 2.5.3    | Configure communication parameters                              | 21         |
|              |                 | 2.5.4    | Verify register maps                                            | 23         |
|              | 2.6             | Config   | ure the Therms Master XSeries <sup>G4</sup>                     | 23         |
|              |                 | 2.6.1    | Verify PCCU connection and setup view                           | 23         |
|              |                 | 2.6.2    | Add the measurement application                                 | 24         |
|              |                 | 2.6.3    | Add the Therms Master application                               | 24         |
|              |                 | 2.6.4    | Configure the Therms Master communication parameters            |            |
|              |                 | 2.0.5    | Configure the mems master Setup                                 | ، ۲۷<br>۵۲ |
|              |                 | 2.0.0    | Attach the measurement applications to the analysis streams     |            |
|              | 2.7             | Config   | ure the XSeries <sup>G4</sup> Therms Slave                      |            |
|              |                 | 2.7.1    | Verify PCCU connection and setup view.                          |            |
|              |                 | 2.7.2    | Add the measurement application                                 |            |
|              |                 | 2.7.3    | Add the Therms Slave application                                | 35         |
|              |                 | 2.7.4    | Configure the Therms Slave communication parameters             | 37         |
|              |                 | 2.7.5    | Relate the Slave measurement application to the analysis stream | 38         |
| 3.0          | Conf            | igure Th | erms when using Ethernet                                        | 41         |
|              | 3.1             | Proced   | dure Overview                                                   | 42         |
|              | 3.2             | Config   | ure the NGC                                                     | 42         |
|              |                 | 3.2.1    | Verify PCCU connection and setup view                           | 42         |
|              |                 | 3.2.2    | Verify NGC is online and gathering data                         | 43         |
|              |                 | 3.2.3    | Add the NGC Server                                              | 44         |
|              |                 | 3.2.4    | Configure the NGC server for communications                     |            |
|              | 3.3             | Config   | ure the XSeries Therms Master                                   | 47         |
|              |                 | 3.3.1    | Add the Therms Master application                               | 47         |
|              |                 | 3.3.Z    | Configure the Therms Master communication parameters            |            |
|              |                 | 334      | Attach measurement application to stream analysis               |            |
|              | 3.4             | Config   | ure additional XSeries <sup>G4</sup> units                      |            |
| 4 0          | Conf            | iauro Th | orms when connecting to third-party analyzer                    |            |
| <del>.</del> |                 | Samel    | erring when connecting to third-party analyzer                  |            |
|              | +.1<br>1 0      | Acoum    | o comparation                                                   |            |
|              | <del>4</del> .∠ | Assum    | ເບເບເອ                                                          |            |

## Table of contents

|     | 4.3    | Procedure Overview                                                | 57 |
|-----|--------|-------------------------------------------------------------------|----|
|     |        | 4.3.1 Configure the third-party analyzer                          | 57 |
|     |        | 4.3.2 Configure the Therms Master                                 | 58 |
|     | 4.4    | Configure the XSeries <sup>G4</sup> Therms Master                 | 58 |
|     |        | 4.4.1 Verify PCCU connection and setup view                       | 58 |
|     |        | 4.4.2 Add the measurement application                             | 58 |
|     |        | 4.4.3 Add the Therms Master application                           | 59 |
|     |        | 4.4.4 Configure the Therms Master communication parameters        | 60 |
|     |        | 4.4.5 Configure the Therms Master Setup                           | 61 |
|     |        | 4.4.6 Attach the measurement applications to the analysis streams | 64 |
|     |        | 4.4.7 Configure Slave                                             | 66 |
|     | 4.5    | Configure XSeries <sup>G4</sup> Therms Slave                      | 66 |
| 5.0 | Modbu  | is reference information                                          | 67 |
|     | 5.1    | Addresses component ID codes                                      | 67 |
|     | 5.2    | Addresses for stream data                                         | 67 |
|     | 5.3    | Addresses for additional components                               | 69 |
|     |        | 5.3.1 Example                                                     | 70 |
| 6.0 | Relate | d reference documentation                                         | 72 |

# Table of figures

| Figure 1. Role of the Therms application                                                           | 7  |
|----------------------------------------------------------------------------------------------------|----|
| Figure 2. Basic Therms implementation using on-board serial interfaces                             | 9  |
| Figure 3. Therms Implementation for multiple XSeries <sup>G4</sup> devices – different stream data | 10 |
| Figure 4. Therms implementation for multiple XSeries <sup>G4</sup> devices – same stream data      | 10 |
| Figure 5. Request analysis for single-tube device                                                  | 11 |
| Figure 6. Request multiple stream analysis for multiple tubes                                      | 12 |
| Figure 7. Request multiple stream analysis for multiple devices                                    | 12 |
| Figure 8. Request analysis for single-tube device using Ethernet                                   | 13 |
| Figure 9. Request analysis for multiple Therms Masters using Ethernet                              | 13 |
| Figure 10. Request third-party analysis data for single-tube ABB device                            | 14 |
| Figure 11. Request third-party multiple stream analysis for multiple ABB devices                   | 15 |
| Figure 12. Request analysis data from third-party analyzer via Ethernet                            | 15 |
| Figure 13. Sample configuration –All ABB equipment                                                 | 17 |
| Figure 14. Wiring diagram for serial connections                                                   | 19 |
| Figure 15. Change PCCU view for ABB NGC                                                            | 20 |
| Figure 16. ABB NGC 8206 Operation                                                                  | 20 |
| Figure 17. Verify stream BTU user stream ID                                                        | 21 |
| Figure 18. Configuring NGC interface communication parameters                                      | 22 |
| Figure 19. Verify Register Map Files                                                               | 23 |
| Figure 20. Changing Therms Master PCCU view to Expert                                              | 24 |
| Figure 21. Add Therms Master application                                                           | 25 |
| Figure 22. Verify Therms Master is added                                                           | 26 |
| Figure 23. Verify Therms Master communication parameters                                           | 26 |
| Figure 24. Therms Master general setup                                                             | 28 |
| Figure 25. Therms Master analysis setup for internal tube applications                             | 29 |
| Figure 26. Verifying Therms Master reception of analysis data                                      | 30 |
| Figure 27. Verifying data for all streams enabled is received                                      | 30 |

| Figure 28. | Configure Therms Master's Slave 1                            | 31  |
|------------|--------------------------------------------------------------|-----|
| Figure 29. | Configure measurement application to use live analysis data  | 32  |
| Figure 30. | Attach analysis stream to measurement tube                   | 33  |
| Figure 31  | Verify Therms Master tube 1 is receiving analysis data       | 33  |
| Figure 32. | Configuring Therms Master tube 2                             | .34 |
| Figure 33. | Verify Therms Master tube 2 is receiving analysis data       | 34  |
| Figure 34. | Adding the Therms Slave                                      | 36  |
| Figure 35  | Verify Therms Slave application is listed                    | 36  |
| Figure 36. | Configure Therms Slave communication parameter               | 38  |
| Figure 37. | Verify Therms Slave Setup for tube 1                         | 39  |
| Figure 38. | Verify Therms Slave tube 1 is receiving analysis data        | 40  |
| Figure 39. | Configuration illustrating Ethernet connection support       | 41  |
| Figure 40. | Therms using Ethernet Interface                              | 42  |
| Figure 41. | Change PCCU view for ABB NGC                                 | 43  |
| Figure 42. | ABB NGC 8206 Operation                                       | 43  |
| Figure 43. | Verify stream BTU user stream ID                             | 44  |
| Figure 44. | Add NGC Server Application                                   | 45  |
| Figure 45. | NGC Server communication parameters                          | 46  |
| Figure 46  | Add Therms Master application                                | 47  |
| Figure 47. | Verify Therms Master is added                                | 48  |
| Figure 48. | Verify Therms Master receives data from current values tab   | 49  |
| Figure 49. | Verify Therms Master receives data from the stream data tab  | 49  |
| Figure 50. | Therms Master general setup when using Ethernet              | 51  |
| Figure 51. | Therms Master analysis setup for internal tube applications  | 51  |
| Figure 52. | Verifying Therms Master reception of analysis data           | 52  |
| Figure 53. | Verifying data for all streams enabled is received           | 53  |
| Figure 54. | Configuring measurement application to receive live analysis | 53  |
| Figure 55. | Associate analysis stream with measurement tube              | 54  |
| Figure 56. | Verify measurement tube receives analysis data               | 55  |
| Figure 57. | Changing Therms Master PCCU view to expert                   | 58  |
| Figure 58. | Add Therms Master application                                | 59  |
| Figure 59. | Verify Therms Master is added                                | 60  |
| Figure 60. | Verify communication parameter configuration                 | 61  |
| Figure 61. | Therms Master general setup using Daniel 2350A poll protocol | 63  |
| Figure 62. | Therms Master analysis setup for internal tube applications  | 63  |
| Figure 63. | Therms Analysis Setup                                        | 64  |
| Figure 64. | Associate analysis stream with measurement tube              | 65  |
| Figure 65. | Verify Therms Master is receiving analysis data              | 66  |
| Figure 66. | Daniel 2350A protocol support for additional components      | 70  |
| Figure 67. | Modbus address configuration for more than 13 components     | 71  |

# List of Tables

| Table 1. NGC Interface communication parameter configuration        | 22 |
|---------------------------------------------------------------------|----|
| Table 2. Therms Master serial communication parameter configuration | 27 |
| Table 3. Therms Master setup parameter configuration                | 28 |
| Table 4. Therms Setup parameters                                    | 32 |
| Table 5. Therms Slave serial communication parameter configuration  | 37 |
| Table 6. Therms Slave setup                                         | 38 |
| Table 7. NGC Server communication parameters                        | 45 |
| Table 8. Therms Master TCP communication parameters configuration   | 48 |
| Table 9. Therms Master setup parameter configuration                | 50 |
| Table 10. Therms setup parameters                                   | 54 |
| Table 11. Therms Master communication parameter configuration       | 60 |
| Table 12. Therms Master setup parameter configuration               | 62 |
| Table 13. Therms Setup parameters                                   | 64 |
| Table 14. Modbus addresses for each Component ID code               | 67 |
| Table 15. Modbus address range assignment per stream                | 67 |
| Table 16. Modbus addresses for stream 1                             | 68 |
| Table 17. Modbus addresses for stream 2                             | 68 |
| Table 18. Modbus addresses for stream 3                             | 68 |
| Table 19. Modbus addresses for stream 4                             | 69 |
| Table 20. Additional component address assignment example           | 71 |

# 1.0 Overview

Therms is an ABB application used to handle analysis data and communication when connecting gas measurement/controller devices with analyzers. Combining both types of the devices right at the production site provides customers the flexibility of real-time measurement of both gas flow quantity (flow rate) and quality (energy content). This solution increases speed, accuracy and reliability in the management of the custody transfer during the sale or purchase of natural gas.

Typical scenarios include ABB XSeries<sup>G4</sup> flow computers or remote controllers using the Therms application to process data obtained from analyzers. See Figure 1 for a general illustration of the role of Therms. Two options are available for Therms: the Therms Master and the Therms Slave. Either option is selected depending on how the data is obtained. For example, the Therms Master enables the first unit to request data for its own internal measurement applications and for other flow device's attached to it (Slaves). The Therms Slave enables the second unit to receive and process analysis data incoming from the Therms Master. Live analysis data is fed to the measurement applications for use in calculations as needed.

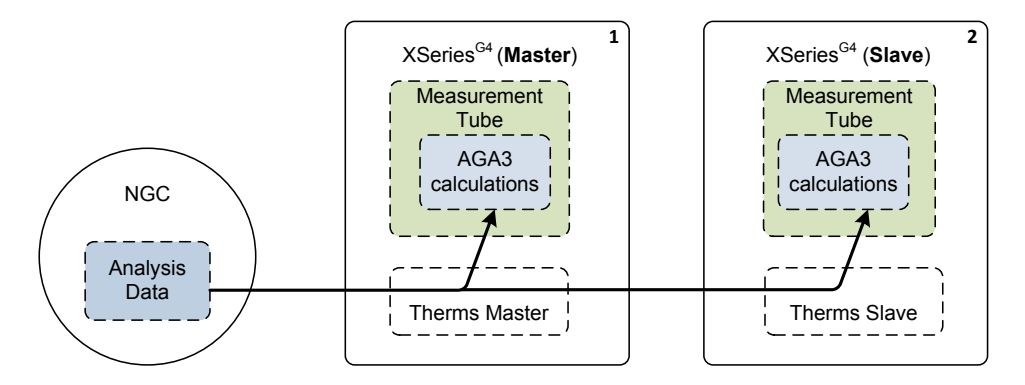

Figure 1. Role of the Therms application

# 1.1 How to use this guide

This guide focuses on how to configure (via PCCU) the Therms Applications on the XSeries<sup>G4</sup>. To illustrate the setup the XFC 6410 and NGC 8206 models were used in the examples. Please note that the procedures apply across all XSeries<sup>G4</sup> platforms. The difference will be in physical connection/installation since there are differences in the flow computers and remote controller boards.

Three main scenarios are used to illustrate the end-to-end procedures required to get the application started.

The first two examples involve only ABB equipment and therefore detailed steps are provided to configure all devices. The first example in Section 2.0 covers how to setup the application when using serial communications. The second in Section 3.0 covers the case when using Ethernet. Please note that the interface chosen determines what configurations are supported.

The third example in Section 4.0 describes how to setup the application in the flow computer/remote controller(s) when connecting to a third-party analyzer. No details are provided for the configuration of the third-party analyzer. In this case the user must consult the analyzer's documentation for the appropriate

configuration to communicate with the ABB device. A general overview of the steps is provided for guidance only.

Before you configure your systems review the configurations and choose the set of procedures that is appropriate for your situation. The scenarios included here represent the most typical cases. If you have any questions please contact technical support.

# 1.1.1 General Assumptions

The following is assumed:

- All devices have been installed correctly and are operational.
- Devices have been calibrated as indicated in their respective Startup Guides.
- All devices have been wired correctly.
- Power has been provided and all the devices are up and running.
  - Minimal verification has been performed to ensure the devices are receiving correct power.
  - Proper grounding has been performed.

# 1.1.2 Prerequisites

The procedures described in this document apply to the following:

- PCCU software version 7.28 and later.
- XFC<sup>G4</sup> Flash software version 2102861-047 and later.
- Third-party analyzers MUST support either the Daniel 2251 or Daniel 2350A
   Poll Protocols. Consult the vendor manual to verify compliance.

# 1.2 Background

The purpose of the Therms application is to enable the XSeries<sup>G4</sup> devices to include live analysis data into their measurement calculations. Analysis data can be obtained from ABB NGCs or from third-party analyzers.

Figure 2 shows the typical configuration for handling analysis data using ABB devices. The illustration shows the flow of data as handled by the applications/interfaces in each device. This configuration consists of a single natural gas chromatograph (NGC) and a flow computer (FCU) both connected via their on-board serial interfaces. In this configuration the flow computer is configured to request analysis data from the NGC. When configuring the devices, the physical port used to connect both devices will be associated with the NGC Interface in the NGC and the Therms interface in the flow computer respectively.

Two Therms application options are available: Master and Slave. In this example, the Therms Master option has been configured on the flow computer. The Therms Master application handles the communication with the NGC interface, the request for the data, and the mapping of the data to the associated measurement tube(s). Once the Therms Master application is properly configured, the measurement application can be configured to use live data for its analysis/calculations.

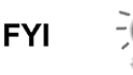

Please note that Figure 2 shows the unit configured for one tube only. When the device is handling multiple tubes, additional measurement applications will be instantiated each of which needs to be configured to received analysis data from the Therms application if needed.

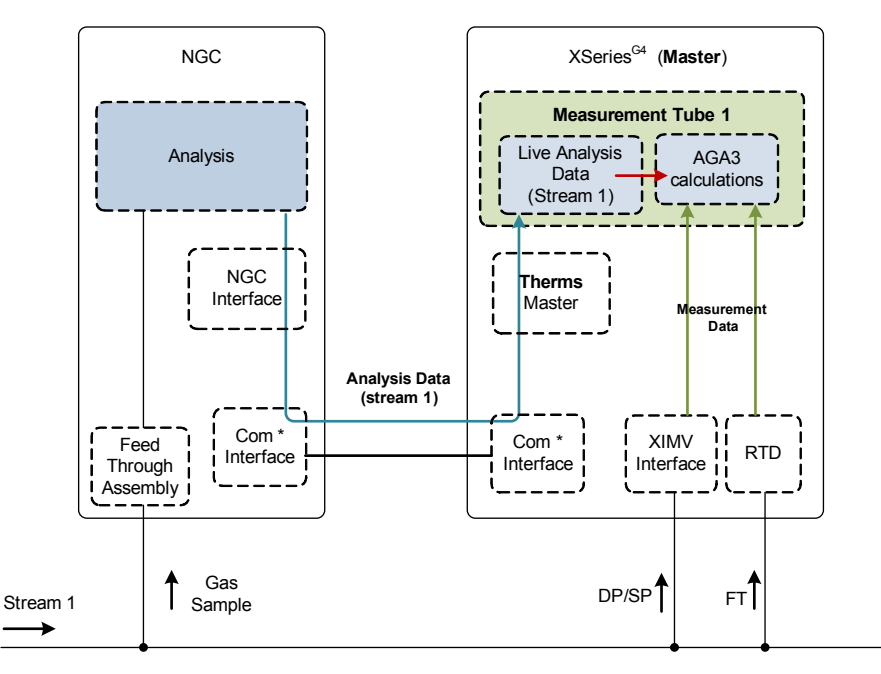

\* Devices connected via serial interfaces (RS-232 or RS485)

#### Figure 2. Basic Therms implementation using on-board serial interfaces

Figure 3 shows an additional XSeries<sup>G4</sup> and tube added to the basic configuration. The NGC is configured to obtain samples from the additional stream as well (2 streams). In this case, the Therms Master is configured to request analysis data for use by its own tube measurement calculation and also for the other units. The Therms Master must be configured to associate the analysis data correctly to its own applications and/or to the other device's. The Therms Slave application must be configured in the additional device to receive and use the analysis data received from the Master.

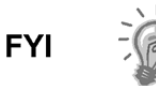

Please note that other scenarios may include analysis data from the same stream transferred to all flow devices involved (both the Master and/or all connected Slaves). The important thing is to associate the correct stream with the correct measurement tube during configuration. See Figure 4 for another sample configuration using analysis from a single stream.

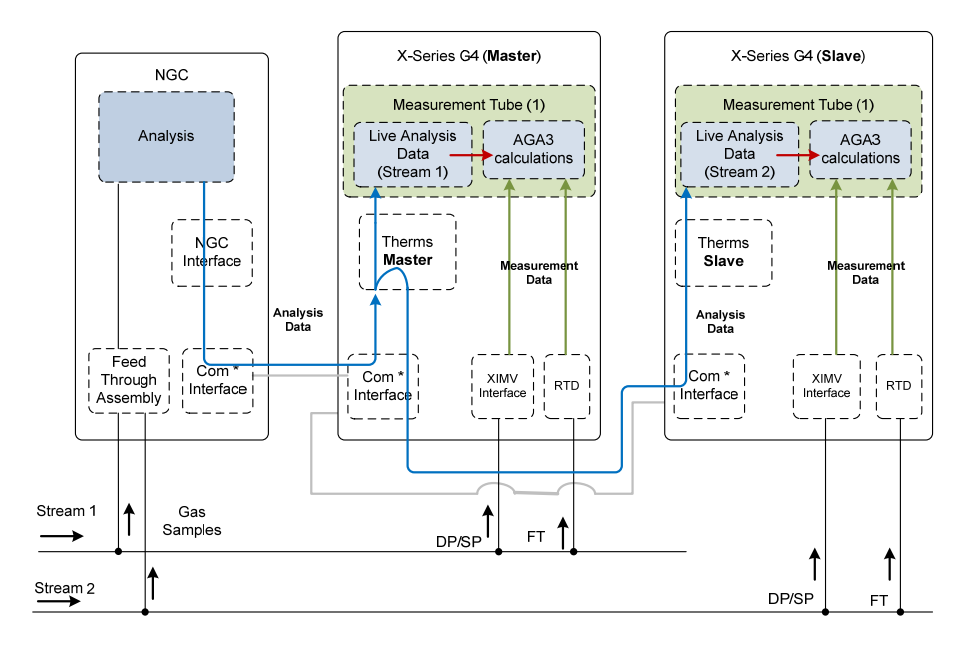

\* All devices connected via RS-485 bus in this illustration.

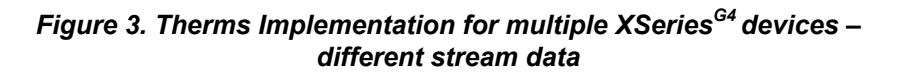

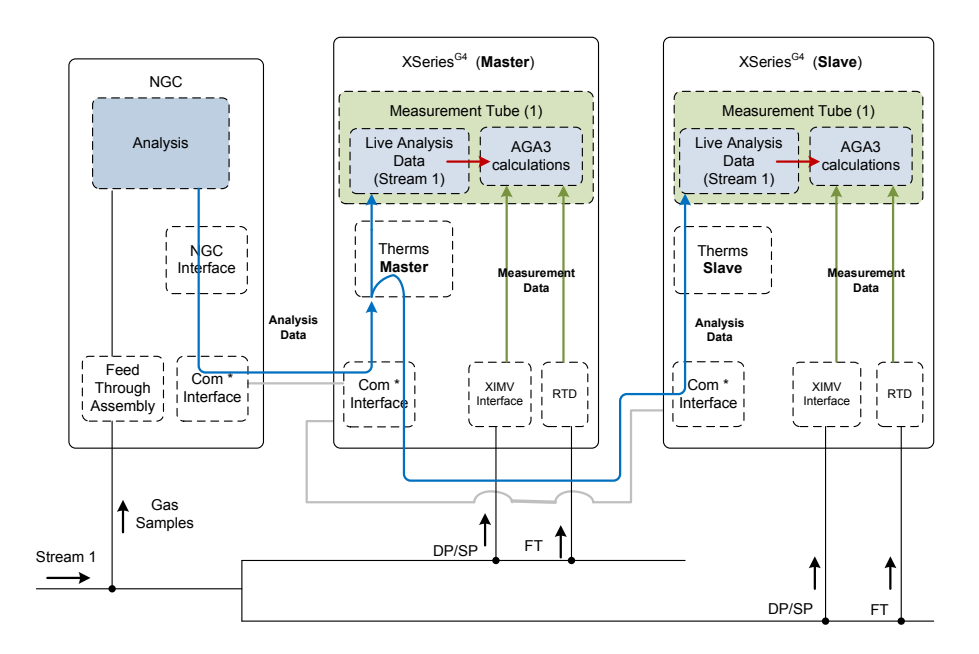

\* All devices connected via RS-485 bus in this illustration.

# Figure 4. Therms implementation for multiple XSeries<sup>G4</sup> devices – same stream data

# 1.3 Scenarios involving only ABB equipment

This section describes the scenarios requiring the Therms application when using only ABB equipment. The configuration choices will depend on the physical interfaces available to connect the devices and the number of devices needing analysis data

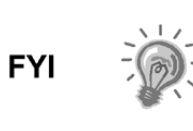

Please note that the diagrams used in this section provide a very general view of the configuration and are intended to illustrate the role of the Therms application only. For detailed schematics, wiring diagrams and other user drawings check the appropriate documentation listed in the reference section.

# 1.3.1 Configurations supported when using serial interfaces

Both the Therms Master and Slave applications support serial interfaces. Unique and valid Modbus addresses must be assigned as required when connected serially.

### 1.3.1.1 XSeries<sup>G4</sup> Therms Master connected to NGC

This configuration consists of a single flow computer/remote controller configured to request data from the analyzer for single or multiple tubes. See Figure 5 and Figure 6. for single tube and multiple tube scenarios respectively. When multiple streams are used for multiple tubes, the streams need to be associated correctly to their corresponding tubes.

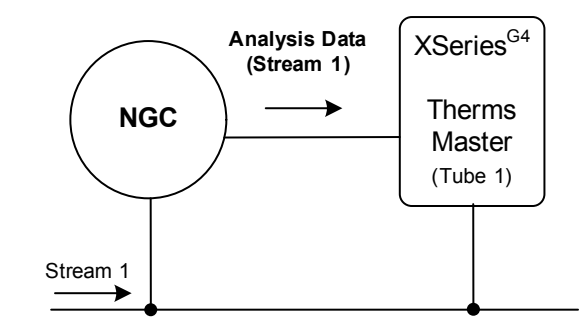

Figure 5. Request analysis for single-tube device

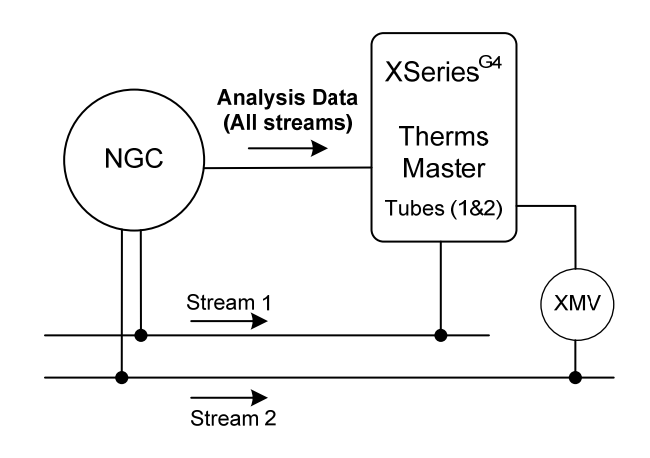

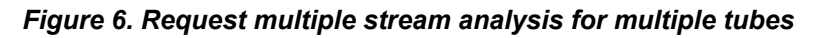

### 1.3.1.2 XSeries<sup>G4</sup> Therms Master connected to Slave(s) and NGC

This configuration consists of several flow computers using data from a single analyzer. One of the flow computers/remote controllers is configured as the Master while the other devices are set as Slaves. The Master requests the data from the analyzer and distributes the data to its own tubes and to the connected Slaves as needed. The Therms Master and Therm Slaves may be configured to handle single or multiple tubes each. Figure 7 shows a Therms Master handling analysis for two Therms Slaves. All flow computers are configued for a single tube. The Master sends the each Master Slave only the stream analysis data associated with the Slave. Please note that all devices must be daisy-chained (serial bus) to be able to receive requests and data from the Therms Master. The Master communicates with the NGC and the Slaves using their unique modbus addresses.

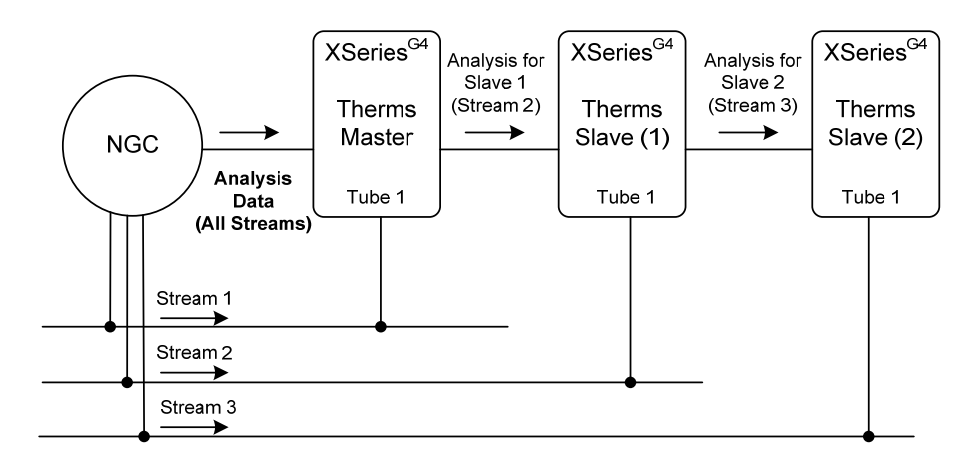

Figure 7. Request multiple stream analysis for multiple devices

# 1.3.2 Configurations supported when using Ethernet interfaces

Only the Therms Master application supports Ethernet interfaces. Unique and valid IP addresses must be assigned to each device connected via Ethernet.

## 1.3.2.1 Single XSeries<sup>G4</sup> Therms Master connected to NGC

This configuration consists of a single flow computer/remote controller set to request data from the analyzer for single or multiple tubes (see Figure 8).

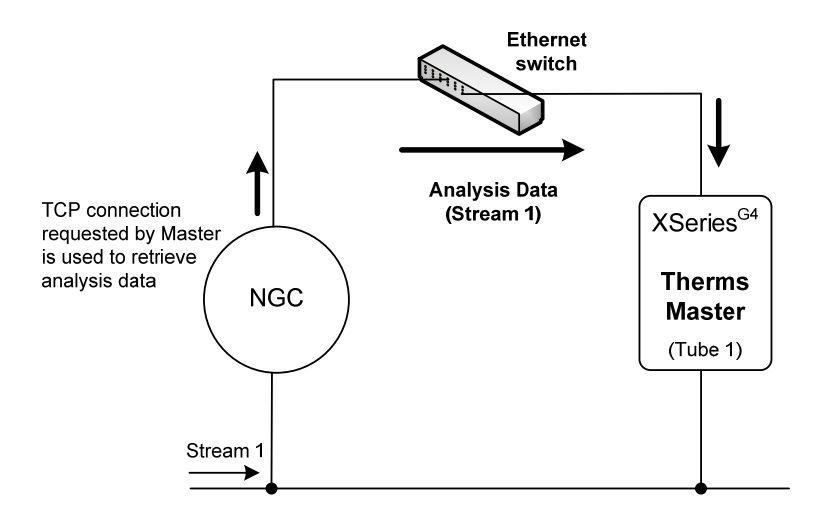

Figure 8. Request analysis for single-tube device using Ethernet

## 1.3.2.2 Multiple XSeries<sup>G4</sup> Therms Masters connected to NGC

This configuration consists of multiple flow computer/remote controllers set to request data from the analyzer for single or multiple tubes (see Figure 9). Please note that additional flow computers/remote controllers can not be supported as Therms Slaves attached to a Therms Master as in the scenarios using serial communications. The current implementation does not allow the Therms Master to forward data received in its Ethernet port to a Therms Slave attached to a Master's serial port.

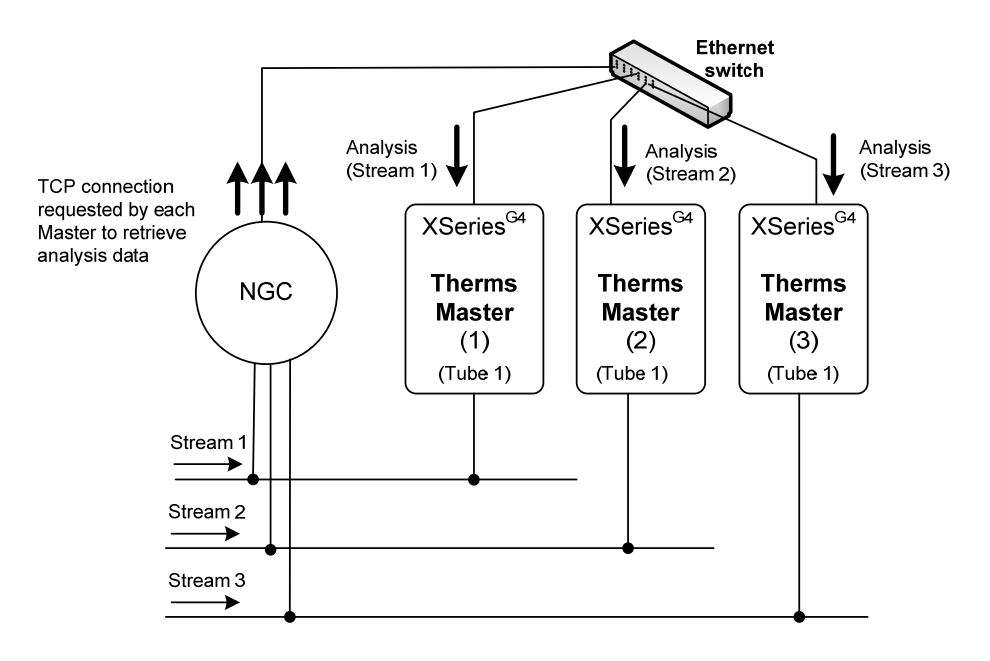

Figure 9. Request analysis for multiple Therms Masters using Ethernet

# 1.4 Scenarios involving third-party analyzers

Customers can also use the Therms application to request analysis data from third-party analyzers as long as they implement the Daniels 2251 or 2350A Poll protocols and that the physical interfaces for connecting the equipment are also standard serial or Ethernet interfaces.

The main difference between using these two protocols is that they poll the data from different locations or Modbus addresses in the analyzer. For example, if using 2251, polled addresses start at 3001. If using 2350A, polled addresses start at 3100 for components codes and 7600 for stream data with different blocks reserved for each stream.

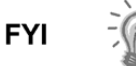

If the analyzer supports both the 2251 and 2350A protocols, ABB recommends using the 2251protocol.

The configuration choices will depend on the physical interfaces available to connect the devices and the number of devices needing analysis data.

# 1.4.1 Configurations supported when using serial interfaces

# 1.4.1.1 XSeries<sup>G4</sup> Therms Master connected to third-party analyzer

This configuration consists of a single flow computer/remote controller configured to request data from the non-ABB analyzer for single or multiple tubes. See Figure 10 for single tube example.

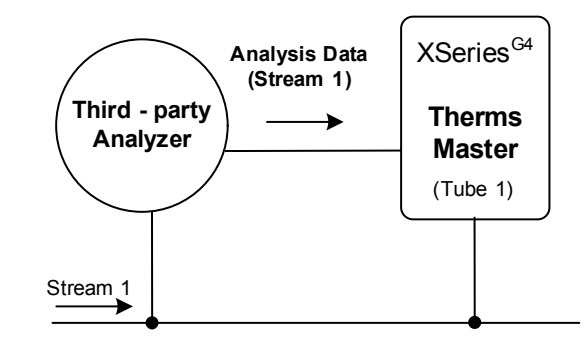

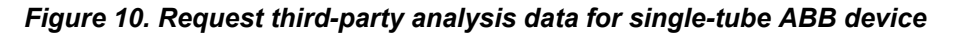

# 1.4.1.2 XSeries<sup>G4</sup> Therms Master connected to XSeries<sup>G4</sup> Therms Slave(s) and third-party analyzer

This configuration consists of several flow computers using data from a single analyzer. One of the flow computers/remote controllers is configured as the Master while the other devices are set as Slaves. The Master requests the data from the analyzer and distributes the data to its own tubes and to the connected Slaves as needed. The Therms Master and Slaves may be configured to handle single or multiple tubes each. Figure 11 shows a Therms Master handling analysis for two Therms Slaves. All flow computers are configued for a single tube. Please note that all devices must be daisy-chained for serial communications (serial bus).

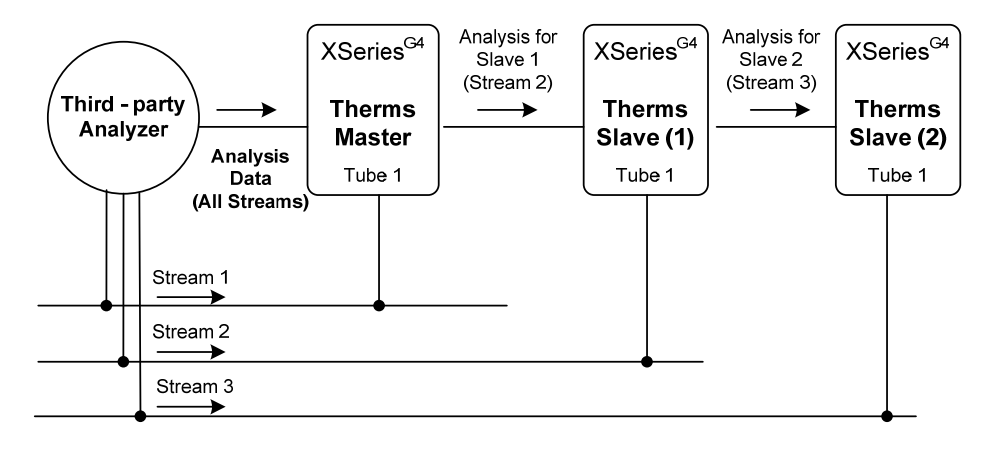

Figure 11. Request third-party multiple stream analysis for multiple ABB devices

# 1.4.2 Configurations supported when using Ethernet interfaces

Only the Therms Master application supports Ethernet interfaces. Unique and valid IP addresses must be assigned to each device connected via Ethernet.

# 1.4.2.1 Single XSeries<sup>G4</sup> Therms Master connected to third-party analyzer

This configuration consists of a single flow computer/remote controller set to request data from the analyzer for single or multiple tubes (see Figure 12).

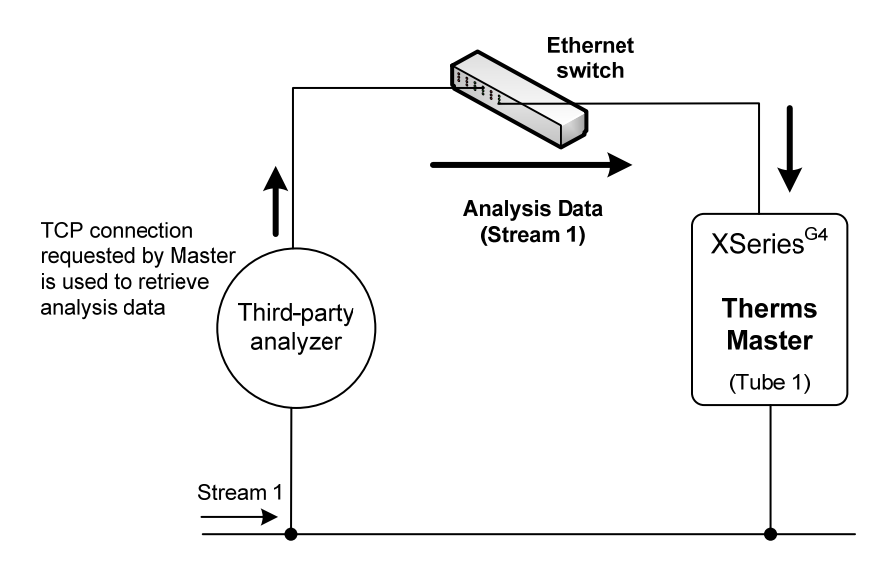

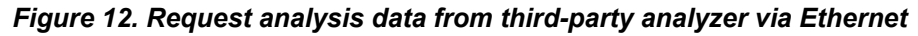

Intentionally left blank

# 2.0 Configure Therms when using serial interfaces

This section provides step-by-step procedures to implement the Therms application when using serial communications. In this section you will implement the configuration required to obtain multiple-stream analysis data for multiple XFCs as shown in Figure 13.

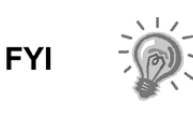

In scenarios, like this, where multiple flow computers will be connected to the NGC at the same serial (COMM) port, you must configure one of the units as the Therms Master and the remaining ones as Therms Slaves. That is, there cannot be more than one Therms Master connected to the same serial port on the NGC.

# 2.1 Description

In this example, one of the XFCs is configured as the Therms Master and the other as the Therms Slave. Two separate streams of gas have been divided into four tubes. Each XFC handles two tubes each. AGA3 is used for measurement. The NCG is configured to sample the two streams. The Therms Master will be configured to request data for both streams and to forward the stream 2 analysis data to the Therms Slave. Each measurement tube in each flow computer will be attached to the correct stream and configured to use the analysis data it the calculations (see Figure 13).

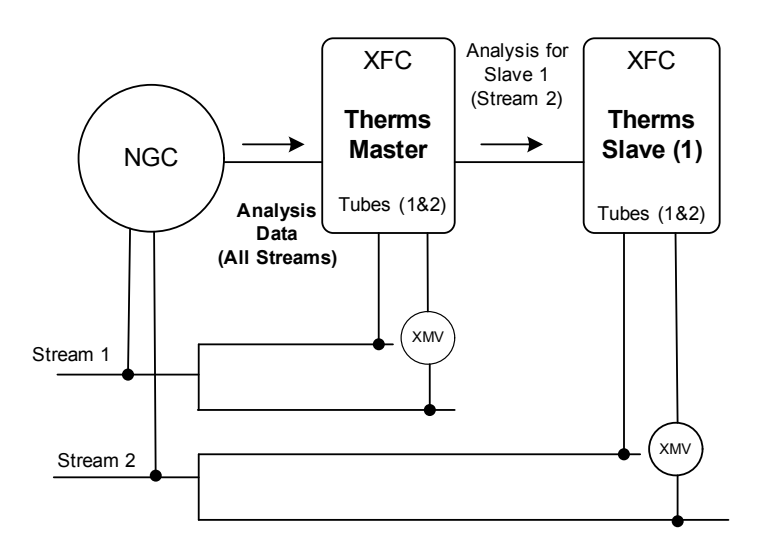

Figure 13. Sample configuration –All ABB equipment

# 2.2 Components

- Devices used: 1NGC, 2 XFCs, 1 XMVs for each additional tube handled by each XFC.
- Ports/Connections: COM2 for connection between flow computers and NGC.
- Port/Connections: COM1 for connections to XMVs.
- Stream/Tube Mapping: Stream 1: Master tubes 1 & 2, Stream 2: Slave tubes 1 & 2.

# 2.3 Assumptions

- The NGC and the XSeries<sup>G4</sup> are connected using their serial port COM2 using RS485. A RS485 module is required.
- XMVs required have been properly installed and configured. The XMVs are connected to the flow computers using COM1. Please note that normally COM1 is by default reserved and configured for remote communications and typically has a RS-232 module installed. If using COM1 to connect to an XMV as in this example, we have configured the port as a RS-485 interface by plugging a RS485 communication module in the respective slot. RS-485 supports a communication bus for more than one node in case additional tubes (runs) are added.

# 2.4 Wiring

Figure 14 shows the wiring diagram to connect the flow computers and the analyzer via their serial port COM2. Please note that the last device in the serial bus should be properly terminated. For this example the NGC will be first unit, the Therms Master the intermediate unit and the Therms Slave the last unit in the bus.

- 1) If devices are powered. Turn the power off. It is assumed that the devices are properly grounded.
- 2) Since the NGC is the first unit, jumper J11-2 and J11—3 pins.
- 3) Connect NGC COM2 to the Therms Master COM2:
  - Ground: connect NGC's J10-2 to XFC J4-1.
  - Transmit: connect NGC's J10-6 to XFC J4-12.
    - Receive: connect NGC's J10-7 to XFC J4-13.
- 4) Since the Therms Master is the intermediate unit, jumper J12-2 and J12—3 pins.
- 5) Connect the Master COM2 to the Slave COM2:
  - Ground: connect Master XFC's J4-1 to Slave XFC's J4-1.
  - Transmit: connect Master XFC's J4-12 to Slave XFC's J4-12.
  - Receive: connect Master XFC's J4-13 to Slave XFC's J4-13.
- 6) Since the Therms Slave is the last unit in the serial bus, jumper its J12-1 and J12-2 pins.
- 7) When finished turn the power back on.

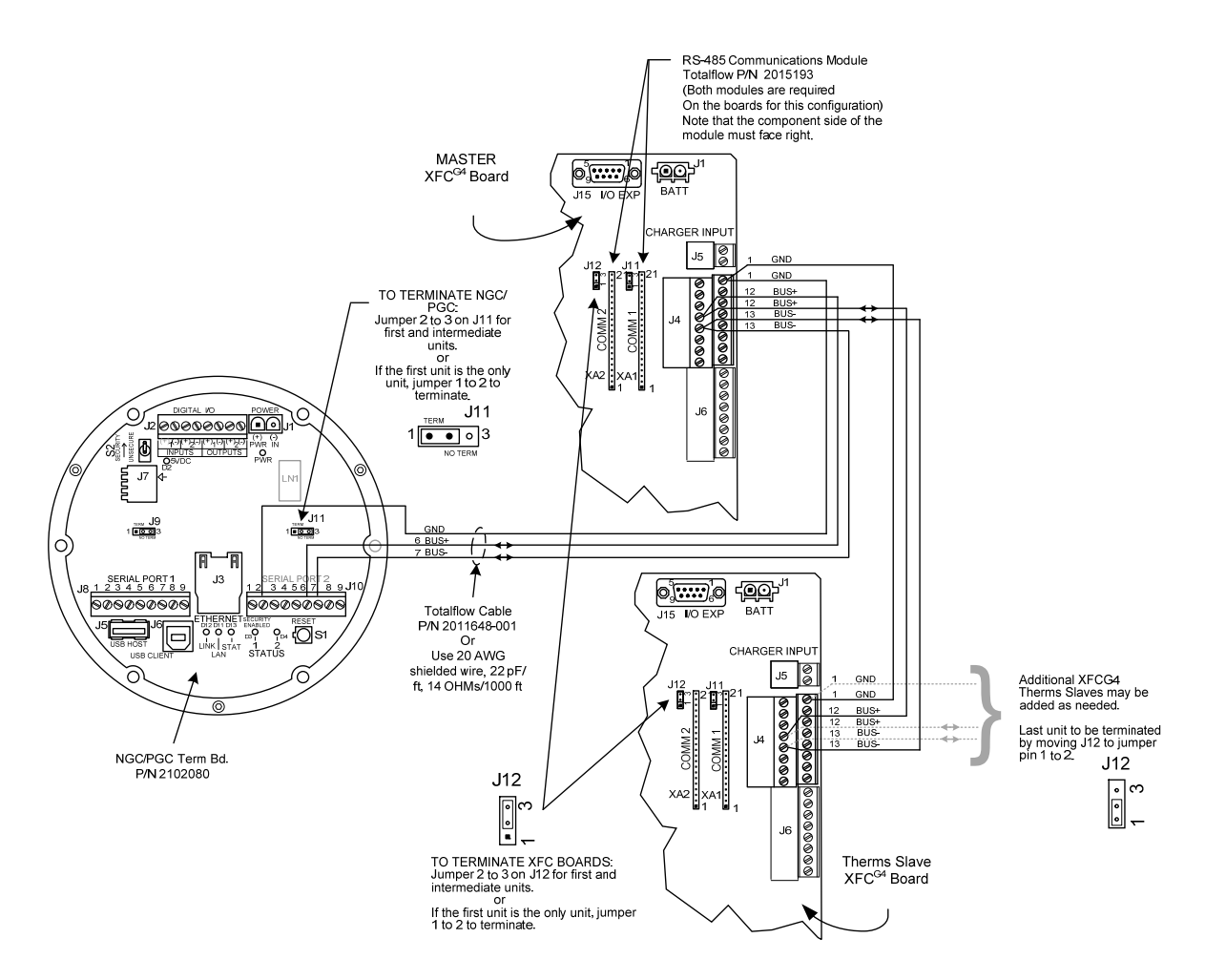

Figure 14. Wiring diagram for serial connections

# 2.5 Configure the NGC

# 2.5.1 Verify PCCU connection and setup view

- 1) Connect to the NGC local port.
- 2) Start PCCU.
- 3) Click on *Entry* button.
- 4) If connection is successful (main screen shows), click on *View* on the top menu (See Figure 15).
- 5) Change view to *Expert* from the drop down menu.

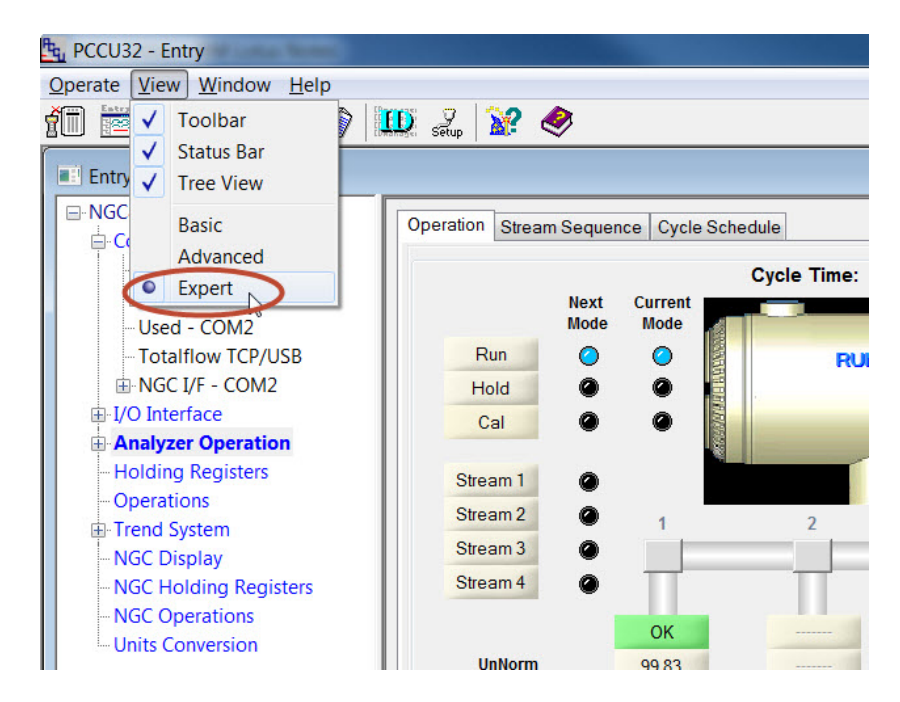

Figure 15. Change PCCU view for ABB NGC

# 2.5.2 Verify NGC is online and gathering data

 The operation screen will show which streams have been enabled and receiving data as well as the current stream being analyzed (Active). Depending on the way the sampling sequence has been configured, the streams enabled will show either enabled or next if the stream is the next to be sampled (See Figure 16). Take note of the streams needed for Therms devices. You may also click on the *Stream Sequence* tab to determined which streams are enabled.

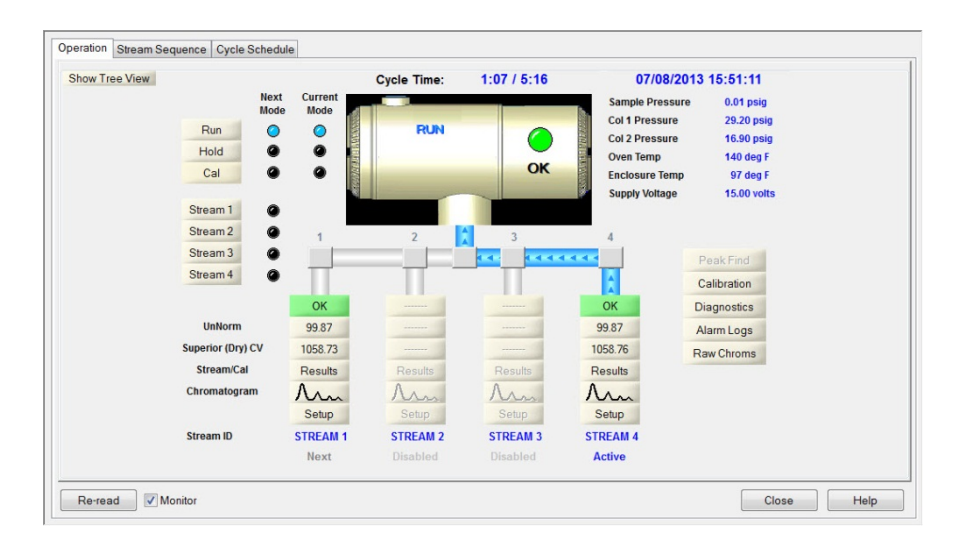

Figure 16. ABB NGC 8206 Operation

- 2) Click the "Show Tree view" Button to display configuration tree view if not already shown.
- 3) Go to Analyzer Operation > Stream 1 > Setup > Setup tab.
- 4) Take note of the *Btu User Stream ID* associated with Stream # 1 (see Figure 17).

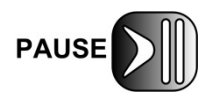

The Btu User Steam ID value will be needed for the tube Therms setup in Procedure 2.7.5 (see Table 6). The default value is normally in the format of NNNN, where N= stream number.

5) Repeat steps 1-4 for enabled streams needed in the configuration.

| NGC8206                | Setup Con | tract Settings Component Config | guration Component Splits Detector App Setup Limits |
|------------------------|-----------|---------------------------------|-----------------------------------------------------|
| MMI Serial - COM0      |           | Description                     | Value                                               |
| Liced COM2             | 38.3.0    | Stream ID                       | STREAM 1                                            |
| Totalflow TCP/USB      | 38.3.3    | Location                        | Location of Stream 1                                |
| B-NGC I/E - COM2       | 38.0.9    | Processing Mode                 | Auto                                                |
| T-I/O Interface        | 38.0.10   | Assigned Stream                 | Stream #1                                           |
| Analyzer Operation     | 38.0.35   | Resp Mult Auto Cal Event        | No                                                  |
| - Cycle Control        | 38.0.36   | Resp Fact Auto Cal Event        | No                                                  |
| GCM Interface          | 38.0.37   | Resp Offset Auto Cal Event      | No                                                  |
| Chrom Processing     I | 38.4.14   | Peak Deviation Window           | 0.075                                               |
| STREAM 1               | 38.0.27   | Push Component Id               | Yes                                                 |
| 🖻 Setup                | 38.0.5    | Sum IC5 & NeoC5                 | No                                                  |
| Calculation Setup      | 38.0.63   | Fixup Normalized Peaks          | C6+                                                 |
| Alarms                 |           |                                 |                                                     |
| Archive                | 38.1.22   | Btu User Stream Id              | 1111                                                |
| Calibration Results    | 38.0.11   | Btu Stream Unit Number          | 1                                                   |
| - Raw Results          |           |                                 |                                                     |
| Chromatogram           | 38.3.5    | Chrom Archive Directory         | \SD Card\Stream 1                                   |
| E STREAM 2             | 38.1.19   | No. of Chroms to Save           | 100                                                 |
| STREAM 3               | 38.1.0    | Maximum # Event Records         | 100                                                 |
| -STREAM 4              |           | J                               |                                                     |
| IST CAL                |           |                                 |                                                     |

Figure 17. Verify stream BTU user stream ID

# 2.5.3 Configure communication parameters

The NGC interface (NGC I/F) is used to communicate with the XSeries<sup>G4</sup> Therms Master interface. This interface is available by default in the NGC and is used when the serial interface is used for connection to the XSeries<sup>G4</sup>. The parameters configured in this interface should match the communication parameters configured in the XSeries.

- Go to "NGC Node" > communications > NGC Interface (I/F) > Communications tab.
- Insert parameters for communications. Table 1 show the parameters whose default values must change to reflect the specifics of the customer scenario (See Figure 18). If some of the default values meet the customer specs, then leave unchanged.
- 3) When all parameters have been entered, click send to save the values.
- 4) Click re-read to verify parameters are saved correctly.

| Table 1. NGC Interface communication | parameter | configuration |
|--------------------------------------|-----------|---------------|
|--------------------------------------|-----------|---------------|

| Parameter          | Value                       | Comments                                                                                                    |
|--------------------|-----------------------------|----------------------------------------------------------------------------------------------------|
| Modbus<br>Address  | Default Value = 1           | Modbus Address Range: 1-247. Ensure to use the same address when configuring the analyzer address in the Therms Master. This address MUST be unique. |
| Port               | COM2:<br>(for our example)  | Enter port used to connect to the Therms Master.                                                                                                    |
| Port Type          | On-Board Serial             | Enter type for port used to connect to the Therms Master                                                                                             |
| Protocol           | Modbus Slave (ASCII)        | Protocol when device is the Slave.                                                                                                    |
| Register<br>Format | 32-bit Totalflow            | Must Match the register format in the Therms Master.<br>When both connecting devices are ABB products use the 32 Bit<br>Totalflow format.            |
| Interface          | RS-485<br>(For our example) | Choose the interface type used in configuration. Must match the interface used on the Therms Master.                                                 |
| Baud Rate          | Default = 9600              | Must match communication parameters on the Therms Master                                                                                             |
| Data Bits          | Default = 7                 | Must match communication parameters on the Therms Master                                                                                             |
| Parity             | Default= Even               | Must match communication parameters on the Therms Master                                                                                             |
| Stop Bits          | Default = 1                 | Must match communication parameters on the Therms Master                                                                                             |

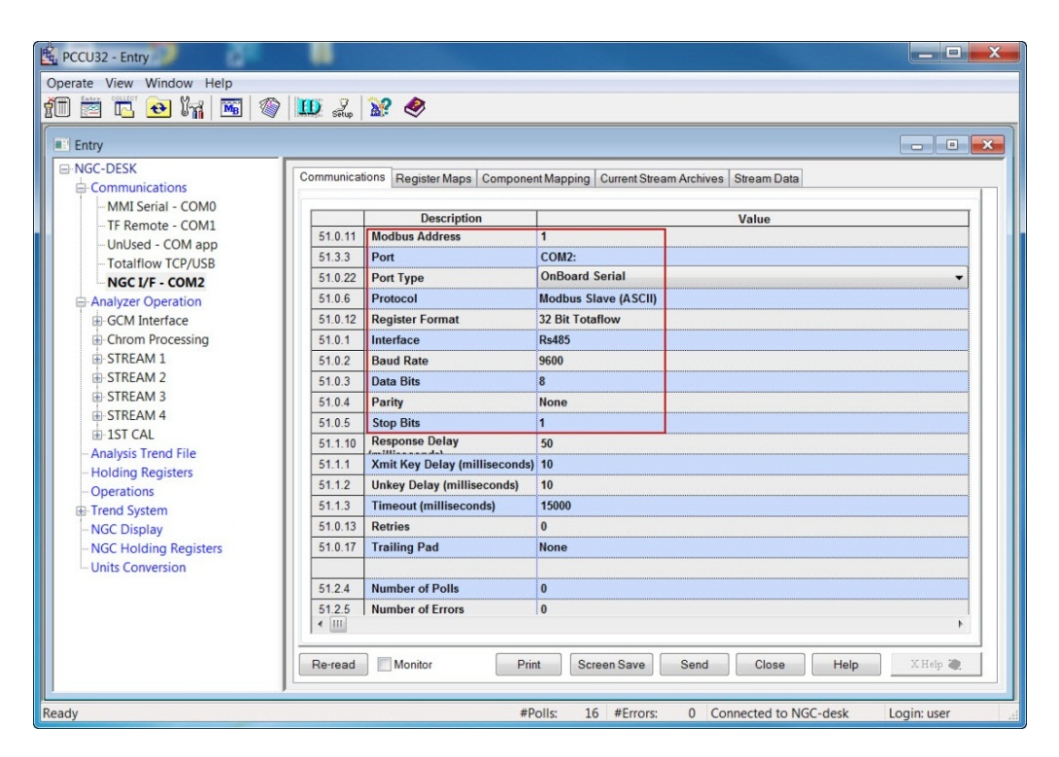

Figure 18. Configuring NGC interface communication parameters

# 2.5.4 Verify register maps

- 1) Click on the Register Maps tab.
- Verify the 3 files for the register maps are listed (file extension of \*.MRM). The required files are NGC13000, NGC15000 and NGC17000 (see Figure 19).
- 3) Disconnect from the NGC.

|                                       | Communications | Register Maps  | Component Manping | Current Stream Archives | Stream Data |           |   |
|---------------------------------------|----------------|----------------|-------------------|-------------------------|-------------|-----------|---|
| Communications                        | Communications | riegister maps | component mapping | Current Stream Archives | Steam Data  |           |   |
| MMI Serial - COM0                     |                |                |                   |                         |             |           |   |
| TF Remote - COM1                      |                |                |                   |                         |             |           |   |
| UnUsed - COM app                      |                |                |                   |                         |             |           |   |
| - Totalflow TCP/USB                   |                | Map F          | iles              | Register Type           |             | Registers |   |
| NGC I/F - COM2                        | HCDP MP        | M              |                   | Float                   |             | Pogistor  | _ |
| Analyzer Operation                    | NGC13000       | .MRM           |                   | Tidat                   | 7001        | 61 203 0  |   |
| GCM Interface                         | NGC15000       | .MRM           |                   | Мар Туре                | 7001        | 51.203.0  |   |
| -Chrom Processing                     | NGC1700        | ).MRM          |                   | List 🗸                  | 7002        | 51 203 2  |   |
| STREAM 1                              |                |                |                   | Man Start               | 7004        | 51,203,3  |   |
| STREAM 2                              |                |                |                   | Map Statt               | 7005        | 51,203,4  |   |
| CTREAM 2                              |                |                |                   | 7001                    | 7006        | 51.203.5  |   |
| STREAM 5                              |                |                |                   | # Registers             | 7007        | 51.203.6  |   |
| STREAM 4                              |                |                |                   | 1110                    | 7008        | 51.203.7  |   |
| IST CAL                               |                |                |                   | 1113                    | 7009        | 51.203.8  |   |
| - Analysis Trend File                 |                |                |                   |                         | 7010        | 51.203.9  |   |
| <ul> <li>Holding Registers</li> </ul> |                |                |                   | Buffered                | 7011        | 51.203.10 |   |
| - Operations                          |                |                |                   |                         | 7012        | 51.203.11 |   |
| Trend System                          |                |                |                   |                         | 7013        | 51.203.12 |   |
| NGC Display                           |                |                |                   |                         | 7014        | 51.203.13 |   |
| -NGC Holding Registers                |                |                |                   |                         | 7015        | 51.203.14 |   |
| Units Conversion                      |                |                |                   |                         | 1 /016 1    | 51.203.15 |   |

Figure 19. Verify Register Map Files

# 2.6 Configure the Therms Master XSeries<sup>G4</sup>

# 2.6.1 Verify PCCU connection and setup view

- 1) Connect to the XFC local port.
- 2) Start PCCU.
- 3) Click on Entry button.
- 4) If connection is successful (main screen shows), click on View on the top menu.
- 5) Change view to Expert from the drop down menu.

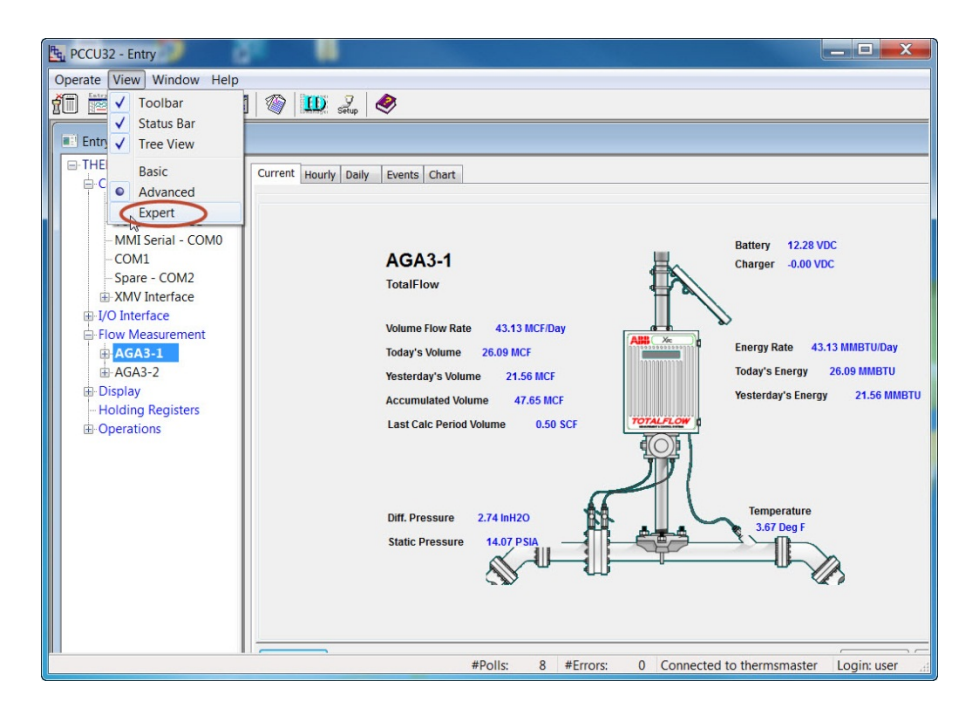

Figure 20. Changing Therms Master PCCU view to Expert

# 2.6.2 Add the measurement application

Depending on the configuration, XSeries may already come with a single tube measurement application added and configured. Follow this procedure only if you need to add additional measurement applications for multi-tube configurations such as our example.

It is assumed that XMVs used to support additional tubes have been properly installed and configured.

If the measurement applications needed have already been added skip these steps and proceed to "Add the Therms application in Procedure 2.6.3.

- 1) Go to station *ID node > Applications* tab.
- 2) Click the Add Application button.
- 3) Click Application to Add to display the drop down list.
- 4) Locate and choose the AGA Measurement (AGA-3 or AGA-7) application from the drop down list. Application number will be automatically selected.
- 5) Click OK.
- 6) Click the Send button to save changes.
- 7) Click re-read to verify the application has been added and it now appears in the application list associated with the correct application number.
- 8) Repeat Steps 1-7 any additional tubes required.

### 2.6.3 Add the Therms Master application

- 1) Go to station *ID node > Applications* tab.
- 2) Click the Add App button.
- 3) Click the Application to Add to display the drop down list.

4) Locate and select the Therms Master application from the drop down list. If this is the first time the Therms application has been added it will automatically be assigned to *application number 46* (see Figure 21).

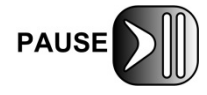

Take note of the application number as you will need to insert this number for the Therms Setup in Section 2.6.7 (*Stream Source App* parameter).

5) Click OK to add the application.

| App Number | Туре                                            |
|------------|-------------------------------------------------|
| 0          | System                                          |
| 1          | Communications                                  |
| 2          | Communications                                  |
| 3          | Communications                                  |
| 4          | Communications Add New Application              |
| 5          | Communications                                  |
| 7          | I/O Interface XSe App number Application to add |
| 8          | Display XSeries 46 Therms Master                |
| 9          | Holding Registers                               |
| 10         | Operations                                      |
| 11         | AGA-3 Measurem                                  |
| 12         | AGA-3 Measurem                                  |
| 41         | XMV Interface                                   |

### Figure 21. Add Therms Master application

- 6) Click the Send button to save changes.
- 7) Click re-read to verify the application has been added and it now appears in the application list associated with the correct application number (see Figure 22). The application is also added to the configuration tree view on the left and should be added under the "Communications" tree view item.
- 8) Go to *node ID > Communication* to see that Therms Master is now listed under communications in the tree view.

| PCCU32 - Entry           |                 |                                                                                          |
|--------------------------|-----------------|------------------------------------------------------------------------------------------|
| Operate View Window Help |                 |                                                                                          |
| 10 🛅 🔂 💽 🏹 🖼             | 🔘 🖗 s           | Rup 🖉                                                                                    |
| Entry                    |                 | _ • •                                                                                    |
| - THERMSMAST             | Station Setup A | oplications App Licensing Battery Information Resources System Log Security Log Registry |
| - Totalflow - TCP        | App Number      | Туре                                                                                     |
| - Totalflow - USB        | 0               | System                                                                                   |
| - MMI Serial - COM0      | 1               | Communications                                                                           |
| -COM1                    | 2               | Communications                                                                           |
|                          | 3               | Communications                                                                           |
| Therms Master            | 4               | Communications                                                                           |
| H-I/O Interface          | 5               | Communications                                                                           |
| B Flow Measurement       | 7               | I/O Interface XSeries                                                                    |
| AGA3-1                   | 8               | Display XSeries                                                                          |
| AGA3-2                   | 9               | Holding Registers                                                                        |
| 🕀 Display                | 10              | Operations                                                                               |
| - Holding Registers      | 11              | AGA-3 Measurement                                                                        |
| Operations               | 12              | AGA-3 Measurement                                                                        |
|                          | 41              | XMV.Interface                                                                            |
|                          | 46              | Therms Master                                                                            |
|                          |                 |                                                                                          |
|                          |                 |                                                                                          |
|                          |                 |                                                                                          |
|                          | Re-read         | Add App Delete App Send Close Help                                                       |
| Ready                    |                 | #Polls: 54 #Errors: 0 Connected to thermsmaster Login: user                              |

Figure 22. Verify Therms Master is added

# 2.6.4 Configure the Therms Master communication parameters

- 1) Go to Therms Master > Communications > Communications tab.
- 2) Insert parameters for communications (see Figure 23). Table 2 shows the parameters whose default values must change to reflect the specifics of the customer scenario. If default values meet the customer requirements, leave unchanged.

| PCCU32 - [Entry]     Operate View Window Help   | -                                  |                               |                                  |
|-------------------------------------------------|------------------------------------|-------------------------------|----------------------------------|
| 1 🔄 🔂 💽 🚳                                       | D Saup                             | . 🧶                           |                                  |
| - THERMSMAST - Communications - Totalflow - TCP | Communicati                        | Statistics                    |                                  |
| Totalflow - USB                                 |                                    | Description                   | Value                            |
| Totalflow - COM0                                | 46.3.3                             | Port                          | COM2:                            |
| TE Remote - COM1                                | 46.0.22                            | Port Type                     | Serial                           |
| Used - COM2                                     | 46.0.6                             | Protocol                      | Modbus Host (ASCII)              |
|                                                 | 46.0.12                            | Register Format               | 32 Bit Totaflow                  |
| -Setup                                          | 46.0.1                             | Interface                     | Rs485                            |
| Communications                                  | 46.0.2                             | Baud Rate                     | 9600                             |
| - Component Tables                              | 46.0.3                             | Data Bits                     | 7                                |
| Slave 1                                         | 46.0.4                             | Parity                        | Even                             |
|                                                 | 46.0.5                             | Stop Bits                     | 1                                |
|                                                 | 46.1.10                            | Response Delay                | 0                                |
| ⊞ AGA3-1                                        | 46.1.1                             | Xmit Key Delay (milliseconds) | 10                               |
| ⊞ AGA3-2                                        | 46.1.2                             | Unkey Delay (milliseconds)    | 10                               |
| Holding Registers                               | 46.1.3 Timeout (milliseconds) 3000 |                               |                                  |
|                                                 | 46.0.15                            | Switched V-Batt/Operate       | Enable                           |
| a operations                                    | 46.0.13                            | Retries                       | 2                                |
| Ready                                           |                                    | #Do                           | alle: 17 #Errore: 0 Connected to |

Figure 23. Verify Therms Master communication parameters

| Parameter          | Value                       | Description                                                                                                    |
|--------------------|-----------------------------|----------------------------------------------------------------------------------------------------|
| Port               | COM2:<br>(for our example)  | Choose Port used                                                                                                    |
| Port Type          | Serial (on-board serial)    | If using serial interfaces note that serial port<br>types are either on-board serial or TFIO<br>serial (or formerly referred as TFIO CIM).                                                                                              |
| Protocol           | Modbus Host ASCII           | Protocol when device is Master                                                                                                    |
| Register<br>Format | 32-bit Totalflow            | Must Match the register format in the<br>analyzer.<br>When both connecting devices are ABB<br>products use the 32 Bit Totalflow format.                                                                                                 |
| Interface          | RS-485<br>(for our example) | Choose the interface type used in configuration. Must match the interface used on the Analyzer. When using the on-board serial interface ensure the correct communication module has been installed on the XSeries <sup>G4</sup> board. |
| Baud Rate          | Default = 9600              | Must match communication parameters on the Analyzer                                                                                                    |
| Data Bits          | Default=7                   | Must match communication parameters on the Analyzer                                                                                                    |
| Parity             | Default= Even               | Must match communication parameters on the Analyzer                                                                                                    |
| Stop Bits          | 1                           | Must match communication parameters on the Analyzer                                                                                                    |

Table 2. Therms Master serial communication parameter configuration

- 3) Click the Send button to commit changes.
- 4) Click re-read to verify parameters were saved correctly.

# 2.6.5 Configure the Therms Master Setup

- 1) Go to Therms Master > Setup > Therms Master Setup tab (see Figure 24).
- 2) Configure the following parameters as shown in Table 3.
- 3) Click the send button to commit changes.
- 4) Click re-read to verify parameters were saved correctly.

| PCCU32 - [Entry]              | p             |                                        |                                |
|-------------------------------|---------------|----------------------------------------|--------------------------------|
|                               | P<br>D seup   | ۸                                      |                                |
| - THERMSMAST - Communications | Therms Master | Setup Analysis Setup                   |                                |
| Totalflow - ICP               |               | Description                            | Value                          |
| Totalflow COM0                | 0.4.47        | Device/APP ID                          | Therms Master                  |
| - TF Remote - COM1            | 46.107.1      | Number of XFCs/XRCs Recieving Analysis | 1                              |
|                               |               | External Polling Setup                 |                                |
| Setup                         | 46.119.15     | Analyzer Polling Selection             | Use ABB NGC / Daniel 2251 Poll |
| Communications                | 46.119.16     | Analysis Update Trigger                | Use Cycle Time                 |
| - Component Tables            | 46.119.9      | Modbus Address of Analyzer             | 1                              |
| - Slave 1                     | 46.119.10     | Scan Enable 3001                       | Yes                            |
| I/O Interface                 | 46.119.12     | Scan Enable 7001                       | Yes                            |
| Flow Measurement              | 46.119.13     | Scan Enable 7017                       | Yes                            |
| ⊞-AGA3-1<br>⊕-AGA3-2          |               |                                        |                                |
| ⊞-Display                     |               |                                        |                                |
| - Holding Registers           |               |                                        |                                |
| - Operations                  |               |                                        |                                |
| Ready                         |               | #Polls: 16 #                           | #Errors: 0 Connected to THERM  |

Figure 24. Therms Master general setup

| Parameter                                   | Value                        | Description                                                                                                    |
|---------------------------------------------|------------------------------|----------------------------------------------------------------------------------------------------|
| Device/App ID                               | Automatically Filled         | Leave Default                                                                                                    |
| Number of<br>XFC/XRCs<br>receiving Analysis | 1<br>(for our example)       | <ul> <li>n = 0 (default value) if the Master is the only device with measurement runs needing analysis data (i.e., not serving Slaves)</li> <li>n= number of Slave devices needing analysis data.</li> </ul> |
| Analyzer polling selection                  | ABB NGC/<br>Daniel 2251 Poll | This option is used if connecting to ABB NGCs or analyzers compatible with Daniel 2251protocol.                                                                                                    |
| Analysis Update<br>Trigger                  | Use Cycle time               | Recommended Setting                                                                                                    |
| Modbus address of the analyzer              | 1                            | Insert the address configured in the NGC (see procedure 2.5.3 ). Default Value = 1                                                                                                    |
| Scan enable 3001                            | Default=Yes                  | Must be enabled to allow scanning of all register groups as per Daniel Protocol.                                                                                                    |
| Scan enable 7001                            | Default=Yes                  | Must be enabled to allow scanning of all register groups as per Daniel Protocol.                                                                                                    |
| Scan enable 7017                            | Default=Yes                  | Must be enabled to allow scanning of all register groups as per Daniel Protocol.                                                                                                    |

# Table 3. Therms Master setup parameter configuration

5) Go to the *Analysis Setup tab*.

6) Under *Notify internal tube applications*, set the stream number associated with the measurement runs (tubes) handled by the Therms Master to yes. In our example stream 1 analysis data is used by both Master's tube 1 and 2 (see Figure 25).

| 🖳 PCCU32 - [Entry]       |     |                                    |                             |                                                       |  |  |  |  |
|--------------------------|-----|------------------------------------|-----------------------------|-------------------------------------------------------|--|--|--|--|
| Operate View Window Help |     |                                    |                             | _ <i>8</i> ×                                          |  |  |  |  |
| 1 📅 🖪 💀 🚳 🌑              | Ð   | Z.                                 |                             |                                                       |  |  |  |  |
| THERMSMAST               |     |                                    |                             |                                                       |  |  |  |  |
| - Communications         | The | Therms Master Setup Analysis Setup |                             |                                                       |  |  |  |  |
| - Totalflow - TCP        |     |                                    |                             |                                                       |  |  |  |  |
| - Totalflow - USB        |     |                                    | Description                 | Value                                                 |  |  |  |  |
| Totalflow - COM0         |     | 46 107 0                           | lies Stream 1               | Yes                                                   |  |  |  |  |
| - TF Remote - COM1       | ΗH  | 46.107.0                           | Use Stream 2                | No                                                    |  |  |  |  |
| Used - COM2              | ШH  | 46.107.0                           | lise Stream 3               | No                                                    |  |  |  |  |
| Setup                    |     | 46 107 0                           | Use Stream 4                | No                                                    |  |  |  |  |
| Communications           | l F |                                    |                             |                                                       |  |  |  |  |
| Component Tables         |     |                                    | Analysis Rejection Limits   |                                                       |  |  |  |  |
| Slave 1                  |     | 46.125.0                           | Mole Percent High Limit     | 101                                                   |  |  |  |  |
| I/O Interface            |     | 46.125.1                           | Mole Percent Low Limit      | 0                                                     |  |  |  |  |
| - Flow Measurement       |     | 46.125.2                           | Specific Gravity High Limit | 1.1                                                   |  |  |  |  |
| Setup                    |     | 46.125.3                           | Specific Gravity Low Limit  | 0                                                     |  |  |  |  |
| - Analysis               |     | 46.125.4                           | Heating Value High Limit    | 2000                                                  |  |  |  |  |
| - Digital Outputs        |     | 46.125.5                           | Heating Value Low Limit     | 0                                                     |  |  |  |  |
| - Adv Setup              |     | 46.100.11                          | Data Error                  | No                                                    |  |  |  |  |
| Speed of Sound           |     |                                    |                             |                                                       |  |  |  |  |
| Display                  |     |                                    |                             |                                                       |  |  |  |  |
| - Holding Registers      |     |                                    |                             |                                                       |  |  |  |  |
| Operations               |     |                                    |                             |                                                       |  |  |  |  |
|                          |     |                                    |                             |                                                       |  |  |  |  |
|                          |     |                                    |                             |                                                       |  |  |  |  |
|                          |     |                                    |                             |                                                       |  |  |  |  |
|                          | R   | le-read                            | Monitor Print               | Screen Save Send Close Help XHelp 🍇                   |  |  |  |  |
| Ready                    | ,   |                                    | #Polls:                     | 105 #Errors: 0 Connected to 10.127.184.55 Login: user |  |  |  |  |

Figure 25. Therms Master analysis setup for internal tube applications

- 7) Click the send button to save changes.
- 8) Click re-read to verify parameters were saved correctly.
- 9) Verify the Therms Master interface is getting the analysis data for the stream specified by left-clicking on *Therms Master* in the tree view on the left, as shown in Figure 26.
- 10) Click the Monitor checkbox.
- 11) Verify the status shows "Normal" which indicates the Therms interface is communicating with the NGC interface.
- 12) Go to the *Stream Data* tab and verify that data is being received for enabled streams. See Figure 27 for a view that displays all streams at once for verification.

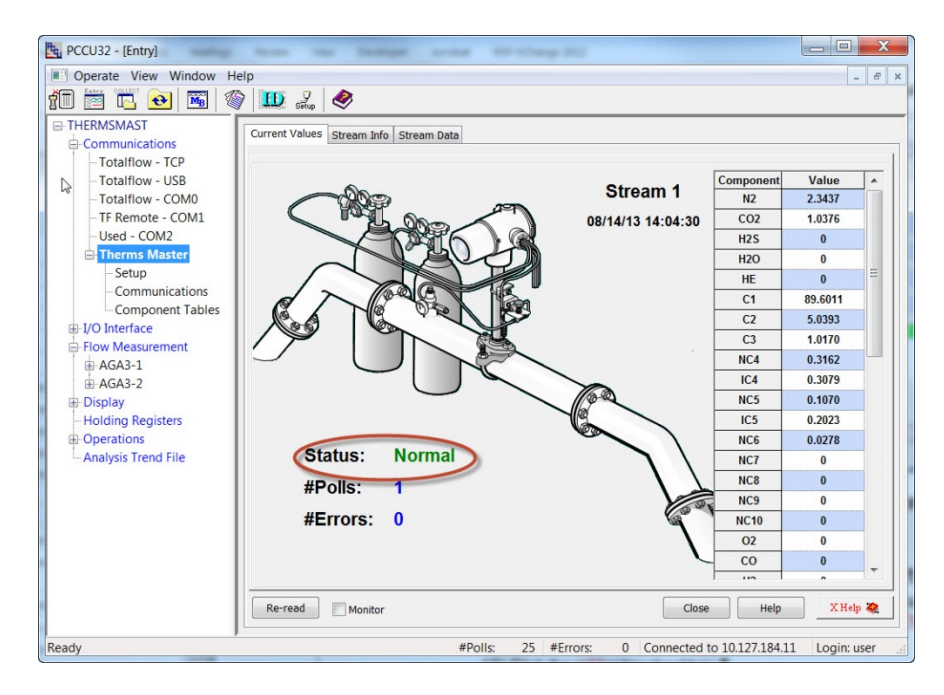

Figure 26. Verifying Therms Master reception of analysis data

| 🛯 Operate View Window He | lp<br>D J      | ۲               |             |            |           | - 8 >       |
|--------------------------|----------------|-----------------|-------------|------------|-----------|-------------|
| THERMSMAST               | Current Values | Stream Info Str | ream Data   |            |           |             |
| Totalflow - USB          |                | Component       | Stream 1    | Stream 2   | Stream 3  | Stream 4    |
| Totalflow - COM0         | 46.103.0       | n2              | 2.34382701  | 0          | 0         | 2.34374452  |
| TE Remote - COM1         | 46.103.1       | co2             | 1.03794539  | 0          | 0         | 1.03761196  |
| Used - COM2              | 46.103.2       | h2s             | 0           | 0          | 0         | 0           |
| Therms Master            | 46.103.3       | h2o             | 0           | 0          | 0         | 0           |
| Setup                    | 46.103.4       | he              | 0           | 0          | 0         | 0           |
| Communications           | 46.103.5       | c1              | 89.60126495 | 0          | 0         | 89.60113525 |
| - Component Tables       | 46.103.6       | c2              | 5.03881693  | 0          | 0         | 5.03926039  |
| HO Interface             | 46.103.7       | c3              | 1.01678145  | 0          | 0         | 1.01697087  |
| E Flow Measurement       | 46.103.8       | nc4             | 0.3160539   | 0          | 0         | 0.31617418  |
| ■ AGA3-1                 | 46.103.9       | ic4             | 0.30797219  | 0          | 0         | 0.30793825  |
| ⊕-AGA3-2                 | 46.103.10      | nc5             | 0.1069828   | 0          | 0         | 0.10700019  |
| Display                  | 46.103.11      | ic5             | 0.20251575  | 0          | 0         | 0.20231789  |
| - Holding Registers      | 46.103.12      | nc6             | 0.02783654  | 0          | 0         | 0.02784526  |
| Analysis Trend File      | 46.103.13      | nc7             | 0           | 0          | 0         | 0           |
| / days reader the        | 46.103.14      | nc8             | 0           | 0          | 0         | 0           |
| 1                        | 46.103.15      | nc9             | 0           | 0          | 0         | 0           |
|                          | 46.103.16      | nc10            | 0           | 0          | 0         | 0           |
| I                        | 46 103 17      | ი2              | 0           | 0          | 0         | 0           |
|                          | Re-read        | Monitor         | Print       | creen Save | Send Clos | se Help X   |

Figure 27. Verifying data for all streams enabled is received

# 2.6.6 Configure Slave(s)

With this configuration define the stream associated with each Therms Slave and enable the Therms Master to send the analysis data. This configuration sets the Therms Master to distribute the data. Make sure you configure the correct streams to the correct Slaves.

- Go to (Node ID) > Communications > Therms Master > Slave1 > Slave 1 tab (see Figure 28).
- 2) Enter Modbus Address for the Slave. Make sure you configure the correct address. In our example, since the NGC, Master, and Salve are all connected via the RS485 bus and each has to have unique Modbus address, assign the next address to the Slave (i.e., 2).
- 3) Enable the Master to send data to the Slave by setting Scan enable to Yes.
- 4) Set the Slave's associated stream to yes. For this example stream 2's analysis data will be used for the Slave's tubes.
- 5) Click "Send" to save changes.
- 6) Click "Re-read" to verify parameters were saved correctly.

| PCCU32 - [Entry]         |          |                                 |                              |
|--------------------------|----------|---------------------------------|------------------------------|
| Operate View Window Help | 0        |                                 | _ 8 ×                        |
| 10 🖾 🖸 🐼 🚳               | D Stup   | 1                               |                              |
| - THERMSMAST             | Slave 1  |                                 |                              |
| Communications           |          |                                 |                              |
| Totalflow - TCP          |          | Description                     | Value                        |
| Totalflow - USB          | 46.121.0 | External XFC/XRC Modbus Address | 2                            |
| TE Remote COMU           | 46.122.0 | Scan Enable                     | Yes 🔶                        |
| Ised - COM2              |          |                                 |                              |
|                          | 46.111.0 | Use Stream 1                    | No                           |
| Setup                    | 46.111.0 | Use Stream 2                    | Yes 🔶                        |
| Communications           | 46.111.0 | Use Stream 3                    | No                           |
| Component Tables         | 46.111.0 | Use Stream 4                    | No                           |
| Slave 1                  |          | L                               |                              |
| ia-I/O Interface         |          |                                 |                              |
| Flow Measurement         |          |                                 |                              |
| ⊕ AGA3-1                 |          |                                 |                              |
| ⊞ AGA3-2                 |          |                                 |                              |
|                          |          |                                 |                              |
| Ready                    |          | #Polls:                         | 21 #Errors: 0 Connected to a |

Figure 28. Configure Therms Master's Slave 1

7) If additional Slaves are connected, repeat Steps 1-6 to configure each of the Slaves enabling the correct streams for each of them. Additional Slaves will show in the tree view on the left if we had specified them in the setup.

### 2.6.7 Attach the measurement applications to the analysis streams

This procedure configures measurement applications to use the live analysis data received and processed by the Therms application. With the following steps you will associate a specific stream with a specific measurement tube. Each tube requiring analysis data must be "attached" to the correct stream or the data will not be available for the calculations. Please note that while the Therms Master receives stream data for itself and the Therms Slave, the only tubes that can be attached to their corresponding streams are those in the Therms Master. This procedure must be repeated in the Therms Slave to attach the tubes handled by the Slave. See Section 2.7.5. Also note that there may be cases where the tubes are attached to the same stream. It all depends on the customer scenario.

1) Go to *Flow measurement* > (*AGAn-n*) > *Analysis* > *Analysis* Setup tab (see Figure 29).

- 2) Set Use Live Analysis to Yes.
- 3) Click *Send* to save changes.
- 4) Click *Re-read* to verify change was saved correctly.
- 5) Verify each component is set to *Use Therms*. This value is automatically inserted when using live analysis.

| E PCCU32 - [Entry]                                  | 5            | - Ter met se polition            |                                        |  |  |  |
|-----------------------------------------------------|--------------|----------------------------------|----------------------------------------|--|--|--|
| Operate View Window Help     -      -      -      × |              |                                  |                                        |  |  |  |
| 10 🛅 🔁 💽 🚳 🚳                                        | 🗓 L          | , 🧶                              |                                        |  |  |  |
| - THERMSMAST - Communications - Tetelform TCD       | nalysis Setu | P Fixed Analysis Data Live Analy | rsis Data Therms Setup                 |  |  |  |
| Totalflow LISP                                      |              | Description                      | Value                                  |  |  |  |
| Totalflow - COM0                                    | 11.6.1       | Use Live Analysis                | Yes 🔶                                  |  |  |  |
| TE Pemote - COM1                                    | 11.1.15      | Use Fixed Or Last Good On        | Last Good                              |  |  |  |
| - Used - COM2                                       | 11.1.5       | Live Analysis Period             | 3600                                   |  |  |  |
| Therms Master                                       | 11.0.17      | Heating Value Configuration      | Use Therms                             |  |  |  |
| Setup                                               | 11.0.16      | Specific Gravity Configuration   | Use Therms                             |  |  |  |
| - Communications                                    | 11.0.18      | N2 Configuration                 | Use Therms                             |  |  |  |
| - Component Tables                                  | 11.0.19      | CO2 Configuration                | Use Therms                             |  |  |  |
| - Slave 1                                           | 11.0.23      | Methane Configuration            | Use Therms                             |  |  |  |
| ⊞-I/O Interface                                     | 11.0.20      | H2S Configuration                | Use Therms 🗡                           |  |  |  |
| Flow Measurement                                    | 11.0.21      | H2O Configuration                | Use Therms                             |  |  |  |
| AGA3-1                                              | 11.0.22      | Helium Configuration             | Use Therms                             |  |  |  |
| Setup                                               | 11.0.24      | Ethane Configuration             | Use Therms                             |  |  |  |
| Digital Outputs                                     | 11.0.25      | Propane Configuration            | Use Therms                             |  |  |  |
| - No Flow                                           | 11.0.26      | N-Butane Configuration           | Use Therms                             |  |  |  |
| - Adv Setup                                         | 11.0.27      | I-Butane Configuration           | Use Therms                             |  |  |  |
| - Speed of Sound                                    | 11.0.28      | N-Pentane Configuration          | Use Therms                             |  |  |  |
| AGA3-2                                              | 11.0.29      | I-Pentane Configuration          | Use Therms                             |  |  |  |
| Ready                                               |              | #Po                              | Ills: 1468 #Errors: 0 Connected to THE |  |  |  |

Figure 29. Configure measurement application to use live analysis data

6) Go to the *Therms setup* tab and insert parameters values as shown in Table 4.

 Table 4. Therms Setup parameters

| Parameter             | Value                         | Description                                                                                                    |
|-----------------------|-------------------------------|----------------------------------------------------------------------------------------------------|
| Attached to stream #  | Stream 1<br>(for our example) | Choose stream associated with tube from the drop down menu.                                                                                                    |
| Stream ID             | 1111<br>(for our example)     | Recommend value: Use default value in the <i>BTU</i><br><i>User Stream ID</i> parameter obtained in Section<br>2.5.2. This ID is normally in 4-digit set format,<br>NNNN where N is the stream number. |
| Analyzer<br>Modbus ID | Default =1                    | Insert the address configured in the NGC (see procedure 2.5.3). Default Value = 1                                                                                                    |
| Stream Source<br>App  | 46                            | Application Number assigned to the Therms<br>Master by default. This number is obtained when<br>the Therms Application is added. See Section<br>2.6.3.                                                 |

- 7) Click Send to save changes.
- 8) Click Re-read to verify parameters were saved correctly (see Figure 30).

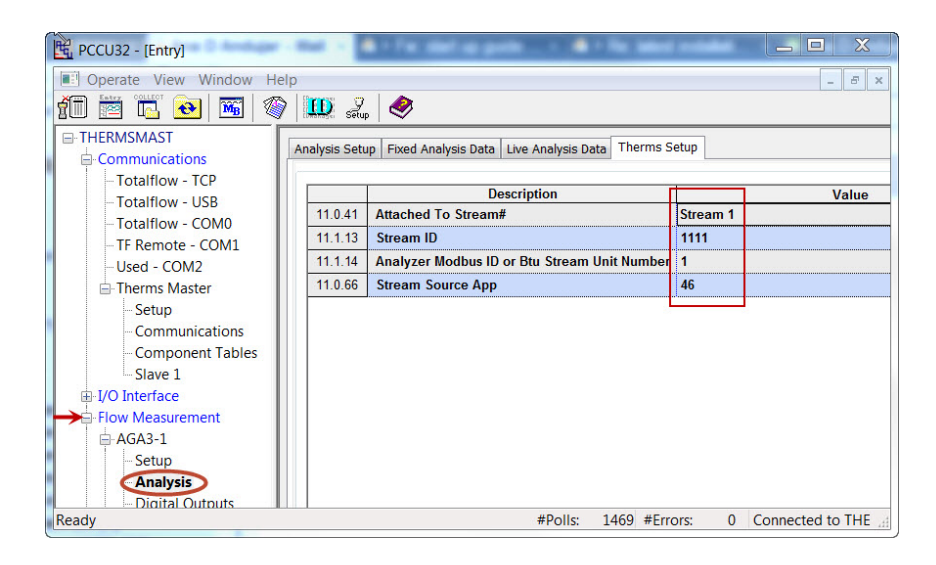

Figure 30. Attach analysis stream to measurement tube

9) Verify the application is receiving data by going to the *Live Analysis Data* tab (see Figure 31). Click Re-read or check the Monitor box to verify that updates from Therms are received and the analysis values are displayed. Update frequency depends on the analysis cycle, so verifying if the data is received may take some time.

| 🖳 PCCN32 - [Entry]               |               |                                                |                            |  |  |  |
|----------------------------------|---------------|------------------------------------------------|----------------------------|--|--|--|
| 💽 Operate View Window Help – 🖻 🗙 |               |                                                |                            |  |  |  |
| 10 🖻 🖪 💽 🚳                       | 7 🛄 🦓         | . 🧇                                            |                            |  |  |  |
| - THERMSSLAV                     | Applyric Cot  | In Fixed Applysis Data Live Analysis Data Then | me Cotup                   |  |  |  |
| Communications                   | Andrysis Sett | IP Pixed Analysis bata ever Analysis bata men  | ins setup                  |  |  |  |
| - Totalflow - TCP                |               | Description                                    | Malua                      |  |  |  |
| Totalflow - USB                  | 11.5.1        | Last Indate from THERMS                        | Value                      |  |  |  |
| - Totalflow - COM0               | 11.0.1        | Last Update from Other Source                  | 01/01/1900 00:00:00        |  |  |  |
| COM1                             | 11.2.2        | Heating Value Live @ Th and Dh                 | 1059 759                   |  |  |  |
| Used - COM2                      | 11.3.45       | Deal Specific Crewity Live @ Th and Ph         | 0.6249652                  |  |  |  |
| * XMV Interface                  | 11.3.44       | No Liber                                       | 0.0240033                  |  |  |  |
| Inerms Slave                     | 11.3.40       |                                                | 2.342109                   |  |  |  |
| - Communications                 | 11.3.47       | CO2 Live                                       | 1.037992                   |  |  |  |
| Elev Manuel -                    | 11.3.51       | Methane Live                                   | 89.60112                   |  |  |  |
|                                  | 11.3.48       | H2S Live                                       | 0                          |  |  |  |
| Satur                            | 11.3.49       | H2O Live                                       | 0                          |  |  |  |
| Analysis                         | 11.3.50       | Helium Live                                    | 0                          |  |  |  |
| - Digital Outputs                | 11.3.52       | Ethane Live                                    | 5.039615                   |  |  |  |
| No Flow                          | 11.3.53       | Propane Live                                   | 1.018652                   |  |  |  |
| - Adv Setup                      | 11.3.54       | N-Butane Live                                  | 0.3156013                  |  |  |  |
| Speed of Sound                   | 11.3.55       | I-Butane Live                                  | 0.3072155                  |  |  |  |
| AGA3-2                           | 11.3.56       | N-Pentane Live                                 | 0.107023                   |  |  |  |
| Setup                            | 11.3.57       | I-Pentane Live                                 | 0.202816                   |  |  |  |
| Analysis                         | 11.3.58       | N-Hexane Live                                  | 0.02777975                 |  |  |  |
| Digital Outputs                  | 11.3.59       | N-Heptane Live                                 | 0                          |  |  |  |
| No Flow                          |               |                                                |                            |  |  |  |
| Adv Satura                       | Re-read       | Monitor Print Screen Sav<br>#Polls: 40 a       | Frons: 0 Connected to THER |  |  |  |

Figure 31 Verify Therms Master tube 1 is receiving analysis data

10) Repeat Steps 1-11 for each of the measurement applications in the Therms Master. For our example there is an additional measurement instance for tube 2 as shown in Figure 32 which should also be receiving data after proper configuration as shown in Figure 33.

| PCCU32 - [Entry]                              |                                  |                                  |                          |  |  |  |  |  |
|-----------------------------------------------|----------------------------------|----------------------------------|--------------------------|--|--|--|--|--|
| Operate View Window Hel                       | 💽 Operate View Window Help 📃 🖉 🛪 |                                  |                          |  |  |  |  |  |
| 前 🛅 🔂 💽 🚳                                     | D L                              | 1                                |                          |  |  |  |  |  |
| - THERMSMAST - Communications - Tetalflow TCD | Analysis Setu                    | P Fixed Analysis Data Live Analy | rsis Data Therms Setup   |  |  |  |  |  |
| Totalflow LISP                                |                                  | Description                      | Value                    |  |  |  |  |  |
| Totalflow - COM0                              | 12.6.1                           | Use Live Analysis                | Yes 🔶                    |  |  |  |  |  |
| TE Remote - COM1                              | 12.1.15                          | Use Fixed Or Last Good On        | Last Good                |  |  |  |  |  |
| Used - COM2                                   | 12.1.5                           | Live Analysis Period             | 3600                     |  |  |  |  |  |
| - Therms Master                               | 12.0.17                          | Heating Value Configuration      | Use Therms               |  |  |  |  |  |
| Setup                                         | 12.0.16                          | Specific Gravity Configuration   | Use Therms               |  |  |  |  |  |
| Communications                                | 12.0.18                          | N2 Configuration                 | Use Therms               |  |  |  |  |  |
| - Component Tables                            | 12.0.19                          | CO2 Configuration                | Use Therms               |  |  |  |  |  |
| Slave 1                                       | 12.0.23                          | Methane Configuration            | Use Therms               |  |  |  |  |  |
| I/O Interface                                 | 12.0.20                          | H2S Configuration                | Use Therms               |  |  |  |  |  |
| Flow Measurement                              | 12.0.21                          | H2O Configuration                | Use Therms               |  |  |  |  |  |
| - AGA3-1                                      | 12.0.22                          | Helium Configuration             | Use Therms               |  |  |  |  |  |
| AGA3-2                                        | 12.0.24                          | Ethane Configuration             | Use Therms               |  |  |  |  |  |
| Analysis                                      | 12.0.25                          | Propane Configuration            | Use Therms               |  |  |  |  |  |
| - Digital Outputs                             | 12.0.26                          | N-Butane Configuration           | Use Therms               |  |  |  |  |  |
| - No Flow                                     | 12.0.27                          | I-Butane Configuration           | Use Therms               |  |  |  |  |  |
| Paadu                                         | 40.0.00                          |                                  |                          |  |  |  |  |  |
| кеаду                                         |                                  | #PO                              | IIS: 19 #Errors: 0 Conne |  |  |  |  |  |

Figure 32. Configuring Therms Master tube 2

| PCCU32 - [Entry]         |                 |                                                |                           |
|--------------------------|-----------------|------------------------------------------------|---------------------------|
| Operate View Window Help | )               |                                                | _ 8 ×                     |
| 🗑 🗮 📆 💫 📷 🚳              | PED 2           | <b>Ø</b>                                       |                           |
|                          | itmanagei Setur |                                                |                           |
|                          | Analysis Setu   | p Fixed Analysis Data Live Analysis Data Therm | ns Setup                  |
| Totalflow - TCP          |                 |                                                |                           |
| - Totalflow - USB        |                 | Description                                    | Value                     |
| -Totalflow - COM0        | 12.5.1          | Last Update from THERMS                        | 07/23/13 13:40:02         |
| - TE Remote - COM1       | 12.2.2          | Last Update from Other Source                  | 01/01/1900 00:00:00       |
|                          | 12.3.45         | Heating Value Live @ Tb and Pb                 | 1058.656                  |
| H-Therms Master          | 12.3.44         | Real Specific Gravity Live @ Tb and Pb         | 0.6248299                 |
| -I/O Interface           | 12.3.46         | N2 Live                                        | 2.343309                  |
| - Flow Measurement       | 12.3.47         | CO2 Live                                       | 1.039132                  |
| AGA3-1                   | 12.3.51         | Methane Live                                   | 89.60204                  |
| Setup                    | 12.3.48         | H2S Live                                       | 0                         |
| Analysis                 | 12.3.49         | H2O Live                                       | 0                         |
| - Digital Outputs        | 12.3.50         | Helium Live                                    | 0                         |
| - No Flow                | 12.3.52         | Ethane Live                                    | 5.040545                  |
| - Adv Setup              | 12.3.53         | Propane Live                                   | 1.015852                  |
| AGA3-2                   | 12.3.54         | N-Butane Live                                  | 0.3154587                 |
| Setup                    | 12.3.55         | I-Butane Live                                  | 0.3071344                 |
| Digital Outputs          | 12 3 56         | N-Pentane Live                                 | 0.1071144                 |
| No Flow                  | 12 3 57         | LPentane Live                                  | 0.202408                  |
| Ready                    | 12.0.01         | #Polls: 26 #                                   | Errors: 0 Connected to TH |

Figure 33. Verify Therms Master tube 2 is receiving analysis data

11) If data is being received and used by each of the required measurement applications, communications between the NCG and Master XSeries<sup>G4</sup> is successful and the measurement application has been configured correctly.

# 2.7 Configure the XSeries<sup>G4</sup> Therms Slave

# 2.7.1 Verify PCCU connection and setup view

- 1) Connect to the XFC local port.
- 2) Start PCCU.
- 3) Click on Entry button.
- 4) If connection is successful (main screen shows), click on View on the top menu.
- 5) Change view to Expert from the drop down menu.

# 2.7.2 Add the measurement application

Depending on the configuration, units may already come with a single tube measurement application added and configured. Follow this procedure only if you need to add additional measurement applications for multi-tube configurations.

It is assumed that XMVs used to support additional tubes have been properly installed and configured.

If the measurement applications needed have been added skip these steps and proceed to add the Therms application in Procedure 2.7.3.

- 1) Go to station *ID node > Applications tab.*
- 2) Click the Add Application button.
- 3) Click "Application to Add" to display the drop down list.
- 4) Locate and choose the AGA Measurement (AGA-3 or AGA-7) application from the drop down list. Application number will be automatically selected.
- 5) Click OK.
- 6) Click the send button to save changes.
- 7) Click *re-read* to verify the application has been added and it now appears in the application list associated with the correct application number.
- 8) Repeat Steps 1-7 for each of the additional tubes required.

# 2.7.3 Add the Therms Slave application

- 1) Go to station node *Node ID > Applications* tab.
- 2) Click the Add Application button (see Figure 34).
- 3) Click the Application to Add to display the drop down list.
- 4) Locate and choose the *Therm Slave* application from the drop down list. If this is the first time the Therms application has been added it will automatically be assigned to *application number 46*.

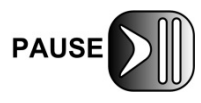

Take note of the application number as you will need to insert this number for the Therms Setup in Section 2.7.5 (*Stream Source App* parameter).

- 5) Click the send button to save changes.
- 6) Click re-read to verify the application has been added and it now appears in the application list in the correct application number (see Figure 35). Please note that the Therms Slave application is now available under the "Communication" tree view item.

| THERMSSLAV                                                             | Station Setup A | pplications App Licensing Battery Info | rmation Resources Sys                   | em Log Security Log | Registry |
|------------------------------------------------------------------------|-----------------|----------------------------------------|-----------------------------------------|---------------------|----------|
| - Totalflow - TCP<br>- Totalflow - USB<br>- Totalflow - COM0<br>- COM1 | App Number      | Туре                                   | Revision Statio                         | n Directory         | Restart  |
|                                                                        | 0               | System                                 | 2103280-008                             | Dir = \             |          |
|                                                                        | 1               | Communications                         | 2101348-004                             | Dir = \Comm-1       |          |
|                                                                        | 2               | Communications                         | 2101340-004                             | Dir = \Comm-2       |          |
| - VMV Interface                                                        | 3               | Communications                         | 2101340-004                             | Dir = \Comm-3       |          |
|                                                                        | 4               | Communications                         | 2101303-004                             | Dir = \Comm-4       |          |
| Flow Measurement GAGA3-1                                               | 5               | Communications                         | 2101303-004                             | Dir = \Comm-5       |          |
|                                                                        | 7               | I/O Interface XSeries                  | 2103134-005                             | Dir = NOS           |          |
| AGA3-2                                                                 | 8               | Display XSeries Add New Applic         | ation                                   | Display             |          |
| ⊞ Display                                                              | 9               | Holding Register                       |                                         | Holding             |          |
| - Holding Registers                                                    | 10              | Operations App number                  | Application to add                      | Operations          |          |
| . Operations                                                           | 11              | AGA-3 Measurem                         | Therms Slave                            | AGA3-1              |          |
|                                                                        | 12              | AGA-3 Measurem                         | The most dec                            | AGA3-2              |          |
|                                                                        | 41              | XMV Interface Override rec             | terface Override recommended app number |                     |          |
|                                                                        |                 |                                        | OK Cance                                |                     |          |

Figure 34. Adding the Therms Slave

| PCCU32 - [Entry]                                                                                                    |                   |                                      |                    |                                    |               |  |  |  |  |  |
|----------------------------------------------------------------------------------------------------|-------------------|--------------------------------------|--------------------|------------------------------------|---------------|--|--|--|--|--|
| Entry Caller Control Control C |                   |                                      |                    |                                    |               |  |  |  |  |  |
| III 🖾 🕒 😬 👹 📖 🦝 🔍                                                                                                    |                   |                                      |                    |                                    |               |  |  |  |  |  |
|                                                                                                    | Chaties Cature At | polications And Linearing Dathers In | Competing Descure  |                                    | a a lata u    |  |  |  |  |  |
| Communications                                                                                                    | Station Setup 14  | App Eldensing   Battery II           | Iormation Resource | es   system bog   security bog   K | egistiy       |  |  |  |  |  |
| Totalflow - TCP                                                                                                    | App Number        | Туре                                 | Revision           | Station Directory                  | Restart       |  |  |  |  |  |
| - Totalflow - USB                                                                                                    | 0                 | System                               | 2103280-008        | Dir = \                            |               |  |  |  |  |  |
| Totalflow - COM0                                                                                                    | 1                 | Communications                       | 2101348-004        | Dir = \Comm-1                      |               |  |  |  |  |  |
| -COMI                                                                                                    | 2                 | Communications                       | 2101340-004        | Dir = \Comm-2                      |               |  |  |  |  |  |
| - XMV Interface                                                                                                    | 3                 | Communications                       | 2101340-004        | Dir = \Comm-3                      |               |  |  |  |  |  |
| Therms Slave                                                                                                    | 4                 | Communications                       | 2101303-004        | Dir = \Comm-4                      |               |  |  |  |  |  |
| Communications                                                                                                    | 5                 | Communications                       | 2101303-004        | Dir = \Comm-5                      |               |  |  |  |  |  |
| I/O Interface                                                                                                    | 7                 | I/O Interface XSeries                | 2103134-005        | Dir = \IOS                         |               |  |  |  |  |  |
| - Flow Measurement                                                                                                    | 8                 | Display XSeries                      | 2103137-002        | Dir = \Display                     |               |  |  |  |  |  |
| -AGA3-1                                                                                                    | 9                 | Holding Registers                    | 2101312-001        | Dir = \Holding                     |               |  |  |  |  |  |
| i⊞-AGA3-2                                                                                                    | 10                | Operations                           | 2101320-003        | Dir = \Operations                  |               |  |  |  |  |  |
| Display                                                                                                    | 11                | AGA-3 Measurement                    | 2101306-003        | Dir = \AGA3-1                      |               |  |  |  |  |  |
| Holding Registers                                                                                                    | 12                | AGA-3 Measurement                    | 2101306-003        | Dir = \AGA3-2                      |               |  |  |  |  |  |
| ⊞-Operations                                                                                                    | 41                | XMV Interface                        | 2101314-006        | Dir = \XMV-1                       |               |  |  |  |  |  |
|                                                                                                    | 46 🤇              | Therms Slave                         | 2101316-001        | Dir = \ThermsSlave-1               |               |  |  |  |  |  |
|                                                                                                    |                   |                                      |                    |                                    |               |  |  |  |  |  |
| Ready                                                                                                    |                   | #Polls: 37                           | #Errors: 0         | Connected to THERMSSLA             | V Login: user |  |  |  |  |  |

Figure 35 Verify Therms Slave application is listed
### 2.7.4 Configure the Therms Slave communication parameters

- 1) Go to station *Therms Slave > Communications > Communications* tab.
- 2) Configure the communication parameters as shown in Table 5.
- 3) Click the send button to save changes.
- 4) Click re-read to verify parameters were saved correctly (see Figure 36).

Table 5. Therms Slave serial communication parameter configuration

| Parameter          | Value                                                        | Comments                                                                                                    |
|--------------------|--------------------------------------------------------------|----------------------------------------------------------------------------------------------------|
| Modbus<br>Address  | 2                                                            | Since the Therms Master, Therms Slave and the<br>Analyzer are connected via the same RS485 serial bus<br>(in this example devices are daisy-chained), the default<br>value must be changed. Each address in the bus must<br>be unique. Since the analyzer was set to 1, choose the<br>next available address (2) for the Slave. |
| Port               | COM2:                                                        | Choose Port used                                                                                                    |
| Port Type          | Serial<br>(for our<br>example this<br>is on-board<br>serial) | If using serial interfaces note that serial port types are<br>either on-board serial or TFIO serial (or formerly<br>referred as TFIO CIM).                                                                                                    |
| Protocol           | Modbus<br>Slave ASCII                                        | Protocol when device is Slave                                                                                                    |
| Register<br>Format | 32-bit<br>Totalflow                                          | Must Match register format in the Therms Master.                                                                                                    |
| Interface          | RS-485                                                       | Choose the interface type used in configuration. Must<br>match the interface used on the Therms Master. Ensure<br>the correct communication module has been installed<br>on the mother board.                                                                                                    |
| Baud Rate          | Default =<br>9600                                            | Must match communication parameters on the Analyzer and Therms Master (if using serial bus)                                                                                                    |
| Data Bits          | Default = 7                                                  | Must match communication parameters on the Analyzer and Therms Master (if using serial bus)                                                                                                    |
| Parity             | Default =<br>Even                                            | Must match communication parameters on the Analyzer and Therms Master (if using serial bus)                                                                                                    |
| Stop Bits          | Default = 1                                                  | Must match communication parameters on the Analyzer and Therms Master (if using serial bus)                                                                                                    |

| 🔁 PCCU32 - [Entry]                                                                                                    |                  |                                 | _ <b>—</b> X                 |  |  |
|----------------------------------------------------------------------------------------------------|------------------|---------------------------------|------------------------------|--|--|
| Operate View Window Help     -      -      -      -      -      -      -      -      -      -      -      -      -      -      -      -      -      -      -      -      -      -      -      -      -      -      -      -      -      -      -      -      -      -      -      -      -      -      -      -      -      -      -      -      -      -      -      -      -      -      -      -      -      -      -      - |                  |                                 |                              |  |  |
| 👘 🛅 🔂 💽 🚳 🕷                                                                                                    | 🗓 Z              | 1                               | hann d'hann d'hann d         |  |  |
| - THERMSSLAV Communications Totalflow - TCP                                                                                                    | ommunicati       | ons Register Maps Statistics Pa | acket Log                    |  |  |
| - Totalflow - USB                                                                                                    |                  | Description                     | Value                        |  |  |
| - Totalflow - COM0                                                                                                    | 46.0.11          | Modbus Address                  | 2                            |  |  |
| -COM1                                                                                                    | 46.3.3           | Port                            | COM2:                        |  |  |
| -Used - COM2                                                                                                    | 46.0.22          | Port Type                       | Serial                       |  |  |
|                                                                                                    | 46.0.6           | Protocol                        | Modbus Slave (ASCII)         |  |  |
| - Therms Slave                                                                                                    | 46.0.12          | Register Format                 | 32 Bit Totaflow              |  |  |
| Communications                                                                                                    | 46.0.1 Interface |                                 | Rs485                        |  |  |
| I/O Interface                                                                                                    | 46.0.2           | Baud Rate                       | 9600                         |  |  |
| Flow Measurement                                                                                                    | 46.0.3           | Data Bits                       | 7                            |  |  |
| ia AGA3-1                                                                                                    | 46.0.4           | Parity                          | Even                         |  |  |
| ⊞-AGA3-2                                                                                                    | 46.0.5           | Stop Bits                       | 1                            |  |  |
| ■ Display                                                                                                    | 46.1.10          | Response Delay                  | 0                            |  |  |
| Holding Registers                                                                                                    | 46.1.1           | Xmit Key Delay (milliseconds)   | 10                           |  |  |
| ⊞-operations                                                                                                    | 46.1.2           | Unkey Delay (milliseconds)      | 10                           |  |  |
|                                                                                                    | 46.1.3           | Timeout (milliseconds)          | 1000                         |  |  |
|                                                                                                    | 46.0.15          | Switched V-Batt/Operate         | Enable                       |  |  |
|                                                                                                    | 46.3.0           | Directory                       | \ThermsSlave-1\Modbus        |  |  |
|                                                                                                    |                  |                                 |                              |  |  |
| Ready                                                                                                    |                  | #Po                             | Ils: 39 #Errors: 0 Connected |  |  |

Figure 36. Configure Therms Slave communication parameter

## 2.7.5 Relate the Slave measurement application to the analysis stream

- 1) Go to Flow measurement > (AGAn-n) > Analysis > Analysis Setup tab.
- 2) Set Use Live Analysis to Yes.
- 3) Set Configuration Values to Use Therms.
- 4) Click send to commit changes.
- 5) Go to the *Therms setup* tab and insert parameters values as shown in Table 6.

### Table 6. Therms Slave setup

| Parameter             | Value                         | Description                                                                                                    |
|-----------------------|-------------------------------|----------------------------------------------------------------------------------------------------|
| Attached to stream #  | Stream 2<br>(for our example) | Choose the stream associated with tube from the drop down menu.                                                                                                    |
| Stream ID             | 2222<br>(for our example)     | Recommend value: Use default value in the <i>BTU User Stream ID</i> parameter obtained in Section 2.5.2. This ID is normally in 4-digit set, NNNN, where N is the stream number.                             |
| Analyzer<br>Modbus ID | Default =1                    | Insert the analyzer Modbus ID configured in the analyzer. Valid range 1-247                                                                                                    |
| Stream Source<br>App  | 46<br>(for our example)       | Application Number assigned to the Therms<br>Slave. Use correct number if a value other<br>than the default is used. This number is<br>obtained when the Therms Application is<br>added (see Section 2.7.3). |

- 6) Click send to save changes.
- 7) Click Re-read to verify parameters were saved correctly (see Figure 37).

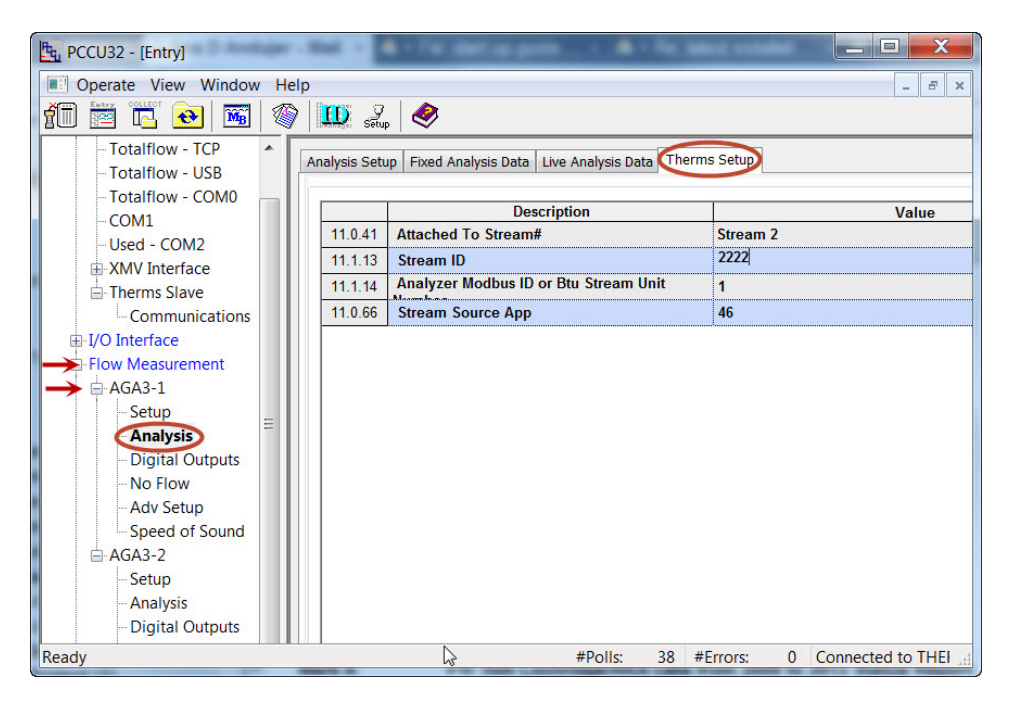

Figure 37. Verify Therms Slave Setup for tube 1

- 8) Verify the application is receiving data by going to the *Live Analysis Data* tab and verify that updates from Therms are received and that the analysis values are displayed (see Figure 38). Update frequency depends on the analysis cycle.
- 9) Repeat steps 1-8 for each of the applications. For this example there is an additional measurement instance in the Therms Slave verify live analysis data is being received for tube2. Please note that it may take some time for data to appear here (5 minutes times the number of streams).
- 10) If data is being received and used by each of the required measurement applications communications between the Master and the Slave is successful and the measurement application has been configured correctly.

| ▶ PCC\\32 - [Entry]           |                          |            |                                              |                    |                 |  |
|-------------------------------|--------------------------|------------|----------------------------------------------|--------------------|-----------------|--|
| Operate View Window           | Operate View Window Help |            |                                              |                    |                 |  |
| 👬 🛅 🔂 🐼 🕅                     | 🎯   🛄                    | 🔰 Zup      | <b>I</b>                                     |                    |                 |  |
| - THERMSSLAV Communications   | Analy                    | rsis Setup | Fixed Analysis Data Live Analysis Data Therm | s Setup            |                 |  |
| -Totalflow - TCP              |                          |            |                                              |                    |                 |  |
| - Totalflow - USB             |                          |            | Description                                  |                    | Value           |  |
| - Totalflow - COM0            | 1                        | 1.5.1      | Last Update from THERMS                      | 07/09/13 14:43:09  | 2               |  |
| -COM1                         | 1                        | 1.2.2      | Last Update from Other Source                | 01/01/1900 00:00:0 | )0              |  |
| Used - COM2                   | 1                        | 1.3.45     | Heating Value Live @ Tb and Pb               | 1058.758           |                 |  |
|                               | 11                       | 1.3.44     | Real Specific Gravity Live @ Tb and Pb       | 0.6248653          |                 |  |
| - Therms Slave                | 1                        | 1.3.46     | N2 Live                                      | 2.342189           |                 |  |
| Communications                | 1                        | 1.3.47     | CO2 Live                                     | 1.037992           |                 |  |
| ⊞-I/O Interface     ≡         | 1                        | 1.3.51     | Methane Live                                 | 89.60112           |                 |  |
| Flow Measurement              | 1                        | 1.3.48     | H2S Live                                     | 0                  |                 |  |
| AGA3-1                        | 1                        | 1.3.49     | H2O Live                                     | 0                  |                 |  |
| Setup                         | 1                        | 1.3.50     | Helium Live                                  | 0                  | 0               |  |
| Analysis                      | 1                        | 1352       | Ethane Live                                  | 5.039615           |                 |  |
| - Digital Outputs             | 1                        | 1.3.53     | Propane Live                                 | 1.018652           |                 |  |
| -No Flow                      | 1                        | 1354       | N-Butane Live                                | 0.3156013          |                 |  |
| - Adv Setup                   | 1                        | 1 3 55     | LButane Live                                 | 0 3072155          |                 |  |
| - Speed of Sound              | -<br>-                   | 13.56      | N Pontano Livo                               | 0.107023           |                 |  |
| B AGA3-2                      |                          | 1.3.30     |                                              | 0.101023           |                 |  |
| Setup                         |                          | 1.3.57     |                                              | 0.202010           |                 |  |
| - Analysis<br>Digital Outputs |                          | 1.3.58     | N-nexane LIVe                                | 0.02111915         |                 |  |
| No Flow                       | 11                       | 13591      | N-Heptane Live                               | 0                  |                 |  |
| Adv Sotup                     | Re                       | hear-      | Monitor Print Screen Save                    | Send               | Close Help      |  |
| Ready                         |                          |            | #Polls: 40 #F                                | Frrors: 0 Co       | nnected to THER |  |

Figure 38. Verify Therms Slave tube 1 is receiving analysis data

# 3.0 Configure Therms when using Ethernet

This section provides step-by-step procedures to implement the Therms application when using Ethernet to connect the NGC and a single XSeries<sup>G4</sup> device.

As with any other application using Ethernet as interface, both the analyzer and the Therms Master must have valid IP addresses. See Figure 39 to see the general configuration.

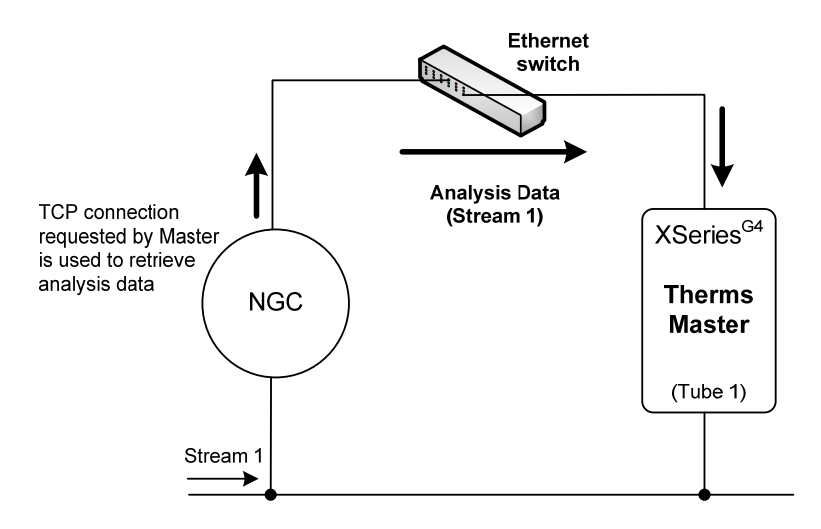

Figure 39. Configuration illustrating Ethernet connection support

To support this configuration the NGC Server application is added in the analyzer. Figure 40 shows the role of these applications in more detail.

Basically they provide the communication services for the data transfer over Ethernet.

On the analyzer, the NGC server application is setup to be ready to receive connection requests from the Therms Master. The device is "listening" for these requests on a user definable TCP port.

On the Therms Master unit the Therms Master application is setup to use Ethernet as its communication interface to the NGC and TCP as the protocol use to establish connection to the NGC to be able to retrieve data. The measurement tubes are setup to use the live analysis data received from the Therms Master application.

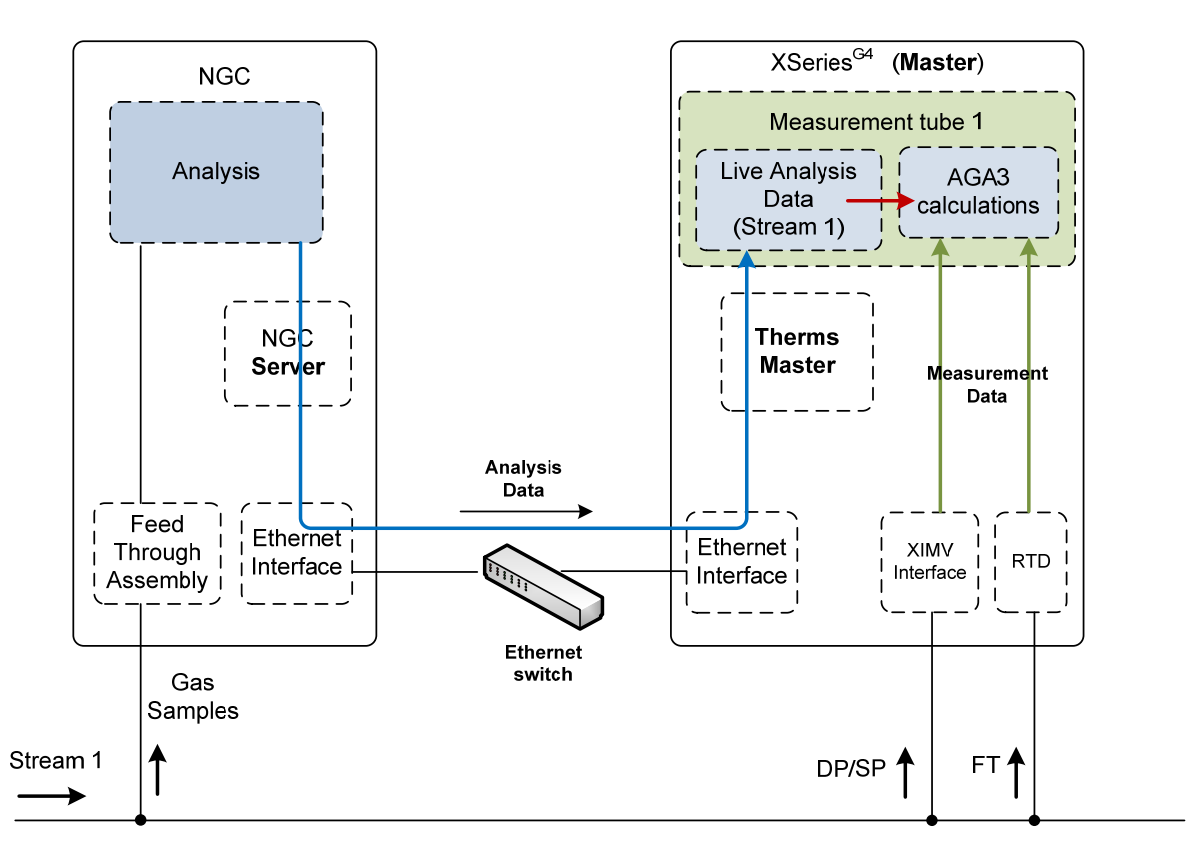

Figure 40. Therms using Ethernet Interface

## 3.1 **Procedure Overview**

- Ensure the NGC and Therm Master have been configured with a valid IP addresses and that they are connected. Devices can communicate over an Ethernet switch or the company's network.
- Add/Configure the NGC Server application in the NGC.
- Add/Configure the Therms Master application the XSeries<sup>G4</sup>.
- Attach tubes to analysis streams.

## 3.2 Configure the NGC

## 3.2.1 Verify PCCU connection and setup view

- 1) Connect to the NGC local port.
- 2) Start PCCU.
- 3) Click on Entry button.
- 4) If connection is successful (main screen shows), click on View on the top menu (see Figure 15).
- 5) Change view to Expert from the drop down menu.

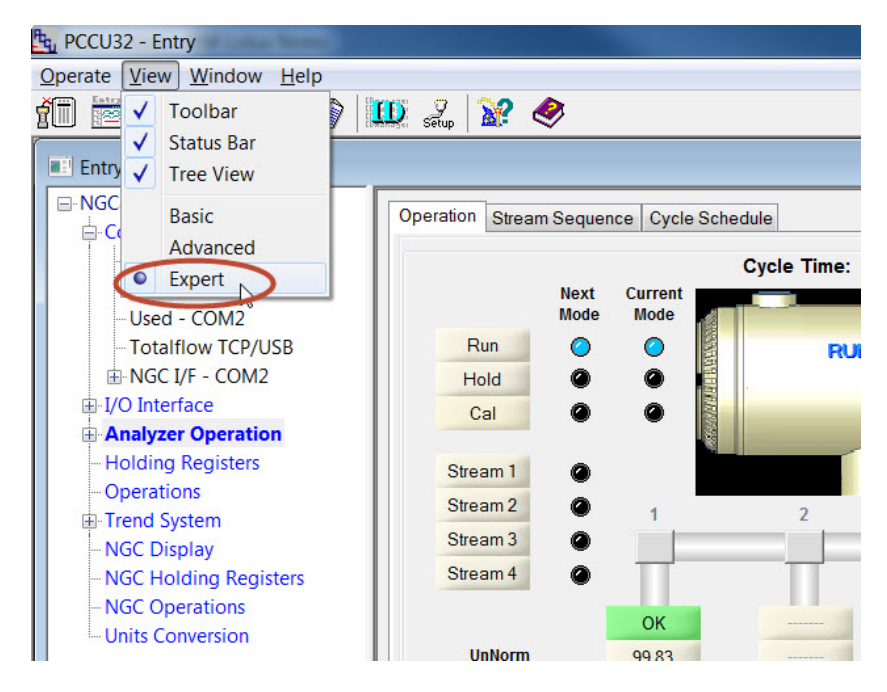

Figure 41. Change PCCU view for ABB NGC

## 3.2.2 Verify NGC is online and gathering data

 The operation screen will show which streams have been enabled and receiving data as well as the current stream being analyzed (Active). Depending on the way the sampling sequence has been configured, the streams enabled will show either enabled or next if the stream is the next to be sampled (see Figure 42). Take note of the streams that are needed for Therms integration. You may also click on the *Stream Sequence* tab to determined which streams are enabled.

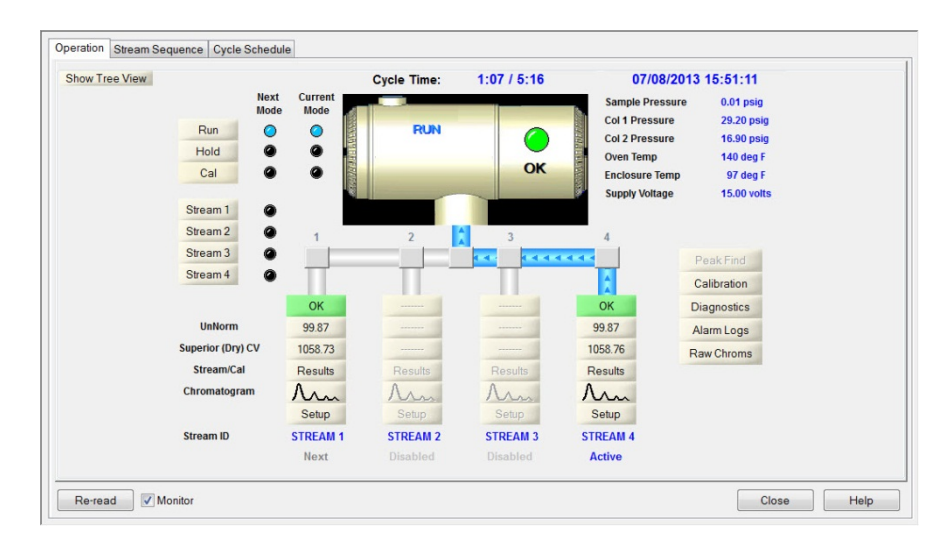

Figure 42. ABB NGC 8206 Operation

- 2) Click the "Show Tree view" Button to display configuration tree view if not already shown.
- 3) Go to Analyzer Operation > Stream 1 > Setup > Setup tab.
- 4) Take note of the *Btu User Stream ID* associated with Stream # 1. The default value is normally in the format of NNNN, where N= stream number.

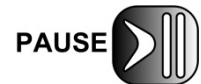

The Btu User Stream ID value is needed for the tube Therms Setup in procedure 2.7.5 (see Table 6).

| NGC8206             | Setup Co | Intract Settings Component Confi | auration Component Splits Detector App Seture Limits |
|---------------------|----------|----------------------------------|------------------------------------------------------|
| - Communications    |          |                                  |                                                      |
| MMI Serial - COM0   |          | Description                      | Value                                                |
| - IF Remote - COM1  | 38.3.0   | Stream ID                        | STREAM 1                                             |
| Used - COM2         | 38.3.3   | Location                         | Location of Stream 1                                 |
| - Totalflow TCP/USB | 38.0.9   | Processing Mode                  | Auto                                                 |
| E-NGC I/F - COM2    | 38.0.10  | Assigned Stream                  | Stream #1                                            |
| Analyzer Operation  | 38.0.35  | Resp Mult Auto Cal Event         | No                                                   |
| - Cycle Control     | 38.0.36  | Resp Fact Auto Cal Event         | No                                                   |
| GCM Interface       | 38.0.37  | Resp Offset Auto Cal Event       | No                                                   |
| Chrom Processing    | 38.4.14  | Peak Deviation Window            | 0.075                                                |
| STREAM 1            | 38.0.27  | Push Component Id                | Yes                                                  |
| 🖶 Setup             | 38.0.5   | Sum IC5 & NeoC5                  | No                                                   |
| Calculation Setup   | 38.0.63  | Fixup Normalized Peaks           | C6+                                                  |
| Alarms              |          | -                                |                                                      |
| Archive             | 38.1.22  | Btu User Stream Id               | 1111                                                 |
| Calibration         | 38.0.11  | Btu Stream Unit Number           | 1                                                    |
| Raw Results         |          |                                  |                                                      |
| Chromatogram        | 38.3.5   | Chrom Archive Directory          | \SD Card\Stream 1                                    |
| E-STREAM 2          | 38.1.19  | No. of Chroms to Save            | 100                                                  |
| STREAM 3            | 38.1.0   | Maximum # Event Records          | 100                                                  |
| -STREAM 4           |          |                                  |                                                      |
| IST CAL             |          |                                  |                                                      |

Figure 43. Verify stream BTU user stream ID

5) Repeat steps 1-4 for enabled streams needed in the configuration.

### 3.2.3 Add the NGC Server

This procedure adds and configures the NGC server application in the NGC. The NGC server provides communication services to transfer analysis data over Ethernet interfaces.

- 1) Start PCCU.
- 2) Click Entry to connect to the NGC.
- 3) If connection is successful (main screen shows), click on View on the top menu and change view to Expert.
- 4) Click the "Show Tree view" button to display configuration tree view.
- 5) Go to Station ID > Application tab.
- 6) Go to Application 52.
- 7) Click on the next column and select NGC Server from the drop down list.
- 8) Click the send button to save changes.

9) Click re-read to verify the application has been added and it now appears in the application list associated with the correct application number. See Figure 44. The application is also added to the configuration tree view on the left and should be added under the "Communication" applications.

| Entry]            |                           |                |                      |                       |             |                                       |
|-------------------|---------------------------|----------------|----------------------|-----------------------|-------------|---------------------------------------|
| Derate View Wind  | Coperate View Window Help |                |                      |                       |             |                                       |
|                   |                           | 10 2 🕅         | ) 🛷                  |                       |             | · · · · · · · · · · · · · · · · · · · |
|                   |                           | Setup 124,     | ~                    |                       |             |                                       |
| Communications    | Station Setu              | Applications   | Resources Threads Re | egistry System Log Sy | vstem CRC's |                                       |
| MMI Serial - C    |                           |                |                      |                       |             |                                       |
| TE Remote - C     |                           | Application    | Туре                 | Start Parameters      | Revision    | Restart                               |
|                   | 0.3.48                    | Application 47 | Spare                |                       |             | No                                    |
| Totalflow TCP/    | 0.3.49                    | Application 48 | Spare                |                       |             | No                                    |
|                   | 0.3.50                    | Application 49 | Spare                |                       |             | No                                    |
|                   | 0.3.51                    | Application 50 | Spare                |                       |             | No                                    |
| I/O Interface     | 0.3.52                    | Application 51 | NGC Interface        | Dir = \NGCI-1         | 2101339-001 | No                                    |
| Analyzer Operatic | 0.3.53                    | Application 52 | NGC Server           | Dir = \NGC Server-1   | 2103143-001 | No                                    |
| - Cycle Control   | 0.3.54                    | Application 53 | Spare                |                       |             | No                                    |
| GCM Interface     | 0.3.55                    | Application 54 | Spare                |                       |             | No                                    |
| Chrom Process     | 0.3.56                    | Application 55 | Spare                |                       |             | No                                    |
| E STREAM 1        | 0.3.57                    | Application 56 | Spare                |                       |             | No                                    |
| STREAM 2          | 0.3.58                    | Application 57 | Spare                |                       |             | No                                    |
| E-STREAM 3        | 0.3.59                    | Application 58 | Spare                |                       |             | No                                    |
| E SIKEAM 4        | 0.3.60                    | Application 59 | Spare                |                       |             | No                                    |
| Holding Registers | 0.3.61                    | Application 60 | Spare                |                       |             | No                                    |
| Ready             |                           |                |                      | olls: 45 #Errors:     | 0 Conne     | cted to 10.1                          |

Figure 44. Add NGC Server Application

### 3.2.4 Configure the NGC server for communications

- 1) Go to NGC Server > Communications > Communications tab.
- 2) Verify the communication parameters are configured as shown in Table 7.

 Table 7. NGC Server communication parameters

| Parameter       | Value                 | Description                                                                                                    |
|-----------------|-----------------------|----------------------------------------------------------------------------------------------------|
| Protocol        | Modbus/ TCP<br>Server | Only protocol supported using the NGC Server                                                                                                    |
| Register format | 32 Bit Totalflow      | Must Match the register format in the Therms<br>Master.<br>When both connecting devices are ABB<br>products use the 32 Bit Totalflow format.                                                                                                    |
| Port            | 503                   | MUST BE UNIQUE. This port will be needed<br>to configure communication parameters in the<br>device (See Table 8. If this is the first time the<br>NGC server is being configured the default<br>value is set to 502. It is recommended that you<br>change the default to another number as soon<br>as you add the application (for example to<br>503). If another NGC Server instance is added<br>later to support another device then use the<br>next available port number (for example 504). |

| Parameter         | Value                | Description                                                                              |
|-------------------|----------------------|------------------------------------------------------------------------------------------|
|                   |                      | This will prevent conflict when the device tries to establish a connection with the NGC. |
| Port Type         | TCPIP Server         | The NGC Server receives requests from the TCPIP client in the Therms Master.             |
| Response<br>Delay | Default=0            | Leave default value                                                                      |
| Timeout           | Default=1000         | Leave default value                                                                      |
| Retries           | Default=0            | Leave default value                                                                      |
| After Send        | Leave host port open | Leave default value                                                                      |

- 3) Click the send button to save changes.
- 4) Click re-read to verify the configuration has been saved correctly (see Figure 45).

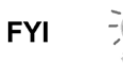

Please note that the "Connection status" and "connected host" are two entries which indicate when a connection has been established with the NGC server (these are NOT configurable entries, but status entries one indicating the connection status and the other the IP address and TCP port of the meter connected to the NGC). If the meter has not been configured or connected yet, the connection status entry will indicate the server is "listening". At this point in our example no IP address/TCP port is listed since no connection has been established yet.

| 📴 PCCU32 - [Entry]                                                                                                    |          |                            |                      |  |  |  |
|----------------------------------------------------------------------------------------------------|----------|----------------------------|----------------------|--|--|--|
| Coperate View Window Help                                                                                                    |          |                            |                      |  |  |  |
| f 📅 🔁 🔁 🜃 🗇 🛄 2, 🔐 🧇                                                                                                    |          |                            |                      |  |  |  |
| NGC8206     Degramming times the sister Marce Charlenter Deviation                                                                                                    |          |                            |                      |  |  |  |
| Communications                                                                                                    | ommunica | Register Maps   Statistics | PackerLog            |  |  |  |
| MMI Serial - COM0                                                                                                    |          | Description                | Value                |  |  |  |
| - TF Remote - COM1                                                                                                    | -        | Communications             | value                |  |  |  |
| Used - COM2                                                                                                    | 52.0.6   | Drotocol                   | Madhua/TCD Conter    |  |  |  |
| Totalflow TCP/USB                                                                                                    | 52.0.0   | PIOLOCOI                   |                      |  |  |  |
| B-NGC I/F - COM2                                                                                                    | 52.0.12  | Register Format            | 32 Bit Totatiow      |  |  |  |
|                                                                                                    | 52.3.3   | Port                       |                      |  |  |  |
| - Setup                                                                                                    | 52.0.22  | Port Type                  | TCP/IP Server        |  |  |  |
| Communications                                                                                                    | 52.1.10  | Response Delay             | 0                    |  |  |  |
| ⊞-I/O Interrace                                                                                                    | 52.1.3   | Timeout (milliseconds)     | 1000                 |  |  |  |
| Analyzer Operation                                                                                                    | 52.0.13  | Retries                    | 0                    |  |  |  |
| - Cycle Control                                                                                                    | 52.0.24  | After Send                 | Leave Host Port Open |  |  |  |
| GCM Interface                                                                                                    | 52.0.26  | Connection Status          | Listening            |  |  |  |
| Chrom Processing                                                                                                    | 52.3.5   | Connected Host             |                      |  |  |  |
| E-STREAM 2                                                                                                    |          |                            |                      |  |  |  |
| STREAM 2                                                                                                    | 52.0.14  | Thread Priority            | 245                  |  |  |  |
|                                                                                                    |          |                            |                      |  |  |  |
|                                                                                                    | 52.3.0   | Directory                  | \NGC Server-1\Modbus |  |  |  |
|                                                                                                    |          |                            |                      |  |  |  |
| Constitution of the second second sec |          |                            |                      |  |  |  |
| Ready #Polls: 260 #Errors: 0 Connected to 10.127.184.13 Login: us d                                                                                                    |          |                            |                      |  |  |  |

Figure 45. NGC Server communication parameters

5) If the configuration is correct, disconnect from NGC and configure the Therms Master.

# 3.3 Configure the XSeries<sup>G4</sup> Therms Master

### 3.3.1 Add the Therms Master application

- 1) Go to station *ID node > Applications* tab.
- 2) Click the Add Application button.
- 3) Click the Application to Add to display the drop down list.
- 4) Locate and choose the Therms Master application from the drop down list. If this is the first time the Therms application has been added it will automatically be assigned to *application number 46* (see Figure 46).
- 5) Click OK to add the application.

| App Number | Туре                                            |  |  |  |  |
|------------|-------------------------------------------------|--|--|--|--|
| 0          | System                                          |  |  |  |  |
| 1          | Communications                                  |  |  |  |  |
| 2          | Communications                                  |  |  |  |  |
| 3          | Communications                                  |  |  |  |  |
| 4          | Communications Add New Application              |  |  |  |  |
| 5          | Communications                                  |  |  |  |  |
| 7          | I/O Interface XSe App number Application to add |  |  |  |  |
| 8          | Display X Series 46 Therms Master               |  |  |  |  |
| 9          | Holding Registers                               |  |  |  |  |
| 10         | Operations                                      |  |  |  |  |
| 11         | AGA-3 Measurem                                  |  |  |  |  |
| 12         | AGA-3 Measurem                                  |  |  |  |  |
| 41         | XMV Interface                                   |  |  |  |  |

Figure 46. Add Therms Master application

- 6) Click the send button to save changes.
- Click re-read to verify the application has been added and it now appears in the application list associated with the correct application number (see Figure 47). The application displays in the tree view on the left.

| PCCU32 - Entry           |               |                                                                              |  |  |  |
|--------------------------|---------------|------------------------------------------------------------------------------|--|--|--|
| Operate View Window Help |               |                                                                              |  |  |  |
| 👘 📷 🗔 💫 🌆 🐻              | 🔊 🔟 "         | 3 🔕                                                                          |  |  |  |
|                          | v (1999) 8    | errb   🔨                                                                     |  |  |  |
| Entry                    |               |                                                                              |  |  |  |
| - THERMSMAST             |               |                                                                              |  |  |  |
|                          | ation Setup A | App Licensing Battery Information Resources System Log Security Log Registry |  |  |  |
| - Totalflow - TCP        | App Number    | Туре                                                                         |  |  |  |
| - Totalflow - USB        | 0             | System                                                                       |  |  |  |
| - MMI Serial - COM0      | 1             | Communications                                                               |  |  |  |
| Spara - COM2             | 2             | Communications                                                               |  |  |  |
|                          | 3             | Communications                                                               |  |  |  |
| Therms Master            | 4             | Communications                                                               |  |  |  |
| I/O Interface            | 5             | Communications                                                               |  |  |  |
| Flow Measurement         | 7             | I/O Interface XSeries                                                        |  |  |  |
| ⊕ AGA3-1                 | 8             | Display XSeries                                                              |  |  |  |
| ⊞-AGA3-2                 | 9             | Holding Registers                                                            |  |  |  |
| ⊕ Display                | 10            | Operations                                                                   |  |  |  |
| - Holding Registers      | 11            | AGA-3 Measurement                                                            |  |  |  |
|                          | 12            | AGA-3 Measurement                                                            |  |  |  |
|                          | 41            | XMV Interface                                                                |  |  |  |
|                          | 46            | Therms Master                                                                |  |  |  |
|                          |               |                                                                              |  |  |  |
|                          |               |                                                                              |  |  |  |
|                          |               |                                                                              |  |  |  |
|                          |               |                                                                              |  |  |  |
|                          | Re-read       | Add App Delete App Send Close Help                                           |  |  |  |
|                          |               |                                                                              |  |  |  |
| Ready                    |               | #Polls: 54 #Errors: 0 Connected to thermsmaster Login: user                  |  |  |  |

Figure 47. Verify Therms Master is added

## 3.3.2 Configure the Therms Master communication parameters

- 1) Go to Therms Master > Communications > Communications tab.
- 2) Insert TCP communication parameters as shown in Table 8.

Table 8. Therms Master TCP communication parameters configuration

| Parameter | Value                 | Description                                                               |
|-----------|-----------------------|---------------------------------------------------------------------------|
| Port      | <ngc ip="">/503</ngc> | Insert IP address of the NGC/TCP port configured in the NGC. See Table 7. |
| Port Type | TCP/IP Client         | The Therms Master requests communication as client to the NGC Server.     |
| Protocol  | Modbus/TCP Client     | Protocol when device is Master                                            |

- 3) Leave other default values unchanged. Please note that some parameters displayed may not apply to the Ethernet Interface, leave them at their default values.
- 4) Click the send button to save changes.
- 5) Click re-read to verify parameters were saved correctly.
- 6) Verify the Therms Master interface is getting the analysis data for the stream specified by left-clicking on *Therms Master* in the tree view on the left, as shown in Figure 48.
- 7) Click the Monitor checkbox.

- 8) Verify the status shows "Normal" which indicates the Therms interface is communicating with the NGC interface.
- 9) Go to the *Stream Data* tab and verify that data is being received for enabled streams. See Figure 49 for a view that displays all streams at once for verification.

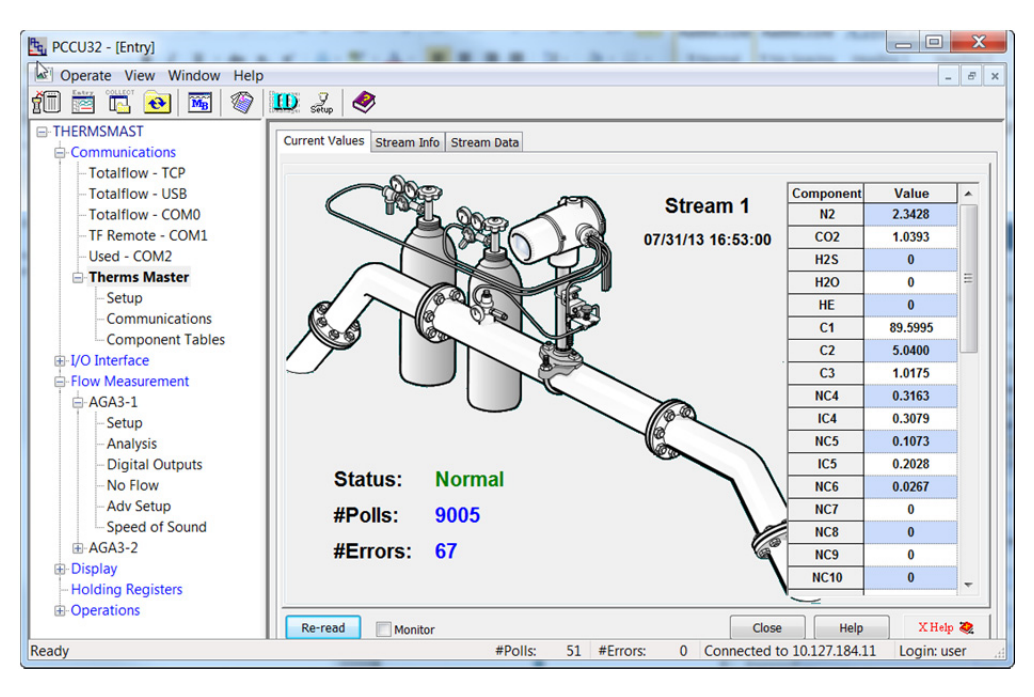

Figure 48. Verify Therms Master receives data from current values tab

| Operate View Window I       | Help           |                 |             |          | -        | 5 |
|-----------------------------|----------------|-----------------|-------------|----------|----------|---|
| 🋅 🛅 🔂 🐻 🕅                   | 🕅 🛄 🎜          | , 🤣             |             |          |          |   |
| - THERMSMAST Communications | Current Values | Stream Info Str | ream Data   |          |          |   |
| Totalflow - ICP             |                | Component       | Stream 1    | Stream 2 | Stream 3 | Т |
| - Totalflow - COM0          | 46.103.0       | n2              | 2.34382701  | 0        | 0        | 2 |
| TE Remote - COM1            | 46.103.1       | co2             | 1.03794539  | 0        | 0        | 1 |
| Used - COM2                 | 46.103.2       | h2s             | 0           | 0        | 0        | ( |
|                             | 46.103.3       | h2o             | 0           | 0        | 0        | ( |
| Setup                       | 46.103.4       | he              | 0           | 0        | 0        | ( |
| Communication               | 46.103.5       | c1              | 89.60126495 | 0        | 0        | 8 |
| - Component Tat             | 46.103.6       | c2              | 5.03881693  | 0        | 0        | ! |
| 🗄 I/O Interface 📃           | 46.103.7       | c3              | 1.01678145  | 0        | 0        | 1 |
| Flow Measurement            | 46.103.8       | nc4             | 0.3160539   | 0        | 0        | ( |
| AGA3-1                      | 46.103.9       | ic4             | 0.30797219  | 0        | 0        | ( |
| Setup                       | 46.103.10      | nc5             | 0.1069828   | 0        | 0        | ( |
| - Analysis                  | 46.103.11      | ic5             | 0.20251575  | 0        | 0        | ( |
|                             | 46.103.12      | nc6             | 0.02783654  | 0        | 0        | ( |
| -Adv Setup                  | 46.103.13      | nc7             | 0           | 0        | 0        | ( |
| Speed of Sound              | 46.103.14      | nc8             | 0           | 0        | 0        | ( |
| ⊞-AGA3-2                    | 46.103.15      | nc9             | 0           | 0        | 0        | ( |
| Display                     | 46 103 16      | nc10            | 0           | 0        | 0        | ( |

Figure 49. Verify Therms Master receives data from the stream data tab

## 3.3.3 Configure the Therms Master setup

- 1) Go to Therms Master > Setup > Therms Master Setup tab.
- 2) Configure the following parameters as shown in Table 9.

### Table 9. Therms Master setup parameter configuration

| Parameter                                   | Value                        | Description                                                                                     |
|---------------------------------------------|------------------------------|-------------------------------------------------------------------------------------------------|
| Device/App ID                               | Automatically Filled         | Leave Default                                                                                   |
| Number of<br>XFC/XRCs<br>receiving Analysis | 0<br>(for our example)       | No Slaves are currently supported for this configuration.                                       |
| Analyzer polling selection                  | ABB NGC/<br>Daniel 2251 Poll | This option is used if connecting to ABB NGCs or analyzers compatible with Daniel 2251protocol. |
| Analysis Update<br>Trigger                  | Use Cycle time               | Recommended Setting                                                                             |
| Modbus address of the analyzer              | 1                            | Insert the address configured in the<br>NGC (see procedure 2.5.3 ). Default<br>Value = 1        |
| Scan enable 3001                            | Default=Yes                  | Must be enabled to allow scanning of all register groups as per Daniel Protocol.                |
| Scan enable 7001                            | Default=Yes                  | Must be enabled to allow scanning of all register groups as per Daniel Protocol.                |
| Scan enable 7017                            | Default=Yes                  | Must be enabled to allow scanning of all register groups as per Daniel Protocol.                |

- 3) Click the send button to save changes.
- 4) Click re-read to verify parameters were saved correctly.

| PCCU32 - [Entry]         | -                                                                                                    | to below                      |                                      |  |  |  |  |
|--------------------------|----------------------------------------------------------------------------------------------------|-------------------------------|--------------------------------------|--|--|--|--|
| Operate View Window Help | Operate View Window Help     -      -      -      -      -      -      -      -      -      -      -      -      -      -      -      -      -      -      -      -      -      -      -      -      -      -      -      -      -      -      -      -      -      -      -      -      -      -      -      -      -      -      -      -      -      -      -      -      -      -      -      -      -      -      -      -      -      -      - |                               |                                      |  |  |  |  |
| 10 🖾 💽 💽 🚳               | D Satup                                                                                                    |                               |                                      |  |  |  |  |
| - THERMSMAST             | Therms Master                                                                                                    | Setup Analysis Satur          |                                      |  |  |  |  |
|                          |                                                                                                    | Setup Salaysis Setup          |                                      |  |  |  |  |
| - Totalflow - TCP        |                                                                                                    | Description                   | Value                                |  |  |  |  |
| Totalflow - USB          | 0.4.47                                                                                                    | Device/APP ID                 | Therms Master                        |  |  |  |  |
| Totalflow - COM0         | 46 107 1                                                                                                    | Number of XFCs/XRCs Recieving |                                      |  |  |  |  |
| - TF Remote - COM1       | 40.107.1                                                                                                    | Amahanin                      | •                                    |  |  |  |  |
| Used - COM2              |                                                                                                    |                               |                                      |  |  |  |  |
|                          |                                                                                                    | External Polling Setup        |                                      |  |  |  |  |
| Setup                    | 46.119.15                                                                                                    | Analyzer Polling Selection    | Use ABB NGC / Daniel 2251 Poll       |  |  |  |  |
| Communications           | 46.119.16                                                                                                    | Analysis Update Trigger       | Use Cycle Time                       |  |  |  |  |
| Component Tables         | 46.119.9                                                                                                    | Modbus Address of Analyzer    | 1                                    |  |  |  |  |
| I/O Interface            | 46.119.10                                                                                                    | Scan Enable 3001              | Yes                                  |  |  |  |  |
| Flow Measurement         | 46.119.12                                                                                                    | Scan Enable 7001              | Yes                                  |  |  |  |  |
| 🖶 AGA3-1                 | 46,119,13                                                                                                    | Scan Enable 7017              | Yes                                  |  |  |  |  |
| i AGA3-2                 |                                                                                                    |                               |                                      |  |  |  |  |
| 🗈 Display                |                                                                                                    |                               |                                      |  |  |  |  |
| Holding Registers        |                                                                                                    |                               |                                      |  |  |  |  |
| Ready                    |                                                                                                    | #Polls: 6                     | 58 #Errors: 0 Connected to 10.127.18 |  |  |  |  |

Figure 50. Therms Master general setup when using Ethernet

- 5) Go to the Analysis Setup tab.
- 6) Under *Notify internal tube applications*, set the stream number associated with the measurement runs (tubes) handled by the Therms Master to yes. In our example stream 1 analysis data is used by both Master's tube 1 and 2. See Figure 25.

| PCCU32 - [Entry]                                           |                                    |                                          |                                                       |  |  |  |  |  |  |
|------------------------------------------------------------|------------------------------------|------------------------------------------|-------------------------------------------------------|--|--|--|--|--|--|
| Operate View Window Help                                   |                                    |                                          | _ <i>8</i> ×                                          |  |  |  |  |  |  |
| 🖗 🕅 🔽 📀                                                    | 🔟 🔬 🍕                              | Situp 🧶                                  |                                                       |  |  |  |  |  |  |
| THERMSMAST                                                 | Thorms Mactor                      | Soture Analysis Setun                    |                                                       |  |  |  |  |  |  |
| - Communications                                           | Therms muster                      | Reling Broker Setup                      |                                                       |  |  |  |  |  |  |
| - Totalflow - TCP                                          |                                    | Description Value                        |                                                       |  |  |  |  |  |  |
| Totalflow - USB                                            |                                    | Notify Internal Tube Applications        |                                                       |  |  |  |  |  |  |
| TE Remote - COMU                                           | 46.107.0                           | Use Stream 1                             | Yes                                                   |  |  |  |  |  |  |
| -Used - COM2                                               | 46.107.0                           | Use Stream 2                             | No                                                    |  |  |  |  |  |  |
| - Therms Master                                            | 46.107.0                           | Use Stream 3                             | No                                                    |  |  |  |  |  |  |
|                                                            | 46.107.0                           | Use Stream 4                             | No                                                    |  |  |  |  |  |  |
| Communications                                             |                                    |                                          |                                                       |  |  |  |  |  |  |
| Component Tables                                           |                                    | Analysis Rejection Limits                |                                                       |  |  |  |  |  |  |
| - Slave 1                                                  | 46.125.0                           | Mole Percent High Limit                  | 101                                                   |  |  |  |  |  |  |
| I/O Interface                                              | 46.125.1 Mole Percent Low Limit 0  |                                          |                                                       |  |  |  |  |  |  |
| E-Flow Measurement                                         | 46.125.2                           | 46.125.2 Specific Gravity High Limit 1.1 |                                                       |  |  |  |  |  |  |
| Analysis                                                   | 46.125.3                           | Specific Gravity Low Limit               | 0                                                     |  |  |  |  |  |  |
| Digital Outputs     46.125.4 Heating Value High Limit 2000 |                                    |                                          |                                                       |  |  |  |  |  |  |
| - No Flow                                                  | 46.125.5 Heating Value Low Limit 0 |                                          |                                                       |  |  |  |  |  |  |
| - Adv Setup                                                | 46.100.11                          | Data Error                               | No                                                    |  |  |  |  |  |  |
| Speed of Sound                                             |                                    |                                          |                                                       |  |  |  |  |  |  |
| 🖶 Display                                                  |                                    |                                          |                                                       |  |  |  |  |  |  |
| Holding Registers                                          |                                    |                                          |                                                       |  |  |  |  |  |  |
| <u>⊕</u> -Operations                                       |                                    |                                          |                                                       |  |  |  |  |  |  |
|                                                            |                                    |                                          |                                                       |  |  |  |  |  |  |
|                                                            |                                    |                                          |                                                       |  |  |  |  |  |  |
|                                                            |                                    |                                          |                                                       |  |  |  |  |  |  |
|                                                            | Re-read                            | Monitor Print                            | Screen Save Send Close Help XHelp 🍇                   |  |  |  |  |  |  |
| Ready                                                      |                                    | #Polls:                                  | 105 #Errors: 0 Connected to 10.127.184.55 Login: user |  |  |  |  |  |  |

Figure 51. Therms Master analysis setup for internal tube applications

7) Click the send button to save changes.

- 8) Click re-read to verify parameters were saved correctly.
- 9) Verify the Therms Master interface is getting the analysis data for the stream specified by left-clicking on *Therms Master* in the tree view on the left, as shown in Figure 52.
- 10) Click the Monitor checkbox.
- 11) Verify the status shows "Normal" which indicates the Therms interface is communicating with the NGC interface.
- 12) Go to the *Stream Data* tab and verify that data is being received for enabled streams. See Figure 53 for a view that displays all streams at once for verification.

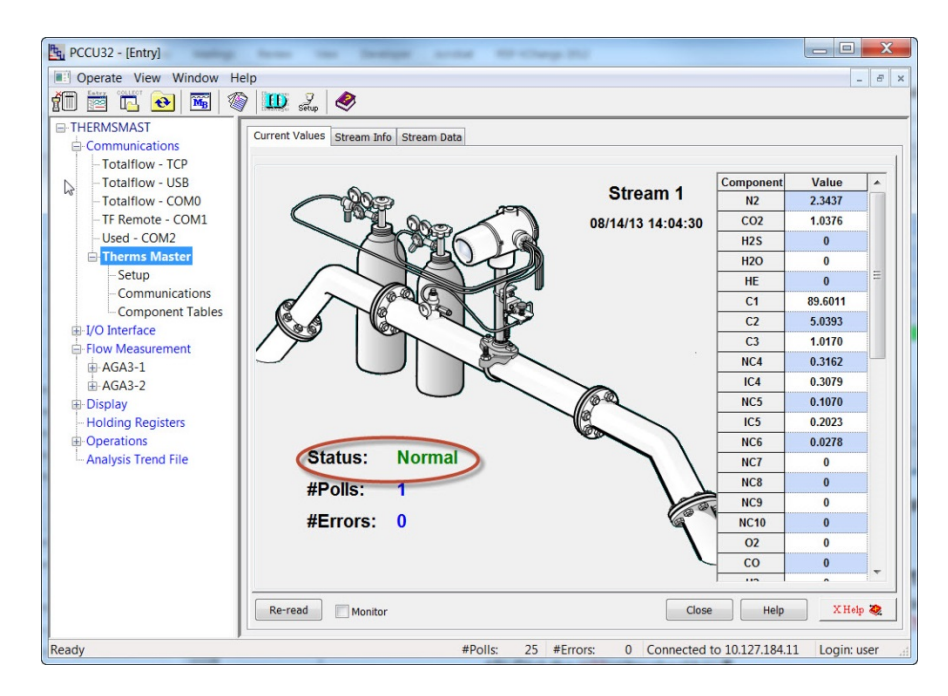

Figure 52. Verifying Therms Master reception of analysis data

| 1 🖻 🖪 💽 🖉                      | 🕅 🛄 Sətup      | <i>.</i>        |             |            |           |             |
|--------------------------------|----------------|-----------------|-------------|------------|-----------|-------------|
| THERMSMAST Communications      | Current Values | Stream Info Str | eam Data    |            |           |             |
| Totalflow - ICP                |                | Component       | Stream 1    | Stream 2   | Stream 3  | Stream 4    |
| Totalflow - COM0               | 46.103.0       | n2              | 2.34382701  | 0          | 0         | 2.34374452  |
| TE Remote - COM1               | 46.103.1       | co2             | 1.03794539  | 0          | 0         | 1.03761196  |
| -Used - COM2                   | 46.103.2       | h2s             | 0           | 0          | 0         | 0           |
| - Therms Master                | 46.103.3       | h2o             | 0           | 0          | 0         | 0           |
| Setup                          | 46.103.4       | he              | 0           | 0          | 0         | 0           |
| Communications                 | 46.103.5       | c1              | 89.60126495 | 0          | 0         | 89.60113525 |
| - Component Tables             | 46.103.6       | c2              | 5.03881693  | 0          | 0         | 5.03926039  |
| I/O Interface Flow Measurement | 46.103.7       | c3              | 1.01678145  | 0          | 0         | 1.01697087  |
|                                | 46.103.8       | nc4             | 0.3160539   | 0          | 0         | 0.31617418  |
| ⊕ AGA3-1                       | 46.103.9       | ic4             | 0.30797219  | 0          | 0         | 0.30793825  |
| ⊞ AGA3-2                       | 46.103.10      | nc5             | 0.1069828   | 0          | 0         | 0.10700019  |
| Holding Pagisters              | 46.103.11      | ic5             | 0.20251575  | 0          | 0         | 0.20231789  |
| - Holding Registers            | 46.103.12      | nc6             | 0.02783654  | 0          | 0         | 0.02784526  |
| Analysis Trend File            | 46.103.13      | nc7             | 0           | 0          | 0         | 0           |
|                                | 46.103.14      | nc8             | 0           | 0          | 0         | 0           |
|                                | 46.103.15      | nc9             | 0           | 0          | 0         | 0           |
|                                | 46.103.16      | nc10            | 0           | 0          | 0         | 0           |
|                                | 46 103 17      | n7              | 0           | 0          | 0         | 0           |
|                                | Re-read        | Monitor         | Print       | creen Save | Send Clos | se Heln     |

Figure 53. Verifying data for all streams enabled is received

## 3.3.4 Attach measurement application to stream analysis

- 1) Go to Flow measurement > (AGAn-n) > Analysis > Analysis Setup tab.
- 2) Set Use Live Analysis to Yes.
- 3) Click send to commit changes.
- 4) Click Re-read to verify change was saved correctly.
- 5) Verify that all components entries automatically configured to "Use Therms".

| PCCU32 - [Entry]                                |               |                                  |                                      |
|-------------------------------------------------|---------------|----------------------------------|--------------------------------------|
| Coperate View Window Help                       |               |                                  | _ 8 ×                                |
| 10 🛅 🚾 💽 🚳                                      | 🛄 🛃 d         | <b>I</b>                         |                                      |
| - THERMSMAST - Communications - Totalflow - TCP | Analysis Setu | P Fixed Analysis Data Live Analy | sis Data Therms Setup                |
| - Totalflow - USB                               |               | Description                      | Value                                |
| - Totalflow - COM0                              | 11.6.1        | Use Live Analysis                | Yes                                  |
| - TF Remote - COM1                              | 11.1.15       | Use Fixed Or Last Good On        | Last Good                            |
| Used - COM2                                     | 11.1.5        | Live Analysis Period             | 3600                                 |
| -Therms Master                                  | 11.0.17       | Heating Value Configuration      | Use Therms                           |
| Setup                                           | 11.0.16       | Specific Gravity Configuration   | Use Therms                           |
| - Communications                                | 11.0.18       | N2 Configuration                 | Use Therms                           |
| Component Tables                                | 11.0.19       | CO2 Configuration                | Use Therms                           |
| ⊕-I/O Interface                                 | 11.0.23       | Methane Configuration            | Use Therms                           |
| Flow Measurement                                | 11.0.20       | H2S Configuration                | Use Therms                           |
| AGA3-1                                          | 11.0.21       | H2O Configuration                | Use Therms                           |
| Setup                                           | 11.0.22       | Helium Configuration             | Use Therms                           |
| Analysis                                        | 11.0.24       | Ethane Configuration             | lise Therms                          |
| - Digital Outputs                               | 11.0.24       | Propage Configuration            | Use Thomas                           |
| - No Flow                                       | 11.0.25       |                                  |                                      |
| Adv Setup                                       | 11.0.26       | N-Butane Configuration           |                                      |
| Ready                                           |               | #Polls:                          | 135 #Errors: 0 Connected to 10.127 A |

Figure 54. Configuring measurement application to receive live analysis

6) Go to the *Therms setup tab* and insert parameters values as shown in Table 10.

| Parameter             | Value                                        | Description                                                                                                    |
|-----------------------|----------------------------------------------|----------------------------------------------------------------------------------------------------|
| Attached to stream #  | Stream 1<br>(for our<br>example)             | Choose stream associated with the tube from the drop down menu.                                                                                                    |
| Stream ID             | 1111<br>(Default used<br>for our<br>example) | Recommend value: Use default value in the <i>BTU</i><br><i>User Stream ID</i> parameter obtained in Section<br>3.2.2. This ID is normally in 4-digit set format,<br>NNNN, where N is the stream number. |
| Analyzer<br>Modbus ID | Default =1                                   | Insert the analyzer Modbus ID configured in the analyzer. Valid range 1-247                                                                                                    |
| Stream Source<br>App  | 46                                           | Application Number assigned to the NGC client when added.                                                                                                    |

Table 10. Therms setup parameters

- 7) Click send to save changes.
- 8) Click Re-read to verify parameters were saved correctly (see Figure 55).

| Dotatilow - USB     Description     Value       - Totalflow - USB     11.0.41     Attached To Stream#     Stream 1       - Totalflow - COM0     - TF Remote - COM1     11.1.13     Stream ID     1111       - Used - COM2     11.1.14     Analyzer Modbus ID or Btu Stream Unit     1       - Therms Master     - Setup     - Component Tables     46                                                                                                    | Communications  CU32 - [Entry]  Coperate View Window Help  Communications  Communications  Co | Analysis Setu | IP Fixed Analysis Data Live Analysis Data Therr | ns Setup |
|----------------------------------------------------------------------------------------------------|----------------------------------------------------------------------------------------------------|---------------|-------------------------------------------------|----------|
| In totallow - USB     11.0.41     Attached To Stream#     Stream 1       Intervention     11.1.13     Stream ID     1111       Intervention     11.1.14     Analyzer Modbus ID or Btu Stream Unit     1       Intervention     11.0.66     Stream Source App     46                                                                                                    |                                                                                                    |               | Description                                     | Value    |
| Instantow - COMD     TF Remote - COM1     Used - COM2     Therms Master     Setup     Communications     Component Tables     FI/O Interface                                                                                                    | Totalflow - COM0                                                                                                    | 11.0.41       | Attached To Stream#                             | Stream 1 |
| Used - COM2 Used - COM2 Therms Master - Setup - Communications - Component Tables - U/O Interface - Setup - Component Tables - Component Tables - | TE Remote - COM1                                                                                                    | 11.1.13       | Stream ID                                       | 1111     |
| Therms Master     Setup     Communications     Component Tables     FUO Interface                                                                                                    | Used - COM2                                                                                                    | 11.1.14       | Analyzer Modbus ID or Btu Stream Unit           | 1        |
| - Setup<br>- Communications<br>- Component Tables<br>- E-I/O Interface                                                                                                    | - Therms Master                                                                                                    | 11.0.66       | Stream Source App                               | 46       |
| Flow Measurement     AGA3-1     Setup                                                                                                    | Setup<br>- Communications<br>- Component Tables<br>- I/O Interface<br>- Flow Measurement<br>- AGA3-1<br>- Setup                                                                                                    |               |                                                 | ¢        |

### Figure 55. Associate analysis stream with measurement tube

9) Verify the application is receiving data by going to the *Live Analysis Data* tab. Click Re-read or check the Monitor box to verify that updates from Therms are received and the analysis values are displayed. Update frequency depends on the analysis cycle. See Figure 56.

| PCCU32 - [Entry]         |               |                                                 |                           |
|--------------------------|---------------|-------------------------------------------------|---------------------------|
| Operate View Window Help |               |                                                 | _ & ×                     |
| 👔 🛅 💽 💽 🚟 🖤 🛄            | Setup (       | ۷                                               |                           |
| □-THERMSMAST             | anhusia Catu  | - Sheed Applying Data Live Applying Data Therea | Catura                    |
|                          | inalysis Setu | P Fixed Analysis Data Live Analysis Data Therms | s Setup                   |
| - Totalflow - TCP        |               | Description                                     | Malua                     |
| Totalflow - USB          | 11.5.1        | Last lindate from THERMS                        | Value                     |
| Totalflow - COM0         | 11.0.1        | Last Update from Other Source                   | 01/01/1000 00:00:00       |
| TF Remote - COM1         | 11.2.2        | Last opdate from Other Source                   | 1059 722                  |
| Used - COM2              | 11.3.45       |                                                 | 0.0040005                 |
| Therms Master            | 11.3.44       | Real Specific Gravity Live @ 1b and Pb          | 0.6248695                 |
| - Setup                  | 11.3.46       | N2 Live                                         | 2.342762                  |
| - Communications         | 11.3.47       | CO2 Live                                        | 1.039281                  |
| - Component Tables       | 11.3.51       | Methane Live                                    | 89.59946                  |
| ⊞-I/O Interface          | 11.3.48       | H2S Live                                        | 0                         |
| E-Flow Measurement       | 11.3.49       | H2O Live                                        | 0                         |
| AGA3-1                   | 11.3.50       | Helium Live                                     | 0                         |
| Setup                    | 11.3.52       | Ethane Live                                     | 5.040021                  |
| - Analysis               | 11.3.53       | Propane Live                                    | 1.017453                  |
| - Digital Outputs        | 11 3 54       | N.Butane Live                                   | 0 3162931                 |
| - No Flow                | 11.3.55       | I Butano Livo                                   | 0.3079256                 |
| Peady Adv Setup          | 11.3.35       | #Poller 55 #Error                               | c. 0 Connected to 10.125  |
| Ineauy                   |               | #POIIS: 55 #EITO                                | is. 0 Connected to 10.127 |

Figure 56. Verify measurement tube receives analysis data

- 10) If the Master has additional tubes, repeat steps 1-9 for each of them.
- 11) If data is being received and used in the measurement calculations then the communication between the analyzer and the meter is successful.

# 3.4 Configure additional XSeries<sup>G4</sup> units

If there are additional units needing analysis data from the NGC at the site, the devices must all be configured as Therms Masters and a NGC server application must be added for each to serve their requests for data. Repeat steps in Sections 3.2 and 3.3 assigning unique TCP ports and valid IP addresses as needed.

Currently, the Therms Slave application can only be supported using serial communications.

Intentionally left blank

# 4.0 Configure Therms when connecting to third-party analyzer

As described in Section 1.4, analysis data can also be obtained from third-party gas analyzers as long as they support the Daniels protocols 2251 or 2350A. If the 2251 protocol is supported it should be the first choice. If the customer must use the 2350A protocol or this is the only protocol supported by the analyzer then the Therms Master must be configured to use this protocol for its polling. This section includes the configuration of the Therms Master for this last scenario. The details of the configuration of the third-party analyzer are beyond the scope of this document. Refer to the appropriate vendor documentation for details of their implementation. Some general steps are provided as guideline.

The example included in this section uses serial ports to connect the flow computer to the analyzer.

If using Ethernet to connect, you must have the analyzer's IP address/TCP port to be able to request the data.

## 4.1 Sample configuration

- Devices used: 1 Non-ABB Analyzer, 1 XFC
- Ports/Connections: serial interfaces for connection between devices
- Number of Tubes: 1

### 4.2 Assumptions

- The third-party analyzer and the XSeries<sup>G4</sup> are connected using serial interfaces (RS-485).
- The XFC has measurement application added by default for its tube.

### 4.3 **Procedure Overview**

### 4.3.1 Configure the third-party analyzer

Use vendor documentation to configure the analyzer. The following are only general steps:

- Consult third-party analyzer vendor documentation to verify the addresses reserved for 2350A polling. Please note that supporting additional components will require addresses in addition to those configured by default. Please see 5.3. If this is the case you must find out what analyzer addresses can be used. Check if the use of the addresses is enabled.
- 2) Determine the streams configured.
- 3) Configure communication parameters ensure to match communication values to those used in the Therms Master.
- 4) Configure Modbus address for communications with the Therms Master.

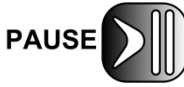

Take note of the address assigned to the analyzer, this address will need to be configured in the Therms Master.

## 4.3.2 Configure the Therms Master

- 1) Configure communications interface/parameters to match those in the analyzer.
- 2) Configure the Therms Master to use the 2350A polling protocol.
- 3) Attach measurement applications to the stream analysis.
- 4) Verify Analysis data is received.

# 4.4 Configure the XSeries<sup>G4</sup> Therms Master

### 4.4.1 Verify PCCU connection and setup view

- 1) Connect to the XFC local port.
- 2) Start PCCU.
- 3) Click on Entry button.
- 4) If connection is successful (main screen shows), click on View on the top menu.
- 5) Change view to Expert from the drop down menu.

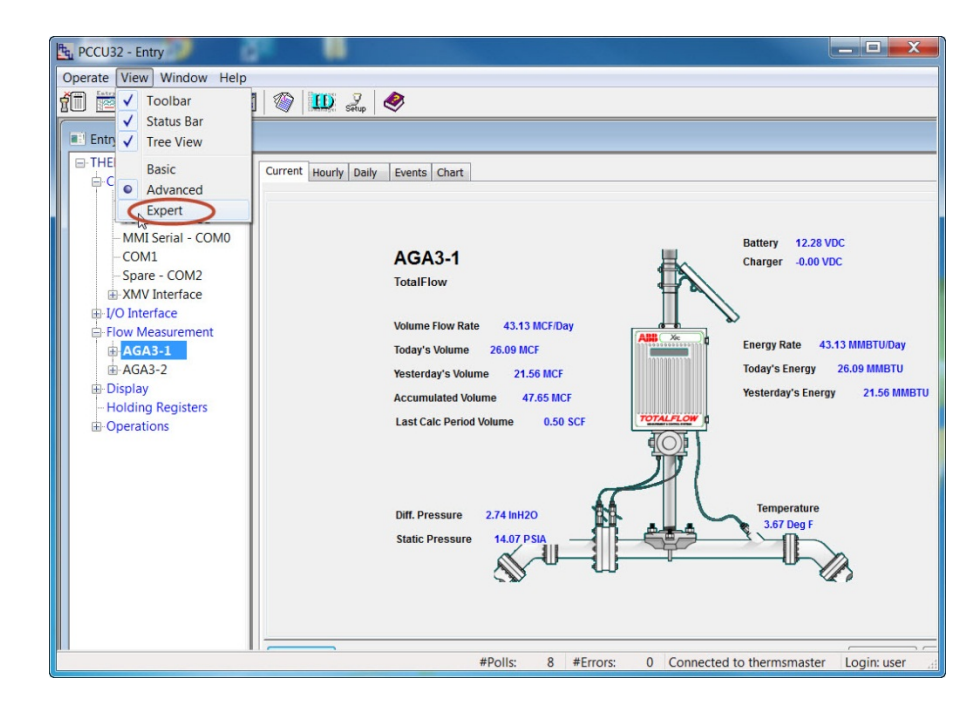

Figure 57. Changing Therms Master PCCU view to expert

### 4.4.2 Add the measurement application

Depending on the configuration, the measurement device may already come with a single tube measurement application added and configured. Follow this procedure only if you need to add additional measurement applications for multi-tube configurations such as our example.

It is assumed that XMVs used to support additional tubes have been properly installed and configured.

If the measurement applications needed have been added skip these steps and proceed to "Add the Therms application" in procedure 4.4.3.

- 1) Go to station *ID node > Applications* tab.
- 2) Click the Add Application button.
- 3) Click "Application to Add" to display the drop down list.
- 4) Locate and choose the AGA Measurement (AGA-3 or AGA-7) application from the drop down list. Application number will be automatically selected.
- 5) Click OK.
- 6) Click the send button to save changes.
- 7) Click *re-read* to verify the application has been added and it now appears in the application list associated with the correct application number.
- 8) Repeat steps 1-7 for each of the additional tubes required.

### 4.4.3 Add the Therms Master application

- 1) Go to station *ID node > Applications* tab.
- 2) Click the Add Application button.
- 3) Click the Application to Add to display the drop down list.
- 4) Locate and choose the Therms Master application from the drop down list. If this is the first time the Therms application has been added it will automatically be assigned to *application number 46* (see Figure 58).
- 5) Click OK to add the application.

| App Number | Туре                                            |
|------------|-------------------------------------------------|
| 0          | System                                          |
| 1          | Communications                                  |
| 2          | Communications                                  |
| 3          | Communications                                  |
| 4          | Communications Add New Application              |
| 5          | Communications                                  |
| 7          | I/O Interface XSe App number Application to add |
| 8          | Display XSeries 46  Therms Master               |
| 9          | Holding Registers                               |
| 10         | Operations                                      |
| 11         | AGA-3 Measurem                                  |
| 12         | AGA-3 Measurem                                  |
| 41         | XMV Interface                                   |

Figure 58. Add Therms Master application

- 6) Click the send button to save changes.
- 7) Click re-read to verify the application has been added and it now appears in the application list associated with the correct application number. See Figure 59. The application is also added to the configuration tree view on the left and should be added under the "Communications" tree view item.

8) Go to *node ID > Communication* to see that Therms Master is now listed under communications in the tree view.

| RCCU32 - Entry                                                                                                    |                 |                                                                                          |
|----------------------------------------------------------------------------------------------------|-----------------|------------------------------------------------------------------------------------------|
| Operate View Window Help                                                                                                    |                 |                                                                                          |
| 🚛 🚟 📇 🔊 🖓                                                                                                    |                 | 9 🔊                                                                                      |
|                                                                                                    | Same a          | άταρ   😵                                                                                 |
| Entry                                                                                                    |                 |                                                                                          |
| - THERMSMAST - Communications                                                                                                    | Station Setup A | pplications App Licensing Battery Information Resources System Log Security Log Registry |
| - Totalflow - TCP                                                                                                    |                 | -                                                                                        |
| - Totalflow - USB                                                                                                    | App Number      | lype                                                                                     |
| - MMI Serial - COM0                                                                                                    | 0               | System                                                                                   |
| -COM1                                                                                                    | 1               | Communications                                                                           |
| - Spare - COM2                                                                                                    | 2               | Communications                                                                           |
| XMV Interface                                                                                                    | 3               | Communications                                                                           |
| Herms Master                                                                                                    | 4               | Communications                                                                           |
| I/O Interface                                                                                                    | 5               | Communications                                                                           |
| Flow Measurement                                                                                                    | 7               | I/O Interface XSeries                                                                    |
| ⊕ AGA3-1                                                                                                    | 8               | Display XSeries                                                                          |
| ⊞-AGA3-2                                                                                                    | 9               | Holding Registers                                                                        |
| ⊞ Display                                                                                                    | 10              | Operations                                                                               |
| - Holding Registers                                                                                                    | 11              | AGA-3 Measurement                                                                        |
| ⊕ Operations     ■     ■     ■     ■     ■     ■     ■     ■     ■     ■     ■     ■     ■     ■     ■     ■     ■     ■     ■     ■     ■     ■     ■     ■     ■     ■     ■     ■     ■     ■     ■     ■     ■     ■     ■     ■     ■     ■     ■     ■     ■     ■     ■     ■     ■     ■     ■     ■     ■     ■     ■     ■     ■     ■     ■     ■     ■     ■     ■     ■     ■     ■     ■     ■     ■     ■     ■     ■     ■     ■     ■     ■     ■     ■     ■     ■     ■     ■     ■     ■     ■     ■     ■     ■     ■     ■     ■     ■     ■     ■     ■     ■     ■     ■     ■     ■     ■     ■     ■     ■     ■     ■     ■     ■     ■     ■     ■     ■     ■     ■     ■     ■     ■     ■     ■     ■     ■     ■     ■     ■     ■     ■     ■     ■     ■     ■     ■     ■     ■     ■     ■     ■     ■     ■     ■     ■     ■     ■     ■     ■     ■     ■     ■     ■     ■     ■     ■     ■     ■     ■     ■     ■     ■     ■     ■     ■     ■     ■     ■     ■     ■     ■     ■     ■     ■     ■     ■     ■     ■     ■     ■     ■     ■     ■     ■     ■     ■     ■     ■     ■     ■     ■     ■     ■     ■     ■     ■     ■     ■     ■     ■     ■     ■     ■     ■     ■     ■     ■     ■     ■     ■     ■     ■     ■     ■     ■     ■     ■     ■     ■     ■     ■     ■     ■     ■     ■     ■     ■     ■     ■     ■     ■     ■     ■     ■     ■     ■     ■     ■     ■     ■     ■     ■     ■     ■     ■     ■     ■     ■     ■     ■     ■     ■     ■     ■     ■     ■     ■     ■     ■     ■     ■     ■     ■     ■     ■     ■     ■     ■     ■     ■     ■     ■     ■     ■     ■     ■     ■     ■     ■     ■     ■     ■     ■     ■     ■     ■     ■     ■     ■     ■     ■     ■     ■     ■     ■     ■     ■     ■     ■     ■     ■     ■     ■     ■     ■     ■     ■     ■     ■     ■     ■     ■     ■     ■     ■     ■     ■     ■     ■     ■     ■     ■     ■     ■     ■     ■     ■     ■     ■     ■     ■     ■     ■     ■     ■     ■     ■     ■     ■     ■     ■     ■     ■     ■     ■     ■ | 12              | AGA-3 Measurement                                                                        |
|                                                                                                    | 41              | XMV Interface                                                                            |
|                                                                                                    | 46              | Therms Master                                                                            |
|                                                                                                    |                 |                                                                                          |
|                                                                                                    |                 |                                                                                          |
|                                                                                                    |                 |                                                                                          |
|                                                                                                    |                 |                                                                                          |
|                                                                                                    | Re-read         | Add App Delete App Send Close Help                                                       |
| Desets                                                                                                    |                 |                                                                                          |
| reauy                                                                                                    |                 | #Poils: 54 #citors: 0 Connected to thermsmaster Login: user                              |

Figure 59. Verify Therms Master is added

### 4.4.4 Configure the Therms Master communication parameters

- 1) Go to Therms Master > Communications > Communications tab.
- 2) Insert parameters for communications as shown in Table 11.

Table 11. Therms Master communication parameter configuration

| Parameter          | Value                | Description                                                                                                    |
|--------------------|----------------------|----------------------------------------------------------------------------------------------------|
| Port               | COM2:                | Choose Port used to connect to analyzer                                                                                                    |
| Port Type          | Serial               | Choose port type used must match the port type on the analyzer.                                                                                                    |
| Protocol           | Modbus Host<br>ASCII | Protocol when device is Master                                                                                                    |
| Register<br>Format | 32-bit or 16-bit     | Must Match the register format in the analyzer.                                                                                                    |
| Interface          | RS-485               | Choose the interface type used in configuration.<br>Must match the interface used on the Analyzer.<br>When using the on-board serial interface<br>ensure the correct communication module has<br>been installed on the main electronic board. |

| Parameter | Value         | Description                                         |
|-----------|---------------|-----------------------------------------------------|
| Baud Rate | 9600          | Must match communication parameters on the Analyzer |
| Data Bits | Default=7     | Must match communication parameters on the Analyzer |
| Parity    | Default= Even | Must match communication parameters on the Analyzer |
| Stop Bits | 1             | Must match communication parameters on the Analyzer |

- 3) Leave other default values unchanged.
- 4) Click the send button to save changes.
- 5) Click re-read to verify parameters were saved correctly.

| PCCU32 - [Entry]                             |                                    |                               |                     |  |  |  |
|----------------------------------------------|------------------------------------|-------------------------------|---------------------|--|--|--|
| Operate View Window Help     -      F ×      |                                    |                               |                     |  |  |  |
| 1 🔁 🔁 💌 🕸 🗰 🤹 💷                              |                                    |                               |                     |  |  |  |
| - THERMSMAST                                 |                                    |                               |                     |  |  |  |
| Communications                               | ommunicau                          | Statistics                    |                     |  |  |  |
| - Totalflow - TCP                            |                                    | Description                   | Value               |  |  |  |
| Totalflow - USB                              | 4633                               | Port                          | COM2:               |  |  |  |
| - Totalflow - COM0                           | 46.0.22                            | Port Type                     | Sorial              |  |  |  |
| TF Remote - COM1                             | 40.0.22                            | Protocol                      | Modbus Host (ASCII) |  |  |  |
| Used - COM2                                  | 40.0.0                             | Podictor Format               | 22 Bit Totaflow     |  |  |  |
|                                              | 40.0.12                            | Interface                     | JZ Dit Totallow     |  |  |  |
| Setup                                        | 40.0.1                             | Internace                     | K\$400              |  |  |  |
| Communications                               | 46.0.2 Baud Rate 9600              |                               |                     |  |  |  |
| - Component Tables                           | 46.0.3 Data Bits 7                 |                               |                     |  |  |  |
| Slave 1                                      | 46.0.4                             | Parity                        | Even                |  |  |  |
| I/O Interface                                | 46.0.5                             | Stop Bits                     | 1                   |  |  |  |
| - Flow Measurement                           | 46.1.10                            | Response Delay                | 0                   |  |  |  |
|                                              | 46.1.1                             | Xmit Key Delay (milliseconds) | 10                  |  |  |  |
| H AGA3-2                                     | 46.1.2                             | Unkey Delay (milliseconds)    | 10 -                |  |  |  |
| Holding Pagisters                            | 46.1.3 Timeout (milliseconds) 3000 |                               |                     |  |  |  |
| - Holding Registers                          | 46.0.15                            | Switched V-Batt/Operate       | Enable              |  |  |  |
|                                              | 46.0.13                            | Retries                       | 2                   |  |  |  |
|                                              |                                    |                               |                     |  |  |  |
|                                              |                                    |                               |                     |  |  |  |
| Ready #Polls: 17 #Errors: 0 Connected to add |                                    |                               |                     |  |  |  |

Figure 60. Verify communication parameter configuration

### 4.4.5 Configure the Therms Master Setup

- 1) Go to Therms Master > Setup > Therms Master Setup tab.
- 2) Configure the following parameters as shown in Table 12.
- 3) Ensure the Therms Master is enabled to scan the component code and stream data address blocks as shown. For more details on address assignment refer to Section 5.0.
- 4) If scanning for more than 13 components (parameter set to yes) refer to Section 5.3 for details.
- 5) Enable streams individually depending on which is being used.

| Parameter                             | Value                                  | Comments                                                                                                    |
|---------------------------------------|----------------------------------------|----------------------------------------------------------------------------------------------------|
| Device/App ID                         | Automatically<br>Filled                | Leave Default                                                                                                    |
| Number of XFC/XRCs receiving Analysis | User defined<br>(1 for our<br>example) | <ul> <li>n = 0 (default value) if the Master is the only device with measurement runs needing analysis data (not serving Slaves)</li> <li>n= number of Slave devices needing analysis data.</li> </ul> |
| Analyzer polling selection            | Use Daniel<br>2350A                    | Use with third-party analyzers when required.                                                                                                    |
| Analysis Update<br>Trigger            | Cycle time                             | Cycle time is the only value available for the Daniel 2350A protocol.                                                                                                    |
| Modbus address of the analyzer        | 1                                      | Insert the address configured in the analyzer. Default Value = 1 (value range 1-247).                                                                                                    |
| Scan comp code @<br>3100              | Yes                                    | Recommended                                                                                                    |
| Scan stream data @<br>7600            | Yes                                    | Recommended                                                                                                    |
| Scan Stream 1                         | Yes                                    | Enabled if used                                                                                                    |
| Scan Stream 2                         | Yes                                    | Enable if used                                                                                                    |
| Scan Stream 3                         | Yes                                    | Enabled if use                                                                                                    |
| Scan Stream 4                         | Yes                                    | Enabled if used                                                                                                    |
| More than 13 components               | No                                     | Enable if any of the streams include data for<br>more than 13 components. See Section 5.3<br>for configuration details if enabled.                                                                     |

## Table 12. Therms Master setup parameter configuration

6) Click the send button to save changes.

7) Click re-read to verify parameters were saved correctly.

| PCCU32 - [Entry]                                   | A Fig.        | ner a                         |                       |  |  |
|----------------------------------------------------|---------------|-------------------------------|-----------------------|--|--|
| Coperate View Window Help                          |               |                               |                       |  |  |
| t 📅 🛅 💽 🖼 🖚 📖 🔍 🧶                                  |               |                               |                       |  |  |
| - THERMSMAST - Communications - Totalflow - TCP    | Therms Master | Setup Analysis Setup          |                       |  |  |
| Totalflow - USB                                    |               | Description                   | Value                 |  |  |
| Totalflow - COM0                                   | 0.4.47        | Device/APP ID                 | Therms Master         |  |  |
| TE Remote - COM1                                   | 46.107.1      | Number of XFCs/XRCs Recieving | 1                     |  |  |
| Used - COM2                                        |               |                               |                       |  |  |
|                                                    |               | External Polling Setup        |                       |  |  |
| Setup                                              | 46.119.15     | Analyzer Polling Selection    | Use Daniel 2350A Poll |  |  |
| - Communications                                   | 46.119.16     | Analysis Update Trigger       | Use Cycle Time        |  |  |
| - Component Tables                                 | 46.119.9      | Modbus Address of Analyzer    | 1                     |  |  |
| -Slave 1                                           | 46.119.21     | Scan Comp Codes @ 3100        | Yes                   |  |  |
| i∄-I/O Interface                                   | 46.119.22     | Scan Stream Data @ 7600       | Yes                   |  |  |
| Elow Measurement                                   | 46.119.23     | Scan Stream 1                 | Yes                   |  |  |
| AGA3-1                                             | 46.119.24     | Scan Stream 2                 | Yes                   |  |  |
| ⊞-AGA3-2                                           | 46.119.25     | Scan Stream 3                 | Yes                   |  |  |
| Holding Registers                                  | 46.119.26     | Scan Stream 4                 | Yes                   |  |  |
| Operations                                         | 46.119.27     | More than 13 Components       | No                    |  |  |
|                                                    |               |                               |                       |  |  |
| Ready #Polls: 92 #Errors: 0 Connected to THERMSMAS |               |                               |                       |  |  |

Figure 61. Therms Master general setup using Daniel 2350A poll protocol

- 8) Go to the *Analysis Setup tab*. Under *Notify internal tube applications*, set the stream number associated with the measurement run (tube) to *yes*. If more than one stream will be used enable as needed.
- 9) Click the send button to commit changes.
- 10) Click re-read to verify parameters were saved correctly.

| PCCU32 - [Entry]         |                      |                                    |                                                       |  |  |  |  |  |
|--------------------------|----------------------|------------------------------------|-------------------------------------------------------|--|--|--|--|--|
| Operate View Window Help | )                    |                                    | _ <i>6</i> ×                                          |  |  |  |  |  |
| 10 🖾 🔁 🐼 🚳               | 🔟 🔬 🤇                | ۶                                  |                                                       |  |  |  |  |  |
| ⊟ THERMSMAST             | The server bits also | - Cature Analysis Sotup            |                                                       |  |  |  |  |  |
| E-Communications         | Therms Maste         | Therms Master Setup Analysis Setup |                                                       |  |  |  |  |  |
| - Totalflow - TCP        |                      | Description                        |                                                       |  |  |  |  |  |
| - Totalflow - USB        |                      | Notify Internal Tube Applications  | Value                                                 |  |  |  |  |  |
| Totalflow - COM0         | 46.107.0             | Use Stream 1                       | Yes                                                   |  |  |  |  |  |
| IF Remote - COM1         | 46.107.0             | Use Stream 2                       | No                                                    |  |  |  |  |  |
| Thorms Master            | 46 107 0             | Use Stream 3                       | No                                                    |  |  |  |  |  |
| Setun                    | 46 107 0             | Use Stream 4                       | No                                                    |  |  |  |  |  |
| Communications           |                      |                                    |                                                       |  |  |  |  |  |
| - Component Tables       |                      | Analysis Rejection Limits          |                                                       |  |  |  |  |  |
| - Slave 1                | 46.125.0             | Mole Percent High Limit            | 101                                                   |  |  |  |  |  |
| I/O Interface            | 46.125.1             | Mole Percent Low Limit             | 0                                                     |  |  |  |  |  |
| Flow Measurement         | 46.125.2             | Specific Gravity High Limit        | 1.1                                                   |  |  |  |  |  |
| Setup                    | 46.125.3             | Specific Gravity Low Limit         | 0                                                     |  |  |  |  |  |
| Analysis                 | 46.125.4             | Heating Value High Limit           | 2000                                                  |  |  |  |  |  |
| Digital Outputs          | 46.125.5             | Heating Value Low Limit            | 0                                                     |  |  |  |  |  |
| - NO FIOW                | 46.100.11            | Data Error                         | No                                                    |  |  |  |  |  |
| Speed of Sound           |                      |                                    |                                                       |  |  |  |  |  |
| Display                  |                      |                                    |                                                       |  |  |  |  |  |
| Holding Registers        |                      |                                    |                                                       |  |  |  |  |  |
| Operations               |                      |                                    |                                                       |  |  |  |  |  |
|                          |                      |                                    |                                                       |  |  |  |  |  |
|                          |                      |                                    |                                                       |  |  |  |  |  |
|                          |                      |                                    |                                                       |  |  |  |  |  |
|                          | Re-read              | Monitor                            | Screen Save Send Close Help XHelp &                   |  |  |  |  |  |
| Ready                    | 1.                   | #Polls:                            | 105 #Errors: 0 Connected to 10.127.184.55 Login: user |  |  |  |  |  |
|                          |                      | 31003                              |                                                       |  |  |  |  |  |

Figure 62. Therms Master analysis setup for internal tube applications

### 4.4.6 Attach the measurement applications to the analysis streams

This procedure configures the measurement applications to use live analysis data received and processed by the Therms application. Please note that these are the "internal" measurement applications instantiated in the Therms Master. Use this procedure to associate a stream with the measurement tube.

- 1) Go to Flow measurement > (AGAn-n) > Analysis > Analysis Setup tab.
- 2) Set Use Live Analysis to Yes.
- 3) Click send to commit changes.
- 4) Click Re-read to verify change was saved correctly.
- 5) For each component configuration set to Use Therms.
- 6) Click send again to commit changes.
- 7) Re-read to verify configurations were saved correctly.

| Entry]                                                                                                    |             | - Tec mark as participan         |                       |  |  |  |
|----------------------------------------------------------------------------------------------------|-------------|----------------------------------|-----------------------|--|--|--|
| Operate View Window Help     -      -      -      -      -      -      -      -      -      -      -      -      -      -      -      -      -      -      -      -      -      -      -      -      -      -      -      -      -      -      -      -      -      -      -      -      -      -      -      -      -      -      -      -      -      -      -      -      -      -      -      -      -      -      -      -      -      -      -      - |             |                                  |                       |  |  |  |
| A a a a a a a a a a a a a a a a a a a a                                                                                                    |             |                                  |                       |  |  |  |
|                                                                                                    |             |                                  |                       |  |  |  |
| Communications                                                                                                    | alysis Setu | P Fixed Analysis Data Live Analy | sis Data Therms Setup |  |  |  |
| Totalflow - TCP                                                                                                    |             |                                  |                       |  |  |  |
| Totalflow - USB                                                                                                    | 11 6 1      | Uescription                      | Value                 |  |  |  |
| - Totalflow - COM0                                                                                                    | 11.0.1      | Use Live Analysis                |                       |  |  |  |
| TF Smote - COM1                                                                                                    | 11.1.15     | Live Analysis Period             |                       |  |  |  |
| Used - COM2                                                                                                    | 11.1.5      |                                  | 3600                  |  |  |  |
| - Therms Master                                                                                                    | 11.0.17     | Heating Value Configuration      | Use Therms            |  |  |  |
| Setup                                                                                                    | 11.0.16     | Specific Gravity Configuration   | Use Therms            |  |  |  |
| Communications                                                                                                    | 11.0.18     | N2 Configuration                 | Use Therms            |  |  |  |
| Component Tables                                                                                                    | 11.0.19     | CO2 Configuration                | Use Therms            |  |  |  |
| Slave 1                                                                                                    | 11.0.23     | Methane Configuration            | Use Therms            |  |  |  |
| I/O Interface                                                                                                    | 11.0.20     | H2S Configuration                | Use Therms 🗡          |  |  |  |
| How Measurement                                                                                                    | 11.0.21     | H2O Configuration                | Use Therms            |  |  |  |
| AGA3-1                                                                                                    | 11.0.22     | Helium Configuration             | Use Therms            |  |  |  |
| Setup                                                                                                    | 11.0.24     | Ethane Configuration             | Use Therms            |  |  |  |
| Digital Outputs                                                                                                    | 11.0.25     | Propane Configuration            | Use Therms            |  |  |  |
| - No Flow                                                                                                    | 11.0.26     | N-Butane Configuration           | Use Therms            |  |  |  |
| - Adv Setup                                                                                                    | 11.0.27     | I-Butane Configuration           | Use Therms            |  |  |  |
| Speed of Sound                                                                                                    | 11.0.28     | N-Pentane Configuration          | Use Therms            |  |  |  |
| ⊕ AGA3-2                                                                                                    | 11.0.29     | I-Pentane Configuration          | Use Therms            |  |  |  |
| Ready #Polls: 1468 #Errors: 0 Connected to THE                                                                                                    |             |                                  |                       |  |  |  |

Figure 63. Therms Analysis Setup

8) Go to the *Therms setup tab* and insert parameters values as follows.

| Table 13. | Therms Setup | parameters |
|-----------|--------------|------------|
|-----------|--------------|------------|

| Parameter            | Value      | Description                                                           |
|----------------------|------------|-----------------------------------------------------------------------|
| Attached to stream # | Example= 1 | Choose stream associated with tube from the drop down menu            |
| Stream ID            | xxxx       | Assign the associated stream sampled by the third-<br>party analyzer. |

| Parameter             | Value      | Description                                                                                                    |
|-----------------------|------------|----------------------------------------------------------------------------------------------------|
| Analyzer<br>Modbus ID | Default =1 | Insert the analyzer Modbus ID configured in the analyzer. Valid range 1-247                                            |
| Stream Source<br>App  | 46         | Application Number assigned to the Therms Master<br>by default. User the correct number if another<br>number was used. |

9) Click send to save changes

10) Click Re-read to verify parameters were saved correctly.

| PCCU32 - [Entry]              |                | t - Fer met al porte                            | -        |                  |
|-------------------------------|----------------|-------------------------------------------------|----------|------------------|
| Operate View Window Help      | )              |                                                 |          | _ 8 ×            |
| 1 🖾 💽 🐼                       | 🛄 Zup          | 2                                               |          |                  |
| - THERMSMAST - Communications | Analysis Setup | Fixed Analysis Data Live Analysis Data Therms S | etup     |                  |
| - Totalflow - TCP             |                | Description                                     |          | Value            |
| Totalflow - USB               | 11.0.41        | Attached To Stream#                             | Stream 1 |                  |
| TE Remote - COM               | 11.1.13        | Stream ID                                       | 1111     |                  |
| lised - COM2                  | 11.1.14        | Analyzer Modbus ID or Btu Stream Unit Number    | 1        |                  |
| Therms Master                 | 11.0.66        | Stream Source App                               | 46       |                  |
| Setup                         |                |                                                 |          |                  |
| Communications                |                |                                                 |          |                  |
| - Component Tables            |                |                                                 |          |                  |
| Slave 1                       |                |                                                 |          |                  |
| I/O Interface                 |                |                                                 |          |                  |
| Flow Measurement              |                |                                                 |          |                  |
| 🖨 AGA3-1                      |                |                                                 |          |                  |
|                               |                |                                                 |          |                  |
| Digital Outputs               |                |                                                 |          | 12 23 23 202     |
| Ready                         |                | #Polls: 1469 #Err                               | ors: 0   | Connected to THE |

Figure 64. Associate analysis stream with measurement tube

11) Verify the Therms Master is receiving analysis data by going to the *Live Analysis Data* tab and verify that updates from Therms are received and that the analysis values are displayed. Update frequency depends on the analysis cycle.

| 🔁 PCCU32 - [Entry]       |                                                                                                    |                                                |                     |  |  |  |
|--------------------------|----------------------------------------------------------------------------------------------------|------------------------------------------------|---------------------|--|--|--|
| Operate View Window Help | Operate View Window Help     -      -      -      -      -      -      -      -      -      -      -      -      -      -      -      -      -      -      -      -      -      -      -      -      -      -      -      -      -      -      -      -      -      -      -      -      -      -      -      -      -      -      -      -      -      -      -      -      -      -      -      -      -      -      -      -      -      -      -      -       - |                                                |                     |  |  |  |
| 👬 🛅 🔂 🐼 🕷                | 1 🖻 🖫 🔁 🖼 🎯 📖 2, 🧇                                                                                                    |                                                |                     |  |  |  |
| THERMSMAST               | Analysis Setu                                                                                                    | In Fixed Analysis Data Live Analysis Data Cher | rms Setup           |  |  |  |
|                          |                                                                                                    |                                                | nie ootap           |  |  |  |
| - Totalflow - TCP        |                                                                                                    | Description                                    | Value               |  |  |  |
| Totalflow - USB          | 11.5.1                                                                                                    | Last Update from THERMS                        | 07/02/13 10:36:42   |  |  |  |
| TE Remote - COMI         | 11.2.2                                                                                                    | Last Update from Other Source                  | 01/01/1900 00:00:00 |  |  |  |
| -Used - COM2             | 11.3.45                                                                                                    | Heating Value Live @ Tb and Pb                 | 1056.356            |  |  |  |
| Therms Master            | 11.3.44                                                                                                    | Real Specific Gravity Live @ Tb and Pb         | 0.6242242           |  |  |  |
| Setup                    | 11.3.46                                                                                                    | N2 Live                                        | 2.498339            |  |  |  |
| Communications           | 11.3.47                                                                                                    | CO2 Live                                       | 0.9906083           |  |  |  |
| Component Tables         | 11.3.51                                                                                                    | Methane Live                                   | 89.61132            |  |  |  |
| Slave 1                  | 11.3.48                                                                                                    | H2S Live                                       | 0                   |  |  |  |
| H−I/O Interface          | 11.3.49                                                                                                    | H2O Live                                       | 0                   |  |  |  |
| Flow Measurement         | 11.3.50                                                                                                    | Helium Live                                    | 0                   |  |  |  |
| Analysis                 | 11.3.52                                                                                                    | Ethane Live                                    | 4.948553            |  |  |  |
|                          | 11.3.53                                                                                                    | Propane Live                                   | 1.013169            |  |  |  |
| - No Flow                | 11.3.54                                                                                                    | N-Butane Live                                  | 0.3021925           |  |  |  |
| Adv Setup                | 11.3.55                                                                                                    | I-Butane Live                                  | 0.3025397           |  |  |  |
| Display                  | 11 3 56                                                                                                    | N-Pentane Live                                 | 0 1014938           |  |  |  |

Figure 65. Verify Therms Master is receiving analysis data

- 12) If data is being received and used in the measurement calculations then the communication between the analyzer and Master device is successful.
- 13) If attaching a Slave, configure Slave as indicated in the next sections. If no Slave is attached you have completed your configuration.

### 4.4.7 Configure Slave

If a Slave device is attached to the Master in this configuration, the configuration in the Therms Master should be the same steps as in Section 2.6.6.

# 4.5 Configure XSeries<sup>G4</sup> Therms Slave

If a Therms Slave is attached to the Master in this configuration, the configuration should be the same steps as in Section 2.7. If the Therms Slave is sharing the same communication bus with the Therms Master and the analyzer ensure the Modbus address is unique and the communication parameters match.

## 5.0 Modbus reference information

The information included in this section provides more details on the configuration options available when using Daniel 2350A protocol polling protocol between third-party analyzers and XSeries<sup>G4</sup> devices.

### 5.1 Addresses component ID codes

The Therms Master must be enabled to scan component ID Codes by setting scan comp code @ 3100 parameter to yes. The 3100 address block is assigned to the CID codes. Table 14 shows the CID assignment for each of the addresses contained in this block (range 3140-3155).

| Modbus | Description | Modbus | Description  |
|--------|-------------|--------|--------------|
| 3140   | CID #1 code | 3148   | CID #9 code  |
| 3141   | CID #2 code | 3149   | CID #10 code |
| 3142   | CID #3 code | 3150   | CID #11 code |
| 3143   | CID #4 code | 3151   | CID #12 code |
| 3144   | CID #5 code | 3152   | CID #13 code |
| 3145   | CID #6 code | 3153   | CID #14 code |
| 3146   | CID #7 code | 3154   | CID #15 code |
| 3147   | CID #8 code | 3155   | CID #16 code |

### Table 14. Modbus addresses for each Component ID code

### 5.2 Addresses for stream data

The Therms Master must be enabled to scan stream data by setting the *scan stream data* @ *7600* parameter to yes. The 7600 block is assigned to 4 streams. Table 15 summarizes the address range per stream. Table 16, Table 17, Table 18 and Table 19 show the specific addresses per each stream.

### Table 15. Modbus address range assignment per stream

| Modbus Address Range | Stream |
|----------------------|--------|
| 7621-7640            | 1      |
| 7641-7657            | 2      |
| 7661-7680            | 3      |
| 7681-7700            | 4      |

### Table 16. Modbus addresses for stream 1

| Modbus | Description   | Modbus | Description                       |
|--------|---------------|--------|-----------------------------------|
| 7621   | Date Stamp    | 7631   | CID #9 mole %                     |
| 7622   | Time Stamp    | 7632   | CID #10 mole %                    |
| 7623   | CID #1 mole % | 7633   | CID #11 mole %                    |
| 7624   | CID #2 mole % | 7634   | CID #12 mole %                    |
| 7625   | CID #3 mole % | 7635   | CID #13 mole %                    |
| 7626   | CID #4 mole % | 7636   | Gross Heating Value (dry BTU/scf) |
| 7627   | CID #5 mole % | 7637   | Relative Density                  |
| 7628   | CID #6 mole % | 7638   | Unnormalized Total                |
| 7629   | CID #7 mole % | 7639   | Methane Number                    |
| 7630   | CID #8 mole % | 7640   | Spare                             |

 Table 17. Modbus addresses for stream 2

| Modbus | Description   | Modbus | Description                       |
|--------|---------------|--------|-----------------------------------|
| 7641   | Date Stamp    | 7651   | CID #9 mole %                     |
| 7642   | Time Stamp    | 7652   | CID #10 mole %                    |
| 7643   | CID #1 mole % | 7653   | CID #11 mole %                    |
| 7644   | CID #2 mole % | 7654   | CID #12 mole %                    |
| 7645   | CID #3 mole % | 7655   | CID #13 mole %                    |
| 7646   | CID #4 mole % | 7656   | Gross Heating Value (dry BTU/scf) |
| 7647   | CID #5 mole % | 7657   | Relative Density                  |
| 7648   | CID #6 mole % | 7658   | Unnormalized Total                |
| 7649   | CID #7 mole % | 7659   | Methane Number                    |
| 7650   | CID #8 mole % | 7660   | Spare                             |

### Table 18. Modbus addresses for stream 3

| Modbus | Description   | Modbus | Description                       |
|--------|---------------|--------|-----------------------------------|
| 7661   | Date Stamp    | 7671   | CID #9 mole %                     |
| 7662   | Time Stamp    | 7672   | CID #10 mole %                    |
| 7663   | CID #1 mole % | 7673   | CID #11 mole %                    |
| 7664   | CID #2 mole % | 7674   | CID #12 mole %                    |
| 7665   | CID #3 mole % | 7675   | CID #13 mole %                    |
| 7666   | CID #4 mole % | 7676   | Gross Heating Value (dry BTU/scf) |

| Modbus | Description   | Modbus | Description        |
|--------|---------------|--------|--------------------|
| 7667   | CID #5 mole % | 7677   | Relative Density   |
| 7668   | CID #6 mole % | 7678   | Unnormalized Total |
| 7669   | CID #7 mole % | 7679   | Methane Number     |
| 7670   | CID #8 mole % | 7680   | Spare              |

### Table 19. Modbus addresses for stream 4

| Modbus | Description   | Modbus | Description                       |
|--------|---------------|--------|-----------------------------------|
| 7681   | Date Stamp    | 7691   | CID #9 mole %                     |
| 7682   | Time Stamp    | 7692   | CID #10 mole %                    |
| 7683   | CID #1 mole % | 7693   | CID #11 mole %                    |
| 7684   | CID #2 mole % | 7694   | CID #12 mole %                    |
| 7685   | CID #3 mole % | 7695   | CID #13 mole %                    |
| 7686   | CID #4 mole % | 7696   | Gross Heating Value (dry BTU/scf) |
| 7687   | CID #5 mole % | 7697   | Relative Density                  |
| 7688   | CID #6 mole % | 7698   | Unnormalized Total                |
| 7689   | CID #7 mole % | 7699   | Methane Number                    |
| 7690   | CID #8 mole % | 7700   | Spare                             |

### 5.3 Addresses for additional components

When using the Daniel 2350A protocol the default polling addresses cover only 13 components in the analysis data. If the user needs support for more than 13 components then the *more than 13 components* parameter needs to be set to **yes** (Figure 66).

Please note that 3 additional components (extra CID moles 5's) are supported per stream (labeled as components 14 to 16). In this case the user needs to supply additional addresses to be scanned.

| PCCU32 - [Entry]                                  |                                    | n defininget, in Blanc Landage -       |                               |  |  |  |
|---------------------------------------------------|------------------------------------|----------------------------------------|-------------------------------|--|--|--|
| Coperate View Window Help                         |                                    |                                        |                               |  |  |  |
| 10 🛅 🔂 🔂 🚳                                        | ED Setup                           | <i></i>                                |                               |  |  |  |
| THERMSMAST                                        | Therms Master Setup Analysis Setup |                                        |                               |  |  |  |
|                                                   |                                    |                                        |                               |  |  |  |
| - Totalflow - TCP                                 |                                    | Description                            | Value                         |  |  |  |
| Totalflow COM0                                    | 0.4.47                             | Device/APP ID                          | Therms Master                 |  |  |  |
| TE Remote - COM1                                  | 46.107.1                           | Number of XFCs/XRCs Recieving Analysis | 1                             |  |  |  |
| -Used - COM2                                      |                                    |                                        |                               |  |  |  |
| Therms Master                                     |                                    | External Polling Setup                 |                               |  |  |  |
| Setup                                             | 46.119.15                          | Analyzer Polling Selection             | Use Daniel 2350A Poll         |  |  |  |
| Communications                                    | 46.119.16                          | Analysis Update Trigger                | Use Cycle Time                |  |  |  |
| - Component Tables                                | 46.119.9                           | Modbus Address of Analyzer             | 1                             |  |  |  |
| Slave 1                                           | 46.119.21                          | Scan Comp Codes @ 3100                 | Yes                           |  |  |  |
| I/O Interface                                     | 46.119.22                          | Scan Stream Data @ 7600                | Yes                           |  |  |  |
| - Flow Measurement                                | 46.119.23                          | Scan Stream 1                          | Yes                           |  |  |  |
| ⊕ AGA3-1                                          | 46.119.24                          | Scan Stream 2                          | Yes                           |  |  |  |
| ⊞-AGA3-2                                          | 46.119.25                          | Scan Stream 3                          | Yes                           |  |  |  |
| Holding Registers                                 | 46.119.26                          | Scan Stream 4                          | Yes                           |  |  |  |
|                                                   | 46.119.27                          | More than 13 Components                | Yes 🔶                         |  |  |  |
|                                                   | 46.107.2                           | Stream 1 Comp 14 Modbus Address        | 0                             |  |  |  |
|                                                   | 46.107.3                           | Stream 1 Comp 15 Modbus Address        | 0                             |  |  |  |
|                                                   | 46.107.4                           | Stream 1 Comp 16 Modbus Address        | 0                             |  |  |  |
|                                                   | 46.107.5                           | Stream 2 Comp 14 Modbus Address        | 0                             |  |  |  |
|                                                   | 46.107.6                           | Stream 2 Comp 15 Modbus Address        | 0                             |  |  |  |
|                                                   | 46.107.7                           | Stream 2 Comp 16 Modbus Address        | 0                             |  |  |  |
|                                                   | 46.107.8                           | Stream 3 Comp 14 Modbus Address        | 0                             |  |  |  |
|                                                   | 46.107.9                           | Stream 3 Comp 15 Modbus Address        | 0                             |  |  |  |
|                                                   | 46.107.10                          | Stream 3 Comp 16 Modbus Address        | 0                             |  |  |  |
|                                                   | 46.107.11                          | Stream 4 Comp 14 Modbus Address        | 0                             |  |  |  |
| Re-read Monitor Print Screen Save Send Close Help |                                    |                                        |                               |  |  |  |
| Ready                                             |                                    | #Polls: 113 #Er                        | rrors: 0 Connected to THERMSN |  |  |  |

Figure 66. Daniel 2350A protocol support for additional components

To configure the additional addresses:

- 1) Find out what addresses can be used to poll the third-party analyzer. This information must be provided by the analyzer's vendor. Ask your vendor or consult the manual for the correct addresses (range). Check to see if the use of the addresses is enabled in the device.
- 2) Once you get your addresses insert them following these guidelines (see example):
  - Modbus Addresses must be in sequential order for each stream.
  - Components not used are assigned an address of zero (0).
- 3) After you have entered the addresses correctly, click Send to save configuration.
- 4) Verify addresses are saved correctly.

### 5.3.1 Example

Table 20 shows address assignments when stream 1 requires 14 components, Stream 2 requires 15 components and Stream 3 requires 16 components. For this example the Modbus addresses start at 9000. See Figure 67 to see actual configuration.

| Modbus | Description      | Modbus | Description      |
|--------|------------------|--------|------------------|
| 9001   | Stream 1 Comp 14 | 9021   | Stream 3 Comp 14 |
| 0      | Stream 1 Comp 15 | 9022   | Stream 3 Comp 15 |
| 0      | Stream 1 Comp 16 | 9023   | Stream 3 Comp 16 |
| 9011   | Stream 2 Comp 14 | 0      | Stream 4 Comp 14 |
| 9012   | Stream 2 Comp 15 | 0      | Stream 4 Comp 15 |
| 0      | Stream 2 Comp 16 | 0      | Stream 4 Comp 16 |

Table 20. Additional component address assignment example

| RCCU32 - [Entry]           |               |                                 |        |      | _         |          | X    |
|----------------------------|---------------|---------------------------------|--------|------|-----------|----------|------|
| 🔳 Operate View Window Help | 0             |                                 |        |      |           | - 7      | 5 ×  |
| 10 🛅 🔂 💽 🚳                 | 🛄 Z           | 2                               |        |      |           |          |      |
| - THERMSMAST               | Therms Master | Setup Analysis Setup            |        |      |           |          |      |
|                            |               |                                 |        |      |           |          |      |
| - Totalflow - TCP          |               | Description                     |        |      | Val       | ue       |      |
| Totalflow COMO             | 46.119.22     | Scan Stream Data @ 7600         | Yes    |      |           |          |      |
| TE Remote - COMU           | 46.119.23     | Scan Stream 1                   | Yes    |      |           |          |      |
| Used - COM2                | 46.119.24     | Scan Stream 2                   | Yes    |      |           |          |      |
| - Therms Master            | 46.119.25     | Scan Stream 3                   | Yes    |      |           |          |      |
| Setup                      | 46.119.26     | Scan Stream 4                   | Yes    |      |           |          |      |
| Communications             | 46.119.27     | More than 13 Components         | Yes    |      |           |          |      |
| Component Tables           | 46.107.2      | Stream 1 Comp 14 Modbus Address | 9001   |      |           |          |      |
| ⊞-I/O Interface            | 46.107.3      | Stream 1 Comp 15 Modbus Address | 0      |      |           |          |      |
| E-Flow Measurement         | 46.107.4      | Stream 1 Comp 16 Modbus Address | 0      |      |           |          |      |
| ⊕ AGA3-1                   | 46.107.5      | Stream 2 Comp 14 Modbus Address | 9011   |      |           |          |      |
| ⊞-AGA3-2                   | 46.107.6      | Stream 2 Comp 15 Modbus Address | 9012   |      |           |          |      |
| Holding Registers          | 46.107.7      | Stream 2 Comp 16 Modbus Address | 0      |      |           |          |      |
|                            | 46.107.8      | Stream 3 Comp 14 Modbus Address | 9021   |      |           |          |      |
| Analysis Trend File        | 46.107.9      | Stream 3 Comp 15 Modbus Address | 9022   |      |           |          |      |
|                            | 46.107.10     | Stream 3 Comp 16 Modbus Address | 9023   |      |           |          |      |
|                            | 46.107.11     | Stream 4 Comp 14 Modbus Address | 0      |      |           |          |      |
|                            | 46.107.12     | Stream 4 Comp 15 Modbus Address | 0      |      |           |          |      |
|                            | 46.107.13     | Stream 4 Comp 16 Modbus Address | 0      |      |           |          |      |
|                            | Re-read       | Monitor Print Screen S          | Save   | Send | Close     | Н        | lelp |
| Ready                      |               | #Polls: 53                      | #Error | s: 0 | Connected | to 10.12 | 7.1  |

Figure 67. Modbus address configuration for more than 13 components

# 6.0 Related reference documentation

| Base Board | Description                                                       | Drawing #<br>(ABB Web Site Link) |
|------------|-------------------------------------------------------------------|----------------------------------|
| XFC        | XFCG4 (2103328) Board Pinouts                                     | <u>2104122</u>                   |
| XFC        | XFCG4 (2103328 Board) COMM2 to Ext<br>Multivariables w/RTD Probe  | <u>2104126</u>                   |
| XFC        | Therms Station Wiring NGC/PGC to XFC Slave to XFC Master          | <u>2102928</u>                   |
| XRC        | XRCG4 (2103329) Board Pinouts                                     | <u>2104123</u>                   |
| XRC        | XRCG4 (2103022 BD) COMM1 to Ext<br>Multivariables w/RTD Probe     | <u>2104127</u>                   |
| XRC        | Therms Station Wiring NGC/PGC to XFC Slave to XRC Master          | <u>2102929</u>                   |
| XRC        | XRCG4 (2103329 BD) COMM1 To External<br>Multivariable w/RTD Probe | <u>2103022</u>                   |
| XRC        | XRCG4 (2103329 BD) COMM2 To External<br>Multivariable w/RTD Probe | <u>2104140</u>                   |
Intentionally left blank

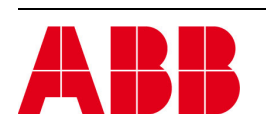

©Copyright 2013 ABB, All rights reserved

Document Title

XSeries G4 Therms Application

| Document No. | Rev. Ind. | No. of Pages | Page |
|--------------|-----------|--------------|------|
| 2105025-001  | AA        | 74           | 74   |